# คู่มือการใช้งาน สำหรับ ผู้ใช้งานระบบ (ส่วนกลาง)

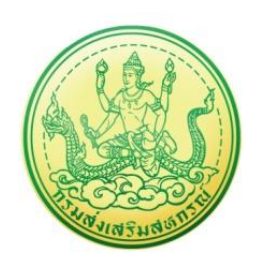

## โครงการพัฒนาระบบงานบริหารและจัดการโครงการ กรมส่งเสริมสหกรณ์

บริษัท บิซโพเทนเชียล จำกัด

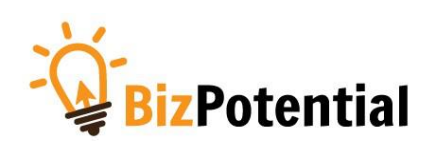

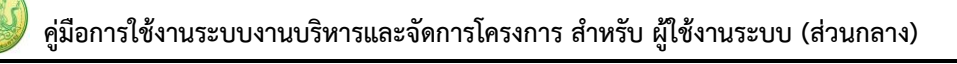

#### หน้า ก

### สารบัญ

| เรื่อง | คู่มือการใช้งาน                                               | หน้า |
|--------|---------------------------------------------------------------|------|
|        | 1. การเข้าสู่ระบบ (Log in)                                    | 1    |
|        | 2. รายงานความก้าวหน้า                                         | 3    |
|        | 2.1 รายงานผลงาน/ โครงการ/กิจกรรม                              | 3    |
|        | 2.1.1 การบริหารปัจจัยเสี่ยง งาน/ โครงการ/กิจกรรมกิจกรรม       | 3    |
|        | 2.1.1.1 การกำหนดปัจจัยเสี่ยง                                  | 3    |
|        | 2.1.1.2 การรายงานความคืบหน้าในการจัดการปัจจัยเสี่ยง           | 4    |
|        | 2.1.2 กระดานข้อความ                                           | 5    |
|        | 2.1.2.1 การส่งข้อความติดตาม                                   | 5    |
|        | 2.1.3 รายงานผลการดำเนินงานตามตัวชี้วัด                        | 8    |
|        | 2.1.4 รายงานผลการใช้จ่ายงบประมาณ                              |      |
|        | 2.1.5 การรายงานผลการปฏิบัติงานตามผลผลิต/ โครงการ              | 12   |
|        | 2.2 งาน/โครงการ/กิจกรรม ที่คุณเกี่ยวข้อง                      | 14   |
|        | 2.2.1 การเรียกดูข้อมูลของโครงการ                              | 14   |
|        | 2.2.2 การรายงานผลการดำเนินงานโครงการ                          | 16   |
|        | 2.2.3 การรายงานผลการใช้จ่ายงบประมาณโครงการ                    |      |
|        | 2.2.4 การเรียกดูข้อมูลของกิจกรรมย่อย                          | 21   |
|        | 3. ระบบสืบค้นข้อมูล/เอกสาร                                    | 23   |
|        | 4. ระบบรายงาน                                                 | 24   |
|        | 4.1 รายงานยุทธศาสตร์, แผนงานประจำปี                           | 24   |
|        | 4.2 แบบรายงานแผนการปฏิบัติงานตามผลผลิต/ โครงการ (Action Plan) | 26   |
|        | 4.3 แบบรายงานแผน/ผลการปฏิบัติงาน ตามผลผลิต/โครงการ            | 27   |

| 4.4 แบบรายงานแผน/ผลการเบิกจ่าย ผลผลิต/ โครงการ                     |          |
|--------------------------------------------------------------------|----------|
| 4.5 รายงานสรุปผลการปฏิบัติงาน/โครงการ สะสมทั้งปี                   |          |
| 4.6 สรุปการส่งรายงาน รายหน่วยงาน                                   | 30       |
| 4.7 สรุปการส่งรายงาน รายโครงการ                                    |          |
| 4.8 รายงานสรุปผลเบิกจ่ายงบประมาณสะสม รายหน่วยงาน                   |          |
| 4.9 รายงานเบิกจ่ายต่องบประมาณเปรียบเทียบกับ % แผนการใช้จ่ายเงินต   | ่อวงเงิน |
| งบประมาณ                                                           |          |
| 4.10 ผลการเบิกจ่ายภาพรวม กรมส่งเสริมสหกรณ์ (แยกตามประเภทงบรายจ่าย) |          |
| 4.11 สรุป % ผลการเบิกจ่ายรายหน่วยงาน                               |          |
| 4.12 สรุปผลการเบิกจ่ายรายหน่วยงาน                                  |          |
| 4.13 การจัดการหรือปัญหาที่เกิดในพื้นที่                            |          |
| 4.14 รายงานสถานะโครงการโดยรวม                                      |          |
| 4.15 รายงานสรุปผลการปฏิบัติงานรายเดือน                             |          |
| 4.16 รายงานการจัดส่งผลการปฏิบัติงานรายเดือน                        | 40       |
| 4.17 รายงานสรุปผลการปฏิบัติงานตามผลผลิต/โครงการ CPS                |          |

### 1. การเข้าสู่ระบบ (Log in)

การเข้าใช้งานระบบงานบริหารและจัดการโครงการ กรมส่งเสริมสหกรณ์ มีขั้นตอนดังนี้

 การใช้งานระบบงานบริหารและจัดการโครงการ กรมส่งเสริมสหกรณ์ สามารถรองรับการเข้าใช้งาน บนเว็บเบราว์เซอร์ที่ติดตั้งบนเครื่องคอมพิวเตอร์ของผู้ใช้งาน เช่น C Internet Explorer (IE)

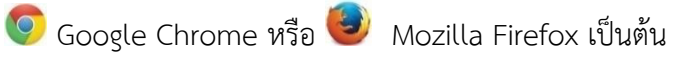

- 2. เปิด Web browser พิมพ์ URL ของระบบลงในช่อง Address bar แล้วกด Enter
- 3. แสดงหน้าจอสำหรับ Login เข้าใช้งานระบบ ให้พิมพ์ชื่อผู้ใช้งานและรหัสผ่านลงไป
- 4. คลิกปุ่ม **เข้าสู่ระบบ**

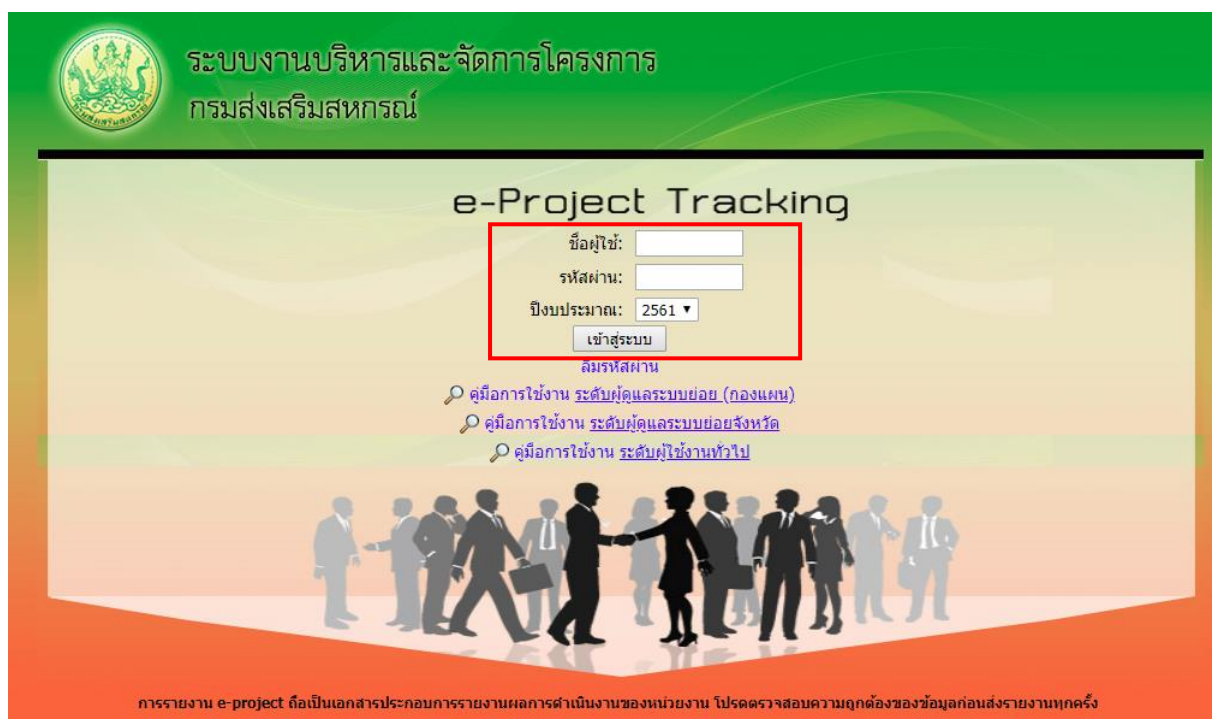

รูปที่ 1 แสดงหน้าจอ Login เข้าสู่ระบบงานบริหารและจัดการโครงการ กรมส่งเสริมสหกรณ์

แสดงหน้าหลักของระบบงานบริหารและจัดการโครงการ กรมส่งเสริมสหกรณ์ ในส่วนของงาน/
 โครงการที่คุณเกี่ยวข้อง และผ่านการอนุมัติ หลังจากเข้าสู่ระบบดังรูป

|          | ı/โครงการที่คุณเกี่ยวข้อง และ<br>                                                | เผ่านการอนุมัดิ |              |                       |                                      |              |      |
|----------|----------------------------------------------------------------------------------|-----------------|--------------|-----------------------|--------------------------------------|--------------|------|
|          |                                                                                  |                 | พบทั้ง       | หมด <b>1</b> งาน/โครง | การ                                  |              |      |
| ลำดับที่ | งาน/โครงการ                                                                      | ระหว่างวันที่   | จำนวนกิจกรรม | งบประมาณ              | หน่วยงานของ<br>ท่าน<br>ได้รับโอนแล้ว | การแจ้งเดือน |      |
| 1        | ศูนย์เรียนรู้การเพิ่มประสิทธิภาพ<br>การผลิตสินค้าเกษตร[ศพก.]<br>(กำลังดำเนินการ) | 01/10/2560      | 10           | 9,176,600             | 2,409,400.00                         |              | -5 🗊 |

รูปที่ 2 แสดงหน้าหลักระบบงานบริหารและจัดการโครงการกรมส่งเสริมสหกรณ์

#### 2. รายงานความก้าวหน้า

#### 2.1 รายงานผลงาน/ โครงการ/กิจกรรม

#### 2.1.1 การบริหารปัจจัยเสี่ยง งาน/ โครงการ/กิจกรรมกิจกรรม

1. คลิกเมนู **รายงานความก้าวหน้า >> รายงานผลงาน/ โครงการ** 

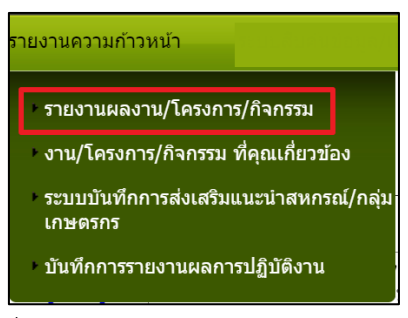

รูปที่ 3 แสดงหน้าจอรายงานความก้าวหน้า

#### 2.1.1.1 การกำหนดปัจจัยเสี่ยง

 ค้นหารายชื่อโครงการที่ต้องการ จากนั้นคลิกที่ปุ่ม 🥙 รายชื่อของโครงการที่ ต้องการ

| 💼 รายงานผลงาน/โครงการ                                                                  |                                                   |              |                   |              |               |             |   |  |  |
|----------------------------------------------------------------------------------------|---------------------------------------------------|--------------|-------------------|--------------|---------------|-------------|---|--|--|
| กระดานข้อความส่วนกลาง พบทั้งหมด 1 งาน/โครงการ                                          |                                                   |              |                   |              |               |             |   |  |  |
| งาน/โครงการ                                                                            | /โครงการ ระหว่างวันที่ จำนวน ความดืบหน้า งบประมาณ |              | แผนงาน            |              |               |             |   |  |  |
|                                                                                        |                                                   | กจกรรม       | เนการดาเนน<br>งาน | ทั้งหมด      | ผลการเบิกจ่าย | % ทั้งปี    | ท |  |  |
| <ol> <li>ศูนย์เรียนรู้การเพิ่ม<br/>ประสิทธิภาพการผลิตสินค้า<br/>เกษตร[ศพก.]</li> </ol> | 01/10/2560                                        | 10           | 73.58%            | 5,694,400.00 | 2,599,015.36  | <b>6</b> 4% | 7 |  |  |
|                                                                                        | 5,694,400.00                                      | 2,599,015.36 | 45.64%            |              |               |             |   |  |  |

รูปที่ 4 แสดงหน้าจอรายงานผลงาน/ โครงการ

 ระบบจะแสดงหน้าจอปัจจัยเสี่ยงขึ้น ในครั้งแรกจะไม่มีข้อมูลเนื่องจากยังไม่มีการ กำหนดปัจจัยเสี่ยง

| ป้าจัยเสี่ยง                               | รายงานความคืบหน้า           |                          |
|--------------------------------------------|-----------------------------|--------------------------|
| ปัจจัยเสียง<br>โครงการศูนย์เรียนรู้การเพื่ | มประสิทธิภาพการผลิดสินค้าเก | ษตร[ศพก.]                |
|                                            |                             |                          |
|                                            | งาน/โครงการนี้ ไม่มี        | การกำหนดปัจจัยความเสี่ยง |
|                                            |                             |                          |
|                                            |                             |                          |

รูปที่ 5 แสดงหน้าจอปัจจัยเสี่ยง

#### 2.1.1.2 การรายงานความคืบหน้าในการจัดการปัจจัยเสี่ยง

1. ค้นหารายชื่อโครงการที่ต้องการ และคลิกที่ปุ่ม 🥟 ของโครงการที่ต้องการ

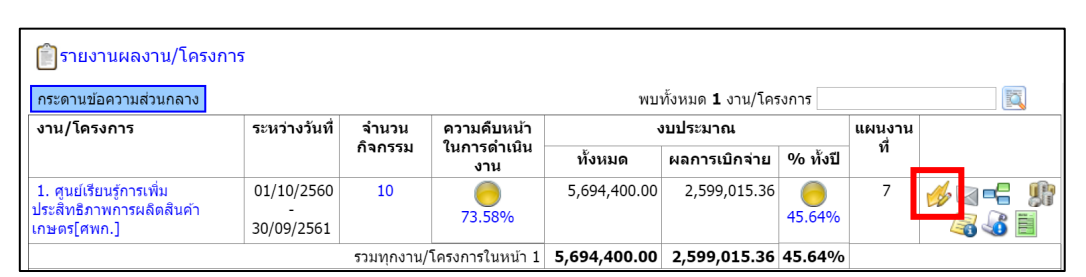

รูปที่ 6 แสดงหน้าจอรายงานผลงาน/ โครงการ

| ปัจจัยเสี่ยง              |          | รายงานความคืบหน้า                     |                        |                       |               |  |  |
|---------------------------|----------|---------------------------------------|------------------------|-----------------------|---------------|--|--|
| รายงานความคืบหน้าใ        | นการจัด  | <b>าการปัจจัยเสี่ยง : โ</b> ครงการศูน | เรียนรู้การเพิ่มประสิท | ธิภาพการผลิตสินค้าเกษ | ดร[ศพก.]      |  |  |
| วันที่เริ่มดัน-สิ้นสุดโคร | งการ : ( | 01/10/2560 - 30/09/2561               |                        |                       |               |  |  |
|                           | ปัจจัย   | มเสียง รายเดือน                       |                        | ปัจจัยเสื่            | ียง รายไตรมาส |  |  |
| เดือน                     | / ปี     | รายงานผล                              |                        | ไดรมาสที่             | รายงานผล      |  |  |
| ต.ค.                      | 60       |                                       |                        | 1                     |               |  |  |
| พ.ย.                      | 60       |                                       |                        | 2                     | J.            |  |  |
| ธ.ค.                      | 60       |                                       |                        | 3                     | m.            |  |  |
| ม.ค.                      | 61       |                                       |                        | 4                     | J.            |  |  |
| ก.พ.                      | 61       | M                                     |                        |                       |               |  |  |
| มี.ค.                     | 61       |                                       |                        |                       |               |  |  |
| เม.ย.                     | 61       |                                       |                        |                       |               |  |  |
| พ.ค.                      | 61       |                                       |                        |                       |               |  |  |
| มิ.ย.                     | 61       |                                       |                        |                       |               |  |  |
| ก.ค.                      | 61       |                                       |                        |                       |               |  |  |
| ส.ค.                      | 61       |                                       |                        |                       |               |  |  |
| ก.ย.                      | 61       |                                       |                        |                       |               |  |  |

รูปที่ 7 แสดงหน้าจอรายงานความคืบหน้าในการจัดการปัจจัยเสี่ยง

3. แสดงหน้าจอรายงานความคืบหน้า ในการจัดการปัจจัยเสี่ยง ประจำเดือน

| ปัจจัยเสี่ยง                               | รายงานความคืบหน้า                                                                                         |  |
|--------------------------------------------|----------------------------------------------------------------------------------------------------|--|
| ยงานความคืบหน้า                            | ในการจัดการปัจจัยเสี่ยง ประจำเดือน มีนาคม 2561                                                            |  |
| น/โครงการ : โครงการ<br>เวยงานที่ทำการรายงา | รูนย์เรียนรู้การเพิ่มประสิทธิกาพการผลิตสินคำเกษตรู้เสพก.]<br>มผล : สำนักพัฒนาและถ่ายทอดเทคในโลยีการสหกรณ์ |  |
|                                            | งาน/โครงการนี้ ไม่มีปีจรัยที่ยังมีความเลี้ยงรายเดือน                                                      |  |
|                                            |                                                                                                    |  |

รูปที่ 8 แสดงหน้าจอรายงานความคืบหน้าในการจัดการปัจจัยเสี่ยง

#### 2.1.2 กระดานข้อความ

1. คลิกเมนู **รายงานความก้าวหน้า >> รายงานผลงาน/ โครงการ/กิจกรรม** 

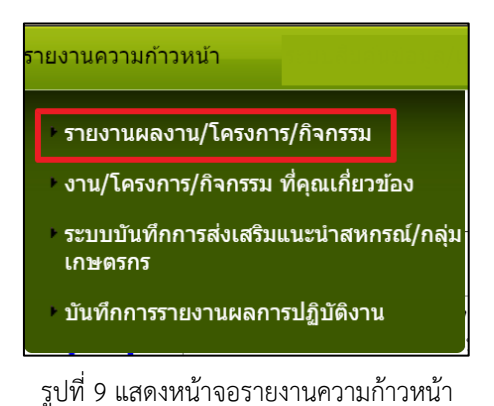

#### 2.1.2.1 การส่งข้อความติดตาม

- กรณีที่ต้องการส่งข้อความติดตาม งาน/ โครงการ ให้คลิกปุ่ม analysis
   โครงการที่ต้องการ
- 2. หากต้องการส่งข้อความส่วนกลาง ให้คลิกที่ **กระดานข้อความส่วนกลาง**

| 📄 รายงานผลงาน/โครงก                                                                    | าาร                           |                                |                                   |              |                          |             |    |  |
|----------------------------------------------------------------------------------------|-------------------------------|--------------------------------|-----------------------------------|--------------|--------------------------|-------------|----|--|
| กระดานข้อความส่วนกลาง                                                                  |                               |                                |                                   | พบ           | ทั้งหมด <b>1</b> งาน/โคร | รงการ       |    |  |
| งาน/โครงการ                                                                            | ระหว่างวันที่                 | ระหว่างวันที่ จำนวน<br>กิจกรรม | ความคืบหน้า<br>ในการดำเนิน<br>งาน | งบประมาณ     |                          | แผนงาน      |    |  |
|                                                                                        |                               |                                |                                   | ทั้งหมด      | ผลการเบิกจ่าย            | % ทั้งปี    | ที |  |
| <ol> <li>ศูนย์เรียนรู้การเพิ่ม<br/>ประสิทธิภาพการผลิดสินค้า<br/>เกษตร[ศพก.]</li> </ol> | 01/10/2560<br>-<br>30/09/2561 | 10                             | <b>73.58%</b>                     | 5,694,400.00 | 2,599,015.36             | <b>6</b> 4% | 7  |  |
| รวมทุกงาน/โครงการในหน้า 1 5,694,400.00 2,599,015.36 45.64%                             |                               |                                |                                   |              |                          |             |    |  |

รูปที่ 10 แสดงหน้าจอรายงานผลงาน/ โครงการ

จากนั้นคลิกปุ่ม ส่งข้อความติดตาม

| -<br>กระดานข้อความส่วนกลาง 🔂 ส่งข้อความติดตาม |               |     |      |           |  |  |
|-----------------------------------------------|---------------|-----|------|-----------|--|--|
|                                               |               |     |      |           |  |  |
| หัวข้อ                                        | เจ้าของหัวข้อ | ตอบ | อ่าน | ตอบล่าสุด |  |  |
| ยังไม่มีหัวว                                  | Ĭο            |     |      |           |  |  |

#### รูปที่ 11 แสดงหน้าจอกระดานข้อความส่วนกลาง

4. กรอกรายละเอียดการส่งข้อความติดตามลงไป แล้วคลิกปุ่ม **บันทึก** 

| หัวข้อ :     |                                          |
|--------------|------------------------------------------|
| รายละเอียด : |                                          |
|              |                                          |
|              |                                          |
|              |                                          |
|              |                                          |
|              |                                          |
|              | li li li li li li li li li li li li li l |
| แนบไฟล์ :    | Choose File No file chosen               |
| ส่งให้ :     | 🔘 เลือกหน่วยงาน                          |
|              | บันทึก กลับไป                            |

รูปที่ 12 แสดงหน้าจอส่งข้อความติดตาม

#### 2.1.2.2 การตอบกระทู้

1. คลิกที่ 🖾 กระดานข้อความ

| 🖹 รายงานผลงาน/โครงการ                                                                  |               |                  |                      |              |                          |               |        |  |
|----------------------------------------------------------------------------------------|---------------|------------------|----------------------|--------------|--------------------------|---------------|--------|--|
| กระดานข้อความส่วนกลาง                                                                  |               |                  |                      | พบ           | ทั้งหมด <b>1</b> งาน/โคร | งการ          |        |  |
| งาน/โครงการ                                                                            | ระหว่างวันที่ | จำนวน ดวามดีบหน้ |                      | งบประมาณ     |                          |               | แผนงาน |  |
|                                                                                        | กจกร          | กจกรรม           | รม เนการดาเนน<br>งาน | ทั้งหมด      | ผลการเบิกจ่าย            | % ทั้งปี      | ท      |  |
| <ol> <li>ศูนย์เรียนรู้การเพิ่ม<br/>ประสิทธิภาพการผลิตสินค้า<br/>เกษตร[ศพก.]</li> </ol> | 01/10/2560    | 10               | 73.58%               | 5,694,400.00 | 2,599,015.36             | <b>45.64%</b> | 7      |  |
|                                                                                        | 5,694,400.00  | 2,599,015.36     | 45.64%               |              |                          |               |        |  |

รูปที่ 13 แสดงหน้าจอรายงานผลงาน/ โครงการ

#### 2. จากนั้นคลิกที่หัวข้อกระทู้ที่ต้องการ

| ระบบกระดานข้อความ                                                   |                                      |     |      |           |  |  |  |  |  |
|---------------------------------------------------------------------|--------------------------------------|-----|------|-----------|--|--|--|--|--|
| งาน/โครงการศูนย์เรียนรู้การเพิ่มประสิทธิภาพการผลิตสินค้าเกษดร[ศพก.] |                                      |     |      |           |  |  |  |  |  |
| ห้วข้อ                                                              | เจ้าของหัวข้อ                        | ดอบ | อ่าน | ตอบล่าสุด |  |  |  |  |  |
| 🔲 หดสอบ                                                             | 004กมลชนก เอี่ยมละออ<br>ผู้ใช้ทั่วไป | 0   | 0    | -         |  |  |  |  |  |

รูปที่ 14 แสดงหน้าจอบริหารจัดการข้อความ

พิมพ์ข้อความที่ต้องการตอบลงในช่องรายละเอียด สามารถแนบไฟล์ได้ โดยคลิกปุ่ม
 Choose File เพื่อเลือกไฟล์ จากนั้นคลิกปุ่ม ตอบกลับ

| <ul> <li> <u>๑ๅ งาน/โครงการศูนย์เรีย</u> </li> </ul> | <u>นรู้การเพิ่มประสิทธิภ</u> | าพการผลิตสินค้าแ       | <u>กษตร[ศพก.]</u> > ทดสอบ   |                           |         |      |
|------------------------------------------------------|------------------------------|------------------------|-----------------------------|---------------------------|---------|------|
| 📋หัวข้อ: ทดสอบ (อ่าน 0 ค                             | รั้ง)                        |                        |                             |                           |         |      |
|                                                      | < เมื่อ:18                   | 8/06/2561 11:58        | IP Address : 192.168.0.52 » |                           | 関 แก้ไข | 🚳 ລນ |
| 004กมลชนก เอียมละ<br>ผู่ใช้ทั่วไป                    | 200                          |                        |                             |                           |         |      |
|                                                      |                              |                        |                             | ีส่งให้หน่วยงาน :<br>สทส. |         |      |
| 🗋 ส่งขั                                              | ้อความตอบ                    |                        |                             |                           |         |      |
| รายละเ                                               | อียด :                       |                        |                             |                           |         |      |
| แนบไฟ                                                | ล์เอกสาร :                   | Choose File<br>ดอบกลับ | No file chosen<br>กลับไป    |                           |         |      |

รูปที่ 15 แสดงหน้าจอส่งข้อความตอบ

#### 2.1.3 รายงานผลการดำเนินงานตามตัวชี้วัด

- คลิกเมนู รายงานความก้าวหน้า >> รายงานผลงาน/ โครงการ/ กิจกรรม
- ให้คลิกปุ่ม <sup>----</sup>ตามรายชื่อโครงการที่ต้องการรายงานผลการดำเนินงานตาม ตัวชี้วัด

| (                                 | 📋 รายงานผลงาน/โครงการ                                             | 5                             |            |                             |              |                          |             |        |  |  |
|-----------------------------------|-------------------------------------------------------------------|-------------------------------|------------|-----------------------------|--------------|--------------------------|-------------|--------|--|--|
|                                   | าระดานข้อความส่วนกลาง                                             |                               |            |                             | พบ           | ทั้งหมด <b>1</b> งาน/โคร | งการ        |        |  |  |
| งาน/โครงการ ระหว่างวันที่ จำนวน ด |                                                                   |                               |            | ดวามดืบหน้า<br>ในออกจำหนึ่น | Ň            | บประมาณ                  |             | แผนงาน |  |  |
|                                   |                                                                   |                               | กจกรรม     | เนการดาเนน<br>งาน           | ทั้งหมด      | ผลการเบิกจ่าย            | % ทั้งปี    | ท      |  |  |
| :<br>ป<br>เก                      | l. ศูนย์เรียนรู้การเพิ่ม<br>ระสิทธิภาพการผลิตสินค้า<br>าษตร[ศพก.] | 01/10/2560<br>-<br>30/09/2561 | 10         | <b>0</b><br>73.58%          | 5,694,400.00 | 2,599,015.36             | <b>6</b> 4% | 7      |  |  |
|                                   |                                                                   | 1                             | รวมทุกงาน/ | โครงการในหน้า 1             | 5,694,400.00 | 2,599,015.36             | 45.64%      |        |  |  |

รูปที่ 16 แสดงหน้าจอรายงานผลงาน/ โครงการ/ กิจกรรม

3. จากนั้นคลิกปุ่ม 🖾 เพื่อรายงานผลการดำเนินงานตามตัวชี้วัด/ งาน/ กิจกรรม ราย

เดือน หรือรายไตรมาส

| <b>รายงานผลการดำเนินงานตามตัวขี้วัด :</b> โครงการศูนย์เรียนรู้การเพิ่มประสิทธิภาพการผลิตสินค้าเกษตร[ศพก.] |                 |                       |                                       |  |  |  |  |
|----------------------------------------------------------------------------------------------------|-----------------|-----------------------|---------------------------------------|--|--|--|--|
| วันที่เริ่มตัน-สิ้นสุดโครง                                                                                | การ : 01/10/256 | 50 - 30/09/2561       |                                       |  |  |  |  |
|                                                                                                    |                 | ตัวชี้วัด/งาน/กิจกรรม | รายเดือน                              |  |  |  |  |
|                                                                                                    | เดือน / ปี      | รายงานผล              | หมายเหตุ                              |  |  |  |  |
|                                                                                                    | ต.ค. 60         | $ ho$ $\equiv$        | ขณะนี้เลยกำหนดส่งรายงาน<br>แล้ว       |  |  |  |  |
|                                                                                                    | พ.ย. 60         | $ ho$ $\equiv$        | ขณะนี้เลยกำหนดส่งรายงาน<br>แล้ว       |  |  |  |  |
|                                                                                                    | ธ.ค. 60         |                       | ขณะนี้เลยกำหนดส่งรายงาน<br>แล้ว       |  |  |  |  |
|                                                                                                    | ม.ค. 61         |                       | ขณะนี้เลยกำหนดส่งรายงาน<br>แล้ว       |  |  |  |  |
|                                                                                                    | ก.พ. 61         |                       | ขณะนี้เลยกำหนดส่งรายงาน<br>แล้ว       |  |  |  |  |
|                                                                                                    | มี.ค. 61        |                       | ขณะนี้เลยกำหนดส่งรายงาน<br>แล้ว       |  |  |  |  |
|                                                                                                    | ເນ.ຍ. 61        |                       | ขณะนี้เลยกำหนดส่งรายงาน<br>แล้ว       |  |  |  |  |
|                                                                                                    | พ.ค. 61         |                       | ขณะนี้เลยกำหนดส่งรายงาน<br>แล้ว       |  |  |  |  |
|                                                                                                    | ນີ.ຍ. 61        |                       | รายงานได้ภายในวันที่<br>28 มิ.ย. 2561 |  |  |  |  |
|                                                                                                    | ก.ค. 61         | <i>&gt;</i> 🔁         | ยังไม่ถึงกำหนดส่งรายงาน               |  |  |  |  |
|                                                                                                    | ส.ค. 61         | <u> </u>              | ยังไม่ถึงกำหนดส่งรายงาน               |  |  |  |  |
|                                                                                                    | ก.ย. 61         |                       | ยังไม่ถึงกำหนดส่งรายงาน               |  |  |  |  |

รูปที่ 17 แสดงหน้าจอรายงานผลการดำเนินงานตามตัวชี้วัด

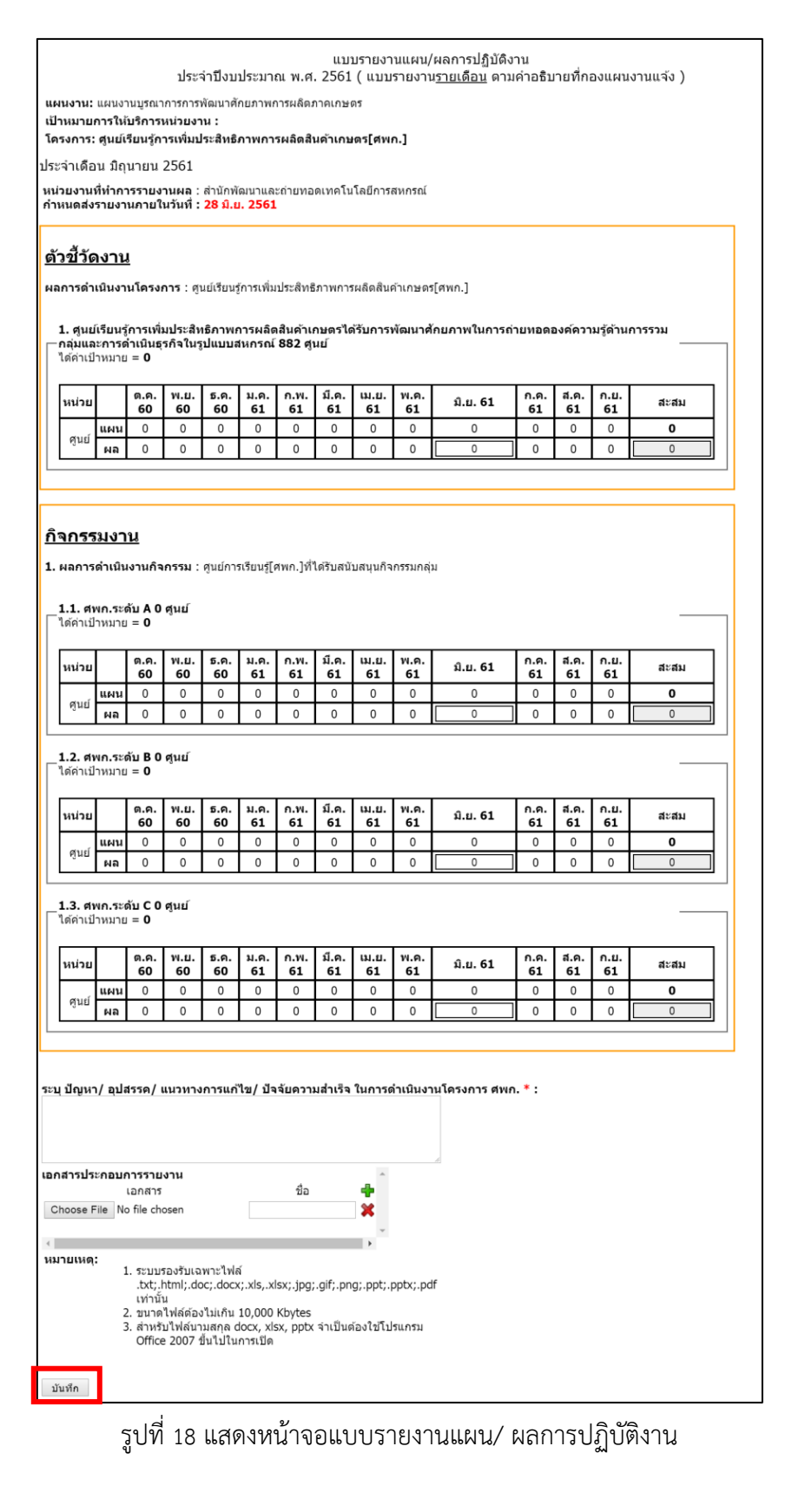

#### 4. กรอกข้อมูลผลการดำเนินงานตามตัวชี้วัดลงไป แล้วคลิกปุ่ม **บันทึก**

้คู่มือการใช้งานระบบงานบริหารและจัดการโครงการ สำหรับ ผู้ใช้งานระบบ (ส่วนกลาง)

#### 2.1.4 รายงานผลการใช้จ่ายงบประมาณ

- 1. คลิกเมนู **รายงานความก้าวหน้า >> รายงานผลงาน/ โครงการ/ กิจกรรม**
- 2. ให้คลิกปุ่ม 炉 ตามรายชื่อโครงการที่ต้องการรายงานผลการใช้จ่ายงบประมาณ

| 📋 รายงานผลงาน/โครงกา               | 5             |            |                   |              |                          |          |        |       |       |
|------------------------------------|---------------|------------|-------------------|--------------|--------------------------|----------|--------|-------|-------|
| กระดานข้อความส่วนกลาง              |               |            |                   | พบ           | ทั้งหมด <b>1</b> งาน/โคร | งการ     |        |       |       |
| งาน/โครงการ                        | ระหว่างวันที่ | จำนวน      | ดวามดืบหน้า       | Ň            | บประมาณ                  |          | แผนงาน |       |       |
|                                    |               | กจกรรม     | เนการดาเนน<br>งาน | ทั้งหมด      | ผลการเบิกจ่าย            | % ทั้งปี | ท      |       |       |
| 1. ศูนย์เรียนรู้การเพิ่ม           | 01/10/2560    | 10         | 0                 | 5,694,400.00 | 2,599,015.36             | 0        | 7      | 🤞 🛁 📲 | and a |
| บระสทธภาพการผลดสนคา<br>เกษตร[ศพก.] | 30/09/2561    |            | 73.58%            |              |                          | 45.64%   |        | a 🖓 🔤 |       |
|                                    |               | รวมทุกงาน/ | โครงการในหน้า 1   | 5,694,400.00 | 2,599,015.36             | 45.64%   |        |       |       |

รูปที่ 19 แสดงหน้าจอรายงานผลงาน/ โครงการ

3. เลือกหน่วยงานจาก List box จากนั้นคลิกปุ่ม **รายงานผล** 

| รายงานเ                     | รายงานผลใช้จ่ายงาน/โครงการ:ศูนย์เรียนรู้การเพิ่มประสิทธิภาพการผลิตสินค้าเกษตร[ศพก.]           |                                          |                                            |            |              |           |                          |           |          |   |  |
|-----------------------------|-----------------------------------------------------------------------------------------------|------------------------------------------|--------------------------------------------|------------|--------------|-----------|--------------------------|-----------|----------|---|--|
| เลือกง                      | เลือกงบประมาณพิด่องการรายงานผลการไขจ้าย<br>โดยแปวแมน : เรื่องังวัฒนาแรงแรงแรง โมโรยีอารางการไ |                                          |                                            |            |              |           |                          |           |          |   |  |
| เดยหนว<br><mark>ลาดบ</mark> | ยงาน : สานกพฒ<br>ชื่องบประบาณ                                                                 | นาและถายทอดเทศ<br><mark>งบบระมาณท</mark> | า เน เลยการสหกรณ<br><mark>งบบระมาณท</mark> | เอเมือจ่าย | ดงมหลือ      | %เมือล่วย | สถามะ                    | สถายะ     | เลือด    |   |  |
| ที                          |                                                                                               | ได้รับจัดสรร                             | ได้รับโอนแล้ว                              | Materia    | PICCHAE      | /0011412  | 0101102                  | 6161 1662 | 664 111  |   |  |
| 1                           | งบดำเนินงาน                                                                                   | 2,409,400.00                             | 2,409,400.00                               | 0.00       | 2,409,400.00 | 0.00      | วางแผนแล้ว 1<br>หน่วยงาน |           | รายงานผล | P |  |
|                             | รวม                                                                                           | 2,409,400.00                             | 2,409,400.00                               | 0.00       | 2,409,400.00 | 0.00      |                          |           |          |   |  |

รูปที่ 20 แสดงหน้าจอเลือกงบประมาณที่ต้องการรายงานผลงาน/ โครงการ

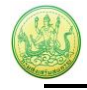

### 4. ระบบจะแสดงหน้าจอรายงานผลการใช้จ่ายงบประมาณ ให้คลิกปุ่ม 🚨

| รายงานผลการใช                     | <mark>/้จ่ายงบประมาณ</mark> งาน/โคร                                        | งการศูนย์เรียนรู้การเพิ่มประส์  | ใทธิภาพการผลิตสินค้าเกษตร | ร[ศพก.]    |      |  |  |  |  |
|-----------------------------------|----------------------------------------------------------------------------|---------------------------------|---------------------------|------------|------|--|--|--|--|
| แผน                               | <b>งาน:</b> แผนงานบูรณาการการ                                              | <i>เ</i> พัฒนาศักยภาพการผลิตภาศ | าเกษตร                    |            |      |  |  |  |  |
| นื้อยู่ภายใต้ <b>เป้าเ</b>        | นีอยู่ภายใด้ เป้าหมายการให้บริการหน่วยงาน :                                |                                 |                           |            |      |  |  |  |  |
|                                   |                                                                            |                                 |                           |            |      |  |  |  |  |
| วันที่เริ่มต้น-สิ้นสเ             | <b>ดโครงการ :</b> 01/10/2560 -                                             | 30/09/2561                      |                           |            |      |  |  |  |  |
| หน่วยงานที่ทำกุ่า                 | รวางแผน : สำนักพัฒนาแล                                                     | าะถ่ายท่อดเทคโนโลยีการสห        | ากรณ์                     |            |      |  |  |  |  |
| งบดาเนินงาน ที่ไ<br>รปแบบในการวาง | ดรบ = <b>2,409,400.00</b> บา <sup>:</sup><br><b>มแผนใช้จ่าย</b> : รายเดือน | ท                               |                           |            |      |  |  |  |  |
|                                   |                                                                            | 1                               |                           |            |      |  |  |  |  |
| เดือน / ปี                        | สถานะ                                                                      | รายงานผลใช้จ่าย                 | รายงานล่าสุดเมือ          | แผน        | ผล   |  |  |  |  |
| ต.ค. 60                           |                                                                            | <u>i</u>                        |                           | 0.00       | 0.00 |  |  |  |  |
| ธ.ค. 60                           |                                                                            | ß                               |                           | 0.00       | 0.00 |  |  |  |  |
| ม.ค. 61                           |                                                                            | <u>i</u>                        |                           | 0.00       | 0.00 |  |  |  |  |
| มี.ค. 61                          |                                                                            | <u>s</u>                        |                           | 0.00       | 0.00 |  |  |  |  |
| เม.ย. 61                          |                                                                            | <u>i</u>                        |                           | 0.00       | 0.00 |  |  |  |  |
| พ.ค. 61                           |                                                                            | <u>i</u>                        |                           | 0.00       | 0.00 |  |  |  |  |
| ນີ.ຍ. 61                          |                                                                            | ß                               |                           | 50,000.00  | 0.00 |  |  |  |  |
| ก.ค. 61                           |                                                                            | (A)                             |                           | 0.00       | 0.00 |  |  |  |  |
| ส.ค. 61                           |                                                                            | ß                               |                           | 0.00       | 0.00 |  |  |  |  |
| ก.ย. 61                           |                                                                            | ŝ                               |                           | 0.00       | 0.00 |  |  |  |  |
|                                   |                                                                            |                                 | รวม                       | 100,000.00 | 0.00 |  |  |  |  |

รูปที่ 21 แสดงหน้าจอรายงานผลการใช้จ่ายงบประมาณ

#### 5. กรอกข้อมูลผลการใช้จ่ายงบประมาณลงไป แล้วคลิกปุ่ม **บันทึก**

| รายงานผลการใช้จ่ายงบประ<br>วันที่เริ่มต้น-สิ้นสุดโครงการ :<br>หน่วยงานที่ทำการวางแผน :<br>งบดำเนินงาน ที่ได้รับ = 2,44<br>รอบในการรายงานผลเบิกจ่า<br>เดือน<br>แผน<br>ผล | <sup>เ</sup> มาณ : งาน/โครงการศูนย์เรียนรู้การเพิ่มประสิทธิภ<br>: 01/10/2560 - 30/09/2561<br>สำนักพัฒนาและถ่ายทอดเทคโนโลยีการสหกรณ์<br><b>)9,400.00</b> บาท<br>ย : รายเดือน<br><u>มิ.ย. 61</u><br><u>50,000.00</u><br><u>0.00</u><br><b></b> | าพการผลิตสินค้าเกษตร[ศพก.] |             |
|----------------------------------------------------------------------------------------------------|----------------------------------------------------------------------------------------------------|----------------------------|-------------|
| ครั้งที่ วันที่<br>เบิกจ่าย วันที่                                                                                                    | ประเภทงบ                                                                                                    | รายการ / คำอธิบาย          | จำนวนเงิน 🕂 |
| <br>™ ⊗<br>หมายเหตุ                                                                                                    | V                                                                                                    |                            | <b>×</b>    |
| เอกสารประกอบการรายงาน                                                                                                    | เอกสาร                                                                                                    | วันที่ 📫                   |             |
| Choose File No file choser<br>บันทึก กลับไป                                                                                                    | ก เรื่อง                                                                                                    |                            |             |

รูปที่ 22 แสดงหน้าจอรายงานผลการใช้จ่ายงบประมาณ

\*\*\* หมายเหตุ สามารถรายงานผลการใช้จ่ายงบประมาณได้มากกว่า 1 ครั้ง

#### 2.1.5 การรายงานผลการปฏิบัติงานตามผลผลิต/ โครงการ

- 1. คลิกเมนู **รายงานความก้าวหน้า >> รายงานผลงาน/ โครงการ/ กิจกรรม**
- 2. ให้คลิกปุ่ม 🧮 ตามรายชื่อโครงการที่ต้องการ

| 📋รายงานผลงาน/โครงการ               | 5             |            |                   |              |                          |          |        |         |
|------------------------------------|---------------|------------|-------------------|--------------|--------------------------|----------|--------|---------|
| กระดานข้อความส่วนกลาง              |               |            |                   | мл           | ทั้งหมด <b>1</b> งาน/โคร | รงการ    |        |         |
| งาน/โครงการ                        | ระหว่างวันที่ | จำนวน      | ดวามดืบหน้า       | Ň            | บประมาณ                  |          | แผนงาน |         |
|                                    |               | กจกรรม     | เนการดาเนน<br>งาน | ทั้งหมด      | ผลการเบิกจ่าย            | % ทั้งปี | ท      |         |
| 1. ศูนย์เรียนรู้การเพิ่ม           | 01/10/2560    | 10         | 0                 | 5,694,400.00 | 2,599,015.36             | 0        | 7      | 🎺 🖂 📲 🏨 |
| บระสทธภาพการผลตลนคา<br>เกษตร[ศพก.] | 30/09/2561    |            | 73.58%            |              |                          | 45.64%   |        | a 🖉 🖉   |
|                                    |               | รวมทุกงาน/ | โครงการในหน้า 1   | 5,694,400.00 | 2,599,015.36             | 45.64%   |        |         |

รูปที่ 23 แสดงหน้าจอรายงานผลงาน/ โครงการ

3. เลือกแบบรายงานที่ต้องการดูข้อมูล

| แบบรายงานผลการปฏิบัติงานตามผลผลิต/โครงการ                                                                                                    |
|----------------------------------------------------------------------------------------------------|
|                                                                                                    |
| <ol> <li>แบบ Y50 NWP1 การเขาบฏิบเด หลงสรมสหกรรณ์และกลุ่มเกษตรกร</li> <li>แบบ Y56 NwP2 ผลดัพธ์การเข้าแนะนา ส่งเสริมสหกรรณ์และกลุ่มเกษตรกร</li> </ol> |
| 3. แบบ Y56 NwP3 ผลสำเร็จของงานส่งเสริมสหกรณ์และกลุ่มเกษตรกร                                                                                         |
| 4. แบบ Y56 NwP4 การตราจการสหกรณ์                                                                                                    |

รูปที่ 24 แสดงหน้าจอแบบรายงานผลการปฏิบัติงานตามผลผลิต/ โครงการ

4. คลิกปุ่ม 🖶 เพื่อแสดงข้อมูลแบบรายงานผลการปฏิบัติงานตามผลผลิต/ โครงการ

| แบบรายงานผลการปฏิบัดิงานดามผลผลิด/โครงการ                                                                                                    |                    |               |  |  |  |  |  |
|----------------------------------------------------------------------------------------------------|--------------------|---------------|--|--|--|--|--|
| แผนงาน: แผนงานบูรณาการการพัฒนาศักยภาพการผลิตภาคเกษตร<br>เป้าหมายการให้บริการหน่วยงาน :<br>โดรงการ: ศูนย์เรียนรู้การเพิ่มประสิทธิภาพการผลิตสินตัาเกษตร[ศพก.]<br>แบบ Y56 NwP4 การตรวจการสหกรณ์<br><< กลับไป |                    |               |  |  |  |  |  |
| เดือน                                                                                                    | วันที่บันทึกล่าสุด | จัดการ        |  |  |  |  |  |
| ตุลาคม                                                                                                    |                    | $\sim$        |  |  |  |  |  |
| พฤศจิกายน                                                                                                    |                    | $\sim$        |  |  |  |  |  |
| ธันวาคม                                                                                                    |                    | $\rho$        |  |  |  |  |  |
| มกราคม                                                                                                    |                    | $\mathcal{P}$ |  |  |  |  |  |
| กุมภาพันธ์                                                                                                    |                    | $\sim$        |  |  |  |  |  |
| มีนาคม                                                                                                    |                    | $\sim$        |  |  |  |  |  |
| เมษายน                                                                                                    |                    | $\sim$        |  |  |  |  |  |
| พฤษภาคม                                                                                                    |                    | 0             |  |  |  |  |  |
| มิถุนายน                                                                                                    |                    | 4             |  |  |  |  |  |
| กรกฎาคม                                                                                                    |                    |               |  |  |  |  |  |
| สิงหาคม                                                                                                    |                    |               |  |  |  |  |  |
| กันยายน                                                                                                    |                    |               |  |  |  |  |  |

รูปที่ 25 แสดงหน้าจอแบบรายงานผลการปฏิบัติงานตามผลผลิต/ โครงการ

#### แสดงแบบรายงานผลการปฏิบัติงานตามผลผลิต/โครงการ กรอกรายละเอียดให้ ครบถ้วน จากนั้นคลิกปุ่ม บันทึก

| ลงานตามตัวชี้วัดของกิจกรรมหลัก                                                                     |                                    |                                     |                                 |
|----------------------------------------------------------------------------------------------------|------------------------------------|-------------------------------------|---------------------------------|
| การเข้าตรวจการสหกรณ์ทั้งหมด ตามที่ปรากฏชื่อ<br>ุ่นทะเบียน ยกเว้น เลิก/ชำระบัญชี แยกเป็น            | งานส่งเสริมทั่วไป (แห่ง)<br>สหกรณ์ | งาน คก. พระราชดำริ (แห่ง)<br>สหกรณ์ | งานโครงการหลวง (แห่ง)<br>สหกรณ์ |
| 1 ที่ดำเนินกิจการ                                                                                  | 1.1                                | 1.1                                 | 1.1                             |
| 2 ที่จัดทะเบียนจัดตั้งใหม่ปี 2556                                                                  | 1.2                                | 1.2                                 | 1.2                             |
| 3 ที่จัดตั้งก่อนปี 2556 และยังไม่เริ่มดำเนินกิจการ                                                 | 1.3                                | 1.3                                 | 1.3                             |
| .4 ที่หยุดดำเนินกิจการ                                                                             | 1.4                                | 1.4                                 | 1.4                             |
| !556<br>2.1 พบสหกรณ์ที่มีการทจริด หรือมีแนวโน้มทจริด                                               | <del>สหกรณ์</del><br>2.1           | <mark>สหกรณ์</mark><br>2.1          | <del>สหกรณ์</del><br>2.1        |
| 1 พบสหกรณ์ที่มีข้อบกพร่อง และต้องแก้ไขเร่ง<br>/.2 พบสหกรณ์ที่มีข้อบกพร่อง และต้องแก้ไขเร่ง<br>ก่วน | 2.2                                | 2.2                                 | 2.2                             |
| 2.3 พบสหกรณ์ที่มีข้อบกพร่องเล็กน้อย                                                                | 2.3                                | 2.3                                 | 2.3                             |
| 2.4 ไม่พบข้อบกพร่อง หรือไม่พบสิ่งผิดปกติ                                                           | 2.4                                | 2.4                                 | 2.4                             |
|                                                                                                    |                                    |                                     |                                 |

รูปที่ 26 แสดงหน้าจอรายละเอียดแบบรายงานผลการปฏิบัติงานตามผลผลิต/ โครงการ

#### 2.2 งาน/โครงการ/กิจกรรม ที่คุณเกี่ยวข้อง

#### 2.2.1 การเรียกดูข้อมูลของโครงการ

คลิกเมนู รายงานความก้าวหน้า >> งาน/โครงการ/กิจกรรม ที่คุณเกี่ยวข้อง

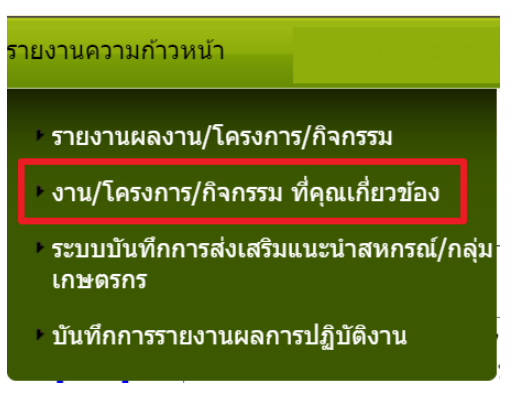

รูปที่ 27 แสดงหน้าจอรายงานความก้าวหน้า

2. ค้นหารายชื่อโครงการที่ต้องการ จากนั้นคลิกที่ชื่อของโครงการเพื่อดูรายละเอียด

| 📄งาน/โครงการที่คุณเกี่ยวข้อง และผ่านการอนุมัติ |                                                                                             |                               |                   |      |           |                                      |              |              |
|------------------------------------------------|---------------------------------------------------------------------------------------------|-------------------------------|-------------------|------|-----------|--------------------------------------|--------------|--------------|
|                                                | พบทั้งหมด 1 งาน/โครงการ                                                                     |                               |                   |      |           |                                      |              |              |
| ลำดับที่                                       | งาน/โครงการ                                                                                 | ระหว่างวันที่                 | จำนวนกิจ <i>เ</i> | ารรม | งบประมาณ  | หน่วยงานของ<br>ท่าน<br>ได้รับโอนแล้ว | การแจ้งเดือน |              |
| 1                                              | ์ ศูนย์เรียนรู้การเพิ่มประสิทธิภาพ<br>การผลิตสินค้าเกษตร[ศพก.]<br>( <u>กำลังดำเนินการ</u> ) | 01/10/2560<br>-<br>30/09/2561 | 10                |      | 9,176,600 | 2,409,400.00                         |              | <b>-</b> 7 🎲 |

รูปที่ 28 แสดงหน้าจอวางแผนงาน/ โครงการ

 ระบบจะแสดงข้อมูลทั่วไปของโครงการ ในส่วนนี้สามารถคลิกดูข้อมูลอื่นๆ ได้ไม่ว่า จะเป็น ข้อมูลหน่วยงานที่เกี่ยวข้อง, ข้อมูลการกำหนดเป้าหมายให้หน่วยงาน, ข้อมูล จัดสรรงบประมาณให้หน่วยงาน, ข้อมูลอนุมัติโครงการ, สถานะการวางแผน, ผล การดำเนินงาน, สถานะแผนเบิกจ่าย, ผลการเบิกจ่าย, ปิดงาน/ โครงการ

| ข้อมูลทั่                                | ั้วไป                            | หน่วยง                     | านที่เกี่ยวข้อง                  | กำหนดดำเป้าหมาย<br>ให้หน่วยงาน                                                                                                    | จัดสรรงบประมาณ<br>ให้หน่วยงาน         | บประมาณ อนุมัติโครงการ สถานะการวางแผน ผลการดำเน็น<br>ง่วยงาน งาน |    | น สถานะแผนเบิกจ่าย | ผลการเบ็กจ่าย | ปีดงาน/โครงการ |  |  |
|------------------------------------------|----------------------------------|----------------------------|----------------------------------|----------------------------------------------------------------------------------------------------|---------------------------------------|------------------------------------------------------------------|----|--------------------|---------------|----------------|--|--|
| รายละเอีย                                | ยดของ                            | งงาน/'                     | โครงการ                          |                                                                                                    |                                       |                                                                  |    |                    |               |                |  |  |
| ชื่องาน/โด                               | เรงการ                           |                            | โครงการตน                        | ย์เรียนรัการเพิ่มประสิ                                                                                                    | ทธิภาพการผลิตสึ                       | นด้าเกษตร[ศพก                                                    | .1 |                    |               |                |  |  |
| วัดถประสงศ                               | í                                |                            |                                  |                                                                                                    |                                       | an ini an chini                                                  |    |                    |               | -              |  |  |
| สถานะการใ                                | ข้งาน                            |                            | ก่าลังด่าเนินก                   | าร                                                                                                    |                                       |                                                                  |    |                    |               | _              |  |  |
| เจ้าของโคร                               | รงการ:                           |                            |                                  |                                                                                                    |                                       |                                                                  |    |                    |               |                |  |  |
| หมายเหตุ                                 |                                  |                            |                                  |                                                                                                    |                                       |                                                                  |    |                    |               | 7              |  |  |
| ระยะเวลา                                 |                                  |                            |                                  |                                                                                                    |                                       |                                                                  |    |                    |               |                |  |  |
| เริ่มดัน                                 | (                                | 01/10/2                    | 560                              |                                                                                                    |                                       |                                                                  |    |                    |               |                |  |  |
| สิ้นสุด                                  |                                  | 30/09/2                    | 561                              |                                                                                                    |                                       |                                                                  |    |                    |               |                |  |  |
| โครงการ ปีง                              | บประมาถ                          | u 2561                     |                                  |                                                                                                    |                                       |                                                                  |    |                    |               |                |  |  |
| โครงการนี้อยุ                            | ยู่ภายใต้                        |                            | แผนงาน: แต<br>เป้าหมายกา         | ผนงานบูรณาการการพัต<br>เรให้บริการหน่วยงาน                                                                                                    | มนาศักยภาพการผล์<br>:                 | <b>โตภาคเกษตร</b>                                                |    |                    |               |                |  |  |
|                                          |                                  |                            | ชื่อตัวชี้วัด                    |                                                                                                    | ประเภ                                 | ทเป้าหมาย                                                        | ŭ  | ไาหมาย             | หน่วยนับ      |                |  |  |
| ศูนย์เรียนรู้ก<br>ศักยภาพใน<br>ในรูปแบบส | าารเพิ่มปร<br>เการถ่ายห<br>หกรณ์ | ระสิทธิภ<br>ทอดองค่        | าพการผลิตสินเ<br>โความรู้ด้านการ | ค้าเกษตรได้รับการพัฒเ<br>รวมกลุ่มและการดำเนิน                                                                                                    | มา<br>ธุรกิจ เชื                      | งปริมาณ                                                          | ٤  | 382.00             | ศูนย์         |                |  |  |
|                                          |                                  |                            |                                  | ข้อมูลกิจก                                                                                                    | รรม ภายใด้งาเ                         | เ/โครงการ                                                        |    |                    |               |                |  |  |
| ลำดับที่                                 | กิจกระ                           | รม                         |                                  |                                                                                                    |                                       | ระหว่างวันที่                                                    | -  | ำนวนตัวชี้วัด      | งบประมาณ      |                |  |  |
| 1.                                       | สนับสา                           | นุนวิทยา                   | กรถ่ายทอดควา                     | ามรู้เรื่องการสหกรณ์ กา                                                                                                    | รรวมกลุ่ม การ                         | 01/10/2560                                                       |    | 3                  |               | D              |  |  |
|                                          | บริหารร่                         | จัดการกล                   | ลุ่มในรูปแบบสห                   | ากรณ์                                                                                                    |                                       | -                                                                |    |                    |               |                |  |  |
| 2                                        | สบับสา                           | บบสื่อคา                   | รเรียบรัด้วบการ                  | รสมกรณ์                                                                                                    |                                       | 01/10/2560                                                       |    | 1                  |               | 1              |  |  |
| 2.                                       |                                  | ų uniti ini                |                                  | , and the second second s |                                       | -                                                                |    | -                  |               |                |  |  |
|                                          |                                  |                            |                                  |                                                                                                    |                                       | 30/09/2561                                                       | _  |                    |               |                |  |  |
| 3.                                       | ศูนย์กา                          | ารเรียนรู้                 | [ศพก.]ที่ได้รับส                 | สนับสนุนกิจกรรมกลุ่ม                                                                                                    |                                       | 01/10/2560                                                       |    | 3                  |               | 0              |  |  |
|                                          |                                  |                            |                                  |                                                                                                    |                                       | 30/09/2561                                                       |    |                    |               |                |  |  |
| 4.                                       | กลุ่มที่                         | ได่รับกา                   | รสนับสนุนกิจกร                   | รรมรวมกลุ่มมีการจัดทำ                                                                                                    | แผนธุรกิจ                             | 01/10/2560                                                       |    | 3                  |               | D              |  |  |
|                                          |                                  |                            |                                  |                                                                                                    |                                       |                                                                  |    |                    |               |                |  |  |
| 5                                        | 22011                            | ເນຣຣຄິວເ                   | ถือควรเชื่องโย                   | เมครื่อข่ายความร่ามนี้อ                                                                                                    | ระหว่าง สพ.ค. อับ                     | 01/10/2560                                                       | -  | 3                  |               | 1              |  |  |
|                                          | สหกรณ์                           | (/หน่วยง                   | านอื่น                           |                                                                                                    | 1041 IS HAN. 11                       | -                                                                |    | 5                  |               |                |  |  |
|                                          |                                  |                            |                                  |                                                                                                    |                                       | 30/09/2561                                                       | _  |                    |               |                |  |  |
| 6.                                       | ผลของ                            | งความร่า                   | มมือที่เกิดขึ้นระ                | ะหว่าง ศพก. กับ สหกร                                                                                                    | ณ์ทั่วไป                              | 01/10/2560                                                       |    | 15                 |               | D              |  |  |
|                                          |                                  |                            |                                  |                                                                                                    |                                       | 30/09/2561                                                       |    |                    |               |                |  |  |
| 7.                                       | ผลของ                            | งความร่า                   | บมมือระหว่าง ศ                   | พก. กับ ศูนย์เรียนรู้การ                                                                                                    | สหกรณ์ [ ศรร.]                        | 01/10/2560                                                       |    | 15                 |               | D              |  |  |
|                                          |                                  |                            |                                  |                                                                                                    |                                       | - 30/09/2561                                                     |    |                    |               |                |  |  |
| 8                                        | แลของ                            | งความร่า                   | บบีอระหว่าง ศ                    | พก. กับ หน่วยงานอื่น ๆ                                                                                                    | 1                                     | 01/10/2560                                                       |    | 15                 |               | 2              |  |  |
| <u>.</u>                                 |                                  |                            |                                  |                                                                                                    |                                       | -                                                                |    | 15                 |               |                |  |  |
|                                          |                                  |                            | <i>a</i> .                       |                                                                                                    |                                       | 30/09/2561                                                       |    |                    |               | _              |  |  |
| 9.                                       | การร่วม<br>Field d               | มประชุม<br>ay และเ<br>อรอโ | เครือข่าย ศพก.<br>สนับสนุนการจัด | . สนับสนุนการจัดงานวัน<br>เนิทรรศการเพื่อเผยแพร                                                                                                    | เถ่ายทอดความรู้<br>เประชาสัมพันธ์ด้าน | 01/10/2560                                                       |    | б                  |               |                |  |  |
| 10                                       | สาเตร                            | กรณ<br>แมร์การ             | สนกรณ์ โตระ 1                    | ได้รับการรับรองเป็นสม                                                                                                    | น์เครื่อข่ายค้าม                      | 01/10/2560                                                       | -  | 1                  |               |                |  |  |
| 10.                                      | สหกรณ์                           | ์ของศ <b>ท</b>             | แก.<br>เก.                       |                                                                                                    |                                       | - 30/09/2561                                                     |    | •                  |               |                |  |  |
| งบประมา                                  | สหกรณ่<br>ณ                      | (ของ ศพ                    | in.                              |                                                                                                    |                                       | 30/09/2561                                                       |    |                    |               |                |  |  |
| , le                                     | 21034-321                        |                            | المعدد                           | ระบาณ                                                                                                    |                                       |                                                                  |    |                    |               |                |  |  |
| งบบคลากร                                 |                                  |                            | 200.                             | 0.00 ארני                                                                                                    |                                       |                                                                  |    |                    |               |                |  |  |
| งบด่าเบ็บงา                              | งบดำเนินงาน 9,176,600.00 บาท     |                            |                                  |                                                                                                    |                                       |                                                                  |    |                    |               |                |  |  |
| งบลงทน                                   |                                  |                            | 5,17                             | 0.00 חרע 0.00                                                                                                    |                                       |                                                                  |    |                    |               |                |  |  |
| งบเงินอุดหา                              | ųu                               |                            |                                  | 0.00 ארע                                                                                                    |                                       |                                                                  |    |                    |               |                |  |  |
| งบรายจ่ายอื่                             | อื่น                             |                            |                                  | 0.00 חרע                                                                                                    |                                       |                                                                  |    |                    |               |                |  |  |
| งบกลาง                                   |                                  |                            |                                  | 0.00 חרע                                                                                                    |                                       |                                                                  |    |                    |               |                |  |  |
| งบประมาถ                                 | นทั้งหมด                         | ด                          | 9,176                            | 5,600.00 บาท                                                                                                    |                                       |                                                                  |    |                    |               |                |  |  |
| รูปแบบในก                                | าารวางแ                          | ผนใช้จ่                    | าย : รายเดือน                    |                                                                                                    |                                       |                                                                  |    |                    |               |                |  |  |

รูปที่ 29 แสดงหน้าจอข้อมูลทั่วไปของโครงการ

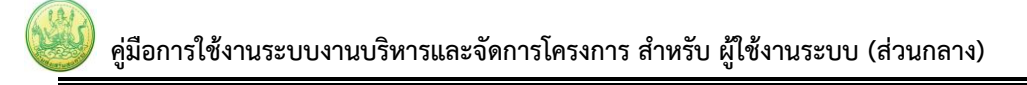

#### 2.2.2 การรายงานผลการดำเนินงานโครงการ

1. ค้นหารายชื่อโครงการที่ต้องการ จากนั้นคลิกที่ปุ่ม 믁 ตามรายชื่อโครงการที่

ต้องการ

| 📋 งาน/โครงการที่คุณเกี่ยวข้อง และผ่านการอนุมัติ |                                                                                           |               |              |           |                                      |              |  |  |  |  |  |
|-------------------------------------------------|-------------------------------------------------------------------------------------------|---------------|--------------|-----------|--------------------------------------|--------------|--|--|--|--|--|
|                                                 | พบทั้งหมด 1 งาน/โครงการ 🛛 🕅                                                               |               |              |           |                                      |              |  |  |  |  |  |
| ลำดับที่                                        | งาน/โครงการ                                                                               | ระหว่างวันที่ | จำนวนกิจกรรม | งบประมาณ  | หน่วยงานของ<br>ท่าน<br>ได้รับโอนแล้ว | การแจ้งเดือน |  |  |  |  |  |
| 1                                               | ศูนย์เรียนรู้การเพิ่มประสิทธิภาพ<br>การผลิดสินค้าเกษตร[ศพก.]<br>( <u>กำลังดำเนินการ</u> ) | 01/10/2560    | 10           | 9,176,600 | 2,409,400.00                         |              |  |  |  |  |  |

รูปที่ 30 แสดงหน้าจอวางแผนงาน/ โครงการ

2. จากนั้นคลิกปุ่ม 🗟 เพื่อรายงานผลการดำเนินงานตามตัวชี้วัด/ งาน/ กิจกรรม

รายเดือน หรือรายไตรมาส

| รายงานผลการดำเนินงานตามด้วร่         | <b>รายงานผลการดำเนินงานตามดัวขี้วัด :</b> โครงการศูนย์เรียนรู้การเพิ่มประสิทธิภาพการผลิตสินค้าเกษดร[ศพก.] |                                       |  |  |  |  |  |  |  |  |
|--------------------------------------|----------------------------------------------------------------------------------------------------|---------------------------------------|--|--|--|--|--|--|--|--|
| วันที่เริ่มตัน-สิ้นสุดโครงการ : 01/1 | .0/2560 - 30/09/2561                                                                                      |                                       |  |  |  |  |  |  |  |  |
|                                      | ตัวขี้วัด/งาน/กิจ                                                                                         | กรรม รายเดือน                         |  |  |  |  |  |  |  |  |
| เดือน /                              | ปี รายงานผล                                                                                               | หมายเหตุ                              |  |  |  |  |  |  |  |  |
| ด.ค. 6(                              | ) 🔎 🛐                                                                                                    | ขณะนี้เลยกำหนดส่งรายงาน<br>แล้ว       |  |  |  |  |  |  |  |  |
| พ.ย. 60                              | ) 🔎 🔣                                                                                                    | ขณะนี้เลยกำหนดส่งรายงาน<br>แล้ว       |  |  |  |  |  |  |  |  |
| ธ.ค. 6(                              | ) 🔎 🔣                                                                                                    | ขณะนี้เลยกำหนดส่งรายงาน<br>แล้ว       |  |  |  |  |  |  |  |  |
| ม.ค. 6:                              | u 🔑 🖾                                                                                                    | ขณะนี้เลยกำหนดส่งรายงาน<br>แล้ว       |  |  |  |  |  |  |  |  |
| ก.พ. 6                               | 1 🔑 🖾                                                                                                    | ขณะนี้เลยกำหนดส่งรายงาน<br>แล้ว       |  |  |  |  |  |  |  |  |
| มี.ค. 6:                             | u 🔑 🖾                                                                                                    | ขณะนี้เลยกำหนดส่งรายงาน<br>แล้ว       |  |  |  |  |  |  |  |  |
| เม.ย. 6                              | 1 🔑 🖾                                                                                                    | ขณะนี้เลยกำหนดส่งรายงาน<br>แล้ว       |  |  |  |  |  |  |  |  |
| พ.ค. 6                               | 1 🔎 🖾                                                                                                    | ขณะนี้เลยกำหนดส่งรายงาน<br>แล้ว       |  |  |  |  |  |  |  |  |
| มิ.ย. 6:                             | . 🕞 🔎 🖾                                                                                                   | รายงานได้ภายในวันที่<br>28 มิ.ย. 2561 |  |  |  |  |  |  |  |  |
| ก.ค. 6                               | L 🔑 🖾                                                                                                    | ยังไม่ถึงกำหนดส่งรายงาน               |  |  |  |  |  |  |  |  |
| ส.ค. 63                              | L 🔎 🔣                                                                                                    | ยังไม่ถึงกำหนดส่งรายงาน               |  |  |  |  |  |  |  |  |
| ก.ย. 63                              |                                                                                                    | ยังไม่ถึงกำหนดส่งรายงาน               |  |  |  |  |  |  |  |  |

รูปที่ 31 แสดงหน้าจอรายงานผลการดำเนินงานตามตัวชี้วัด

#### ประจำเดือน มิถนายน 2561 <mark>หน่วยงานที่ทำการรายงานผล</mark> : สำนักพัฒนาและถ่ายทอดเทคโนโลยีการสหกรณ์ กำหนดส่งรายงานภายในวันที่ : <mark>28 มิ.ย. 2561</mark> <u>ตัวชี้วัดงาน</u> ผลการดำเนินงานโครงการ : ศูนย์เรียนรู้การเพิ่มประสิทธิภาพการผลิตสินค้าเกษตร[ศพก.] 1. ศูนย์เรียนรู้การเพิ่มประสิทธิภาพการผลิตสินด้าเกษตรได้รับการพัฒนาศักยภาพในการถ่ายทอดองค์ความรู้ด้านการรวม - กลุ่มและการดำเนินธุรกิจในรูปแบบสหกรณ์ 882 ศูนย์ "ได้ค่าเป้าหมาย = 0 มี.ค. 61 ด.ค. 60 พ.ย. 60 ธ.ค. 60 ม.ค. 61 ก.พ. 61 ເນ.ຍ. 61 พ.ค. 61 ก.ค. 61 ส.ค. 61 ก.ย. 61 มิ.ย. 61 หน่วย สะสม 0 0 0 0 0 0 0 0 0 0 0 0 0 แผน ศูนย์ 0 0 ผล 0 0 0 0 0 0 0 0 0 0 <u>กิจกรรมงาน</u> ผลการดำเนินงานกิจกรรม : ศนย์การเรียนรู้โศพก.]ที่ได้รับสนับสนนกิจกรรมกลุ่ม **1.1. ศพก.ระดับ A 0 ศูนย์** ได้ค่าเป้าหมาย = **0** พ.ย. 60 ม.ค. 61 ก.พ. 61 มี.ค. 61 ເນ.ຍ. 61 ส.ค. 61 ด.ค. 60 ธ.ค. 60 พ.ค. 61 ก.ค. 61 ก.ย. 61 มิ.ย. 61 สะสม หน่วย 0 0 0 0 0 0 0 0 0 0 0 0 แผน 0 ศูนย์ 0 0 0 0 0 0 0 0 0 ผล 0 0 1.2. ศพก.ระดับ B 0 ศูนย์ ได้ค่าเป้าหมาย = **0** มี.ค. 61 ด.ค. 60 พ.ย. 60 ธ.ค. 60 ม.ค. 61 ก.พ. 61 เม.ย. 61 พ.ค. 61 ก.ค. 61 ส.ค. 61 ก.ย. 61 มิ.ย. 61 สะสม หน่วย 0 0 0 0 0 0 0 0 0 0 0 0 แผน 0 ศูนย์ 0 ผล 0 0 0 0 0 0 0 0 0 0 1.3. ศพก.ระดับ C 0 ศูนย์ ได้ค่าเป้าหมาย = 0 มี.ค. 61 ส.ค. 61 ต.ค. 60 พ.ย. 60 ธ.ค. 60 ม.ค. 61 ก.พ. 61 เม.ย. 61 พ.ค. 61 ก.ค. 61 ก.ย. 61 มิ.ย. 61 สะสม หน่วย แผน 0 0 0 0 0 0 0 0 0 0 0 0 ศูนย์ 0 0 0 0 ผล 0 0 0 0 0 0 0 ระบุ ปัญหา/ อุปสรรค/ แนวทางการแก้ไข/ ปัจจัยความสำเร็จ ในการดำเนินงานโครงการ ศพก. \* : เอกสารประกอบการรายงาน ÷ ชื่อ เอกสาร Choose File No file chosen × 4 • หมายเหตุ: 1. ระบบรองรับเฉพาะไฟล์ .txt;.html;.doc;.docx;.xls,.xlsx;.jpg;.gif;.png;.ppt;.pptx;.pdf เท่านั้น 2. ขนาดไฟล์ต่องไม่เกิน 10,000 Kbytes สำหรับไฟล์นามสกุล docx, xlsx, pptx จำเป็นต้องใช่โปรแกรม Office 2007 ขึ้นไปในการเปิด บันทึก รูปที่ 32 แสดงหน้าจอแบบรายงานแผน/ ผลการปฏิบัติงาน

**แผนงาน:** แผนงานบรณาการการพัฒนาศักยภาพการผลิตภาคเกษตร

โครงการ: ศูนย์เรียนรู้การเพิ่มประสิทธิภาพการผลิตสินค้าเกษตร[ศพก.]

เป้าหมายการให้บริการหน่วยงาน :

3. กรอกข้อมูลผลการดำเนินงานตามตัวชี้วัดลงไป แล้วคลิกปุ่ม **บันทึก** 

แบบรายงานแผน/ผลการปฏิบัติงาน ประจำปังบประมาณ พ.ศ. 2561 ( แบบรายงาน<u>รายเดือน</u> ตามค่าอธิบายที่กองแผนงานแจ้ง )

#### 2.2.3 การรายงานผลการใช้จ่ายงบประมาณโครงการ

1. ค้นหารายชื่อโครงการที่ต้องการ จากนั้นคลิกที่ปุ่ม 節 ตามรายชื่อโครงการที่

ต้องการ

| <b>(</b> )งาน | /โครงการที่คุณเกี่ยวข้อง และ                                                              | เผ่านการอนุมัติ               |              |                       |                                      |              | _         |
|---------------|-------------------------------------------------------------------------------------------|-------------------------------|--------------|-----------------------|--------------------------------------|--------------|-----------|
|               |                                                                                           |                               | พบทั้ง       | หมด <b>1</b> งาน/โครง | งการ                                 |              |           |
| ลำดับที่      | งาน/โครงการ                                                                               | ระหว่างวันที่                 | จำนวนกิจกรรม | งบประมาณ              | หน่วยงานของ<br>ท่าน<br>ได้รับโอนแล้ว | การแจ้งเดือน |           |
| 1             | ศูนย์เรียนรู้การเพิ่มประสิทธิภาพ<br>การผลิตสินค้าเกษตร[ศพก.]<br>( <u>กำลังดำเนินการ</u> ) | 01/10/2560<br>-<br>30/09/2561 | 10           | 9,176,600             | 2,409,400.00                         |              | <b>-5</b> |

รูปที่ 33 แสดงหน้าจอวางแผนงาน/ โครงการ

 จากนั้นคลิกเลือกหน่วยงานที่ต้องการจาก List box แล้วคลิกปุ่ม รายงานผล ตาม หมวดงบประมาณที่ได้รับโอนแล้ว

| รายงานผ                                   | รายงานผลใข้จ่ายงาน/โครงการ:ศูนย์เรียนรู้การเพิ่มประสิทธิภาพการผลิตสินค้าเกษดร[ศพก.] |                             |                              |            |              |           |                          |       |          |   |  |  |  |
|-------------------------------------------|-------------------------------------------------------------------------------------|-----------------------------|------------------------------|------------|--------------|-----------|--------------------------|-------|----------|---|--|--|--|
| เลือกงบประมาณที่ต้องการรายงานผลการใช้จ่าย |                                                                                     |                             |                              |            |              |           |                          |       |          |   |  |  |  |
| โดยหน่ว                                   | โดยหน่วยงาน :  ส่านักพัฒนาและถ่ายทอดเทคโนโลยีการสหกรณ์  ▼                           |                             |                              |            |              |           |                          |       |          |   |  |  |  |
| ลำดับ<br>ที่                              | ชื่องบประมาณ                                                                        | งบประมาณที่<br>ได้รับจัดสรร | งบประมาณที่<br>ได้รับโอนแล้ว | ผลเบิกจ่าย | คงเหลือ      | %เบิกจ่าย | สถานะ                    | สถานะ | เลือก    |   |  |  |  |
| 1                                         | งบดำเนินงาน                                                                         | 2,409,400.00                | 2,409,400.00                 | 0.00       | 2,409,400.00 | 0.00      | วางแผนแล้ว 1<br>หน่วยงาน |       | รายงานผล | P |  |  |  |
|                                           | รวม                                                                                 | 2,409,400.00                | 2,409,400.00                 | 0.00       | 2,409,400.00 | 0.00      |                          |       |          |   |  |  |  |

รูปที่ 34 แสดงหน้าจอเลือกงบประมาณที่ต้องการรายงานผลงาน/ โครงการ

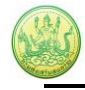

## 3. ระบบจะแสดงหน้าจอรายงานผลการใช้จ่ายงบประมาณ ให้คลิกปุ่ม 圈

| รายงานผลการใช้จ่า                                                                         | <b>ายงบประมาณ</b> งาน/โค                                                                                                    | รงการศูนย์เรียนรู้การเพิ่มประส์               | ง้ทธิภาพการผลิตสินค้าเกษตร | ร[ศพก.]    |      |  |  |  |  |  |  |  |
|-------------------------------------------------------------------------------------------|----------------------------------------------------------------------------------------------------|-----------------------------------------------|----------------------------|------------|------|--|--|--|--|--|--|--|
| แผนงา                                                                                     | <b>น:</b> แผนงานบูรณาการกา                                                                                                    | รพัฒนาศักยภาพการผลิตภาเ                       | าเกษตร                     |            |      |  |  |  |  |  |  |  |
| นีอยู่ภายใต้ <b>เป้าหม</b> า                                                              | ายการให้บริการหน่วย <sub>่</sub>                                                                                                  | งาน :                                         |                            |            |      |  |  |  |  |  |  |  |
| วันที่เริ่มต้น-สิ้นสุดโง<br>หน่วยงานที่ทำการว<br>งบดำเนินงาน ที่ได้รั<br>รูปแบบในการวางแย | <b>ลรงการ :</b> 01/10/2560<br><b>างแผน :</b> สำนักพัฒนาแ<br>ม = <b>2,409,400.00</b> บ <sup>.</sup><br><b>งนใช้จ่าย</b> : รายเดือน | - 30/09/2561<br>ละถ่ายทอดเทคโนโลยีการสห<br>เท | หกรณ์                      |            |      |  |  |  |  |  |  |  |
| เดือน / ปี                                                                                | สถานะ                                                                                                    | รายงานผลใช้จ่าย                               | รายงานล่าสุดเมื่อ          | แผน        | ผล   |  |  |  |  |  |  |  |
| ด.ค. 60                                                                                   |                                                                                                    | <u>S</u>                                      |                            | 0.00       | 0.00 |  |  |  |  |  |  |  |
| ธ.ค. 60                                                                                   |                                                                                                    | <u>s</u>                                      |                            | 0.00       | 0.00 |  |  |  |  |  |  |  |
| ม.ค. 61                                                                                   |                                                                                                    | <u>s</u>                                      |                            | 0.00       | 0.00 |  |  |  |  |  |  |  |
| มี.ค. 61                                                                                  |                                                                                                    | <u>s</u>                                      |                            | 0.00       | 0.00 |  |  |  |  |  |  |  |
| เม.ย. 61                                                                                  |                                                                                                    | <u>š</u>                                      |                            | 0.00       | 0.00 |  |  |  |  |  |  |  |
| พ.ค. 61                                                                                   |                                                                                                    | ă                                             |                            | 0.00       | 0.00 |  |  |  |  |  |  |  |
| มิ.ย. 61                                                                                  |                                                                                                    | 3                                             |                            | 50,000.00  | 0.00 |  |  |  |  |  |  |  |
| ก.ค. 61                                                                                   |                                                                                                    | <u>ě</u>                                      |                            | 0.00       | 0.00 |  |  |  |  |  |  |  |
| ส.ค. 61                                                                                   |                                                                                                    | <u>s</u>                                      |                            | 0.00       | 0.00 |  |  |  |  |  |  |  |
| ก.ย. 61                                                                                   | n.u. 61 🚨 0.00 0.00                                                                                                    |                                               |                            |            |      |  |  |  |  |  |  |  |
|                                                                                           |                                                                                                    |                                               | รวม                        | 100,000.00 | 0.00 |  |  |  |  |  |  |  |

รูปที่ 35 แสดงหน้าจอรายงานผลการใช้จ่ายงบประมาณ

#### 4. กรอกข้อมูลผลการใช้จ่ายงบประมาณลงไป แล้วคลิกปุ่ม **บันทึก**

| รายงานผลการใช้จ่ายงบประ<br>วันที่เริ่มดัน-สิ้นสุดโครงการ :<br>หน่วยงานที่ทำการวางแผน :<br>งบดำเนินงาน ที่ได้รับ = 2,40<br>รอบในการรายงานผลเบิกจ่า<br>เดือน<br>แผน<br>ผล<br>รายละเอียดผลการใช้จ่ายงบ | มาณ : งาน/โครงการศูนย์เรียนรู้การเพิ่มประสิทธิภ<br>: 01/10/2560 - 30/09/2561<br>สำนักพัฒนาและถ่ายทอดเทคโนโลยีการสหกรณ์<br>99,400.00 บาท<br>ย : รายเดือน<br>มี.ย. 61<br>50,000.00<br>0.00<br>มประมาณ เดือน มิ.ย. : | าพการผลิตสินค้าเกษตร[ศพก.] |             |
|----------------------------------------------------------------------------------------------------|----------------------------------------------------------------------------------------------------|----------------------------|-------------|
| ครั้งที่ วันที่<br>เบิกจ่าย วันที่                                                                                                    | ประเภทงบ                                                                                                    | รายการ / คำอธิบาย          | จำนวนเงิน 🜵 |
| <br>™2 ⊗<br>หมายเหดุ                                                                                                    |                                                                                                    |                            | ×           |
| เอกสารประกอบการรายงาน<br>Choose File No file choser<br>บันทึก กลับไป                                                                                                    | เอกสาร<br>ท เรื่อง                                                                                                    | วันที่ 📫                   |             |

รูปที่ 36 แสดงหน้าจอรายงานผลการใช้จ่ายงบประมาณ

5. เมื่อบันทึกการวางแผนการใช้จ่ายงบประมาณแล้ว ระบบจะแสดงสถานะว่า วางแผน

| รายงานผ                                   | รายงานผลใช้จ่ายงาน/โครงการ:ศูนย์เรียนรู้การเพิ่มประสิทธิภาพการผลิดสินค้าเกษดร[ศพก.] |                             |                              |            |              |           |                          |       |          |   |  |  |
|-------------------------------------------|-------------------------------------------------------------------------------------|-----------------------------|------------------------------|------------|--------------|-----------|--------------------------|-------|----------|---|--|--|
| เลือกงบประมาณที่ต้องการรายงานผลการใช้จ่าย |                                                                                     |                             |                              |            |              |           |                          |       |          |   |  |  |
| โดยหน่ว                                   | โดยหน่วยงาน : ∣ลำนักพัฒนาและถ่ายทอดเทคโนโลยีการสหกรณ์ ▼                             |                             |                              |            |              |           |                          |       |          |   |  |  |
| <mark>ลำดับ</mark><br>ที่                 | ชื่องบประมาณ                                                                        | งบประมาณที่<br>ได้รับจัดสรร | งบประมาณที่<br>ได้รับโอนแล้ว | ผลเบิกจ่าย | คงเหลือ      | %เบิกจ่าย | สถานะ                    | สถานะ | เลือก    |   |  |  |
| 1                                         | งบดำเนินงาน                                                                         | 2,409,400.00                | 2,409,400.00                 | 0.00       | 2,409,400.00 | 0.00      | วางแผนแล้ว 1<br>หน่วยงาน |       | รายงานผล | P |  |  |
|                                           | รวม                                                                                 | 2,409,400.00                | 2,409,400.00                 | 0.00       | 2,409,400.00 | 0.00      |                          |       |          |   |  |  |

สามารถดูข้อมูลการวางแผนใช้จ่ายงบประมาณได้โดยคลิกปุ่ม 🔎

รูปที่ 37 แสดงหน้าจอเลือกดูข้อมูลการวางแผนใช้จ่ายงบประมาณ

ระบบจะแสดงข้อมูลการวางแผนการใช้จ่ายงบประมาณ สามารถคลิก รายละเอียด
 เพื่อดูข้อมูลแต่ละรายเดือนได้

| รายงานผ<br>หน่วยงาท<br>งบดำเนิน<br>รอบในกา | รายงานผลการใช้จ่ายงบประมาณ : งาน/โครงการศูนย์เรียนรู้การเพิ่มประสิทธิภาพการผลิตสินค้าเกษตร[ศพก.]<br>หน่วยงานที่ทำการรางแผน : ลำนักพัฒนาและถ่ายทอดเทคโนโลยีการสหกรณ์<br>งบดำเนินงานที่ได้รับ = 2,409,400.00 บาท<br>รอบในการรายงานผลเบิกจ่าย : รายเดือน |      |      |      |      |       |       |      |       |      |      |      |     |  |
|--------------------------------------------|----------------------------------------------------------------------------------------------------|------|------|------|------|-------|-------|------|-------|------|------|------|-----|--|
|                                            | <b>1</b> 2561                                                                                                    |      |      |      |      |       |       |      |       |      |      |      |     |  |
|                                            | ต.ค.                                                                                                    | พ.ย. | ธ.ค. | ม.ค. | ก.พ. | มี.ค. | เม.ย. | พ.ค. | ນິ.ຍ. | ก.ค. | ส.ค. | ก.ย. | รวม |  |
| แผนการ<br>ใช้จ่าย                          | แผนการ 0.00 0.00 0.00 0.00 50,000.00 0.00 0.00                                                                                                    |      |      |      |      |       |       |      |       |      |      |      |     |  |
| ผลการ<br>ใช้จ่าย                           | .ชงาย<br>พลการ 0.00 0.00 0.00 0.00 0.00 0.00 0.00 0.                                                                                                    |      |      |      |      |       |       |      |       |      |      |      |     |  |

รูปที่ 38 แสดงหน้าจอข้อมูลแผนการใช้จ่ายงบประมาณโครงการ

#### 2.2.4 การเรียกดูข้อมูลของกิจกรรมย่อย

1. ค้นหารายชื่อโครงการที่ต้องการ จากนั้นคลิกที่จำนวนกิจกรรมของโครงการ

| 📋งาน/โครงการที่คุณเกี่ยวข้อง และผ่านการอนุมัดิ |                                                                                           |                               |              |           |                                      |              |      |  |  |  |
|------------------------------------------------|-------------------------------------------------------------------------------------------|-------------------------------|--------------|-----------|--------------------------------------|--------------|------|--|--|--|
| พบทั้งหมด <b>1</b> งาน/โครงการ                 |                                                                                           |                               |              |           |                                      |              |      |  |  |  |
| ลำดับที่                                       | งาน/โครงการ                                                                               | ระหว่างวันที่                 | จำนวนกิจกรรม | งบประมาณ  | หน่วยงานของ<br>ท่าน<br>ได้รับโอนแล้ว | การแจ้งเตือน |      |  |  |  |
| 1                                              | ศูนย์เรียนรู้การเพิ่มประสิทธิภาพ<br>การผลิตสินค้าเกษตร[ศพก.]<br>( <u>กำลังดำเนินการ</u> ) | 01/10/2560<br>-<br>30/09/2561 | 10           | 9,176,600 | 2,409,400.00                         |              | -5 🔊 |  |  |  |

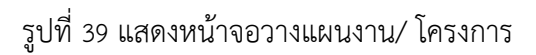

#### 2. คลิกที่ชื่อของกิจกรรมเพื่อเรียกดูข้อมูล

|          |                                                                                                    |                               | พบ               | ทั้งหมด <b>10</b> กิจก | รรม                                  |              |   |   |
|----------|----------------------------------------------------------------------------------------------------|-------------------------------|------------------|------------------------|--------------------------------------|--------------|---|---|
| ลำดับที่ | กิจกรรม                                                                                                    | ระหว่างวันที่                 | จำนวนกิจกรรมย่อย | งบประมาณ               | หน่วยงานของ<br>ท่าน<br>ได้รับโอนแล้ว | การแจ้งเดือน |   |   |
| 1        | สนับสนุนวิทยากรถ่ายทอดความรู้<br>เรื่องการสหกรณ์ การรวมกลุ่ม การ<br>บริหารจัดการกลุ่มในรูปแบบ<br>สหกรณ์<br>( <u>กำลังดำเนินการ</u> ) | 01/10/2560<br>                | 0                | 0                      | 0.00                                 |              | - |   |
| 2        | สนับสนุนสือการเรียนรู้ด้านการ<br>สหกรณ์<br>( <u>กำลังดำเนินการ</u> )                                                                 | 01/10/2560<br>-<br>30/09/2561 | 0                | 0                      | 0.00                                 |              | - | 8 |
| 3        | ศูนย์การเรียนรู้[ศพก.]ที่ได้รับ<br>สนับสนุนกิจกรรมกลุ่ม<br>( <u>กำลังดำเนินการ</u> )                                                 | 01/10/2560<br>-<br>30/09/2561 | 0                | 0                      | 0.00                                 |              | - | 8 |
| 4        | กลุ่มที่ได้รับการสนับสนุนกิจกรรม<br>รวมกลุ่มมีการจัดทำแผนธุรกิจ<br>( <u>กำลังดำเนินการ</u> )                                         | 01/10/2560<br>-<br>30/09/2561 | 0                | 0                      | 0.00                                 |              | - | 9 |
| 5        | จากแผนธุรกิจเกิดการเชื่อมโยง<br>เครือข่ายความร่วมมือระหว่าง ศพก.<br>กับสหกรณ์/หน่วยงานอื่น<br>(กำลังดำเนินการ)                       | 01/10/2560<br>-<br>30/09/2561 | 0                | 0                      | 0.00                                 |              | - |   |

รูปที่ 40 แสดงหน้าจอรายชื่อกิจกรรม

 ระบบจะแสดงข้อมูลทั่วไปของกิจกรรม ในส่วนนี้สามารถคลิกดูข้อมูลอื่นๆ ได้ไม่ว่า จะเป็น ข้อมูลหน่วยงานที่เกี่ยวข้อง, ข้อมูลการกำหนดค่าเป้าหมายให้หน่วยงาน, ข้อมูลจัดสรรงบประมาณให้หน่วยงาน, ข้อมูลอนุมัติโครงการ, สถานะการวางแผน, ผลการดำเนินงาน, สถานะแผนเบิกจ่าย, ผลการเบิกจ่าย

| ข้อมูลทั่วไป                                                         | หน่วยงานที่เกี่ยวข้อง                                      | กำหนดค่าเป้าหมาย<br>ให้หน่วยงาน                                      | จัดสรรงบประมาณ<br>ให้หน่วยงาน                 | อนุมัติโครงการ          | สถานะการวางแผน | ผลการดำเนินงาน | สถานะแผนเบิกจ่าย | ผลการเบิกจ่าย |
|----------------------------------------------------------------------|------------------------------------------------------------|----------------------------------------------------------------------|-----------------------------------------------|-------------------------|----------------|----------------|------------------|---------------|
| รายละเอียดของกิ                                                      | จกรรม                                                      |                                                                      |                                               |                         |                |                |                  |               |
| ชื่อกิจกรรม                                                          | ี่ กิจกรรมสนับสนุนวิท<br>สหกรณ์                            | ทยากรถ่ายทอดความ                                                     | เรู้เรื่องการสหกรณ์ การ                       | รวมกลุ่ม การบริหารจัดกา | รกลุ่มในรูปแบบ |                |                  |               |
| วัตถุประสงค์                                                         |                                                            |                                                                      |                                               |                         |                |                |                  |               |
| สถานะการใช้งาน                                                       | ก่าลังด่าเนินการ                                           |                                                                      |                                               |                         |                |                |                  |               |
| เจ้าของโครงการ:                                                      |                                                            |                                                                      |                                               |                         |                |                |                  |               |
| หมายเหตุ                                                             |                                                            |                                                                      |                                               |                         |                |                |                  |               |
| ระยะเวลา                                                             |                                                            |                                                                      |                                               |                         |                |                |                  |               |
| เริ่มต้น 01,                                                         | /10/2560                                                   |                                                                      |                                               |                         |                |                |                  |               |
| สีนสุด 30,                                                           | /09/2561                                                   |                                                                      |                                               |                         |                |                |                  |               |
| กิจกรรม ปีงบประมาณ 2                                                 | 561                                                        |                                                                      |                                               |                         |                |                |                  |               |
| กิจกรรมนี้อยู่ภายใต้                                                 | แผนงาน: แผนงานบุ<br>เป้าหมายการให้บริ<br>งาน/โครงการ: ศูบเ | ปูรณาการการพัฒนาศัก:<br>เการหน่วยงาน :<br>ย์เรียนรู้การเพิ่มประสิทย่ | ยภาพการผลัดภาคเกษตร<br>ธิภาพการผลัดสินค้าเกษต | ร<br>เร[ศพก.]           |                |                |                  |               |
|                                                                      | ชื่อปริมาณงาน                                              |                                                                      | ประเภทเป้าหมาย                                | เป้าหมาย                | หน่วยนับ       |                |                  |               |
| จำนวนศูนย์การเรียนรู้[ศ<br>ถ่ายทอดองค์ความรู้เรื่อ<br>ในรูปแบบสหกรณ์ | สพก.]ที่ได้รับการสนับสนุนวิท<br>เงการสหกรณ์ การรวมกลุ่ม ก  | ทยากรในการ<br>การบริหารจัดการกลุ่ม                                   | เชิงปริมาณ                                    | 882.00                  | ศูนย์          |                |                  |               |
| จำนวนครั้งที่ให้การสนับ<br>สหกรณ์ การรวมกลุ่ม ก                      | มสนุนวิทยากรในการถ่ายทอด<br>ารบริหารจัดการกลุ่มในรูปแบ     | ดองค์ความรู้เรื่องการ<br>บบสหกรณ์                                    | เชิงปริมาณ                                    | 0.00                    | ครั้ง          |                |                  |               |
| จำนวนคนที่ได้รับการถ่า<br>การบริหารจัดการกลุ่มใ                      | ายทอดองค์ความรู้เรื่องการสา<br>นรูปแบบสหกรณ์               | หกรณ์ การรวมกลุ่ม                                                    | เชิงปริมาณ                                    | 0.00                    | คน             |                |                  |               |
| งบประมาณ<br>ประเภทงบ                                                 | งบประมาณ                                                   | i                                                                    |                                               |                         |                |                |                  |               |
| งบบุคลากร                                                            | 0.                                                         | .00 חרע                                                              |                                               |                         |                |                |                  |               |
| งบดำเนินงาน                                                          | 0.                                                         | .00 חרע                                                              |                                               |                         |                |                |                  |               |
| งบลงทุ่น                                                             | 0.                                                         | .00 חרע                                                              |                                               |                         |                |                |                  |               |
| งบเงินอุดหนุน                                                        | 0.                                                         | .00 บาท                                                              |                                               |                         |                |                |                  |               |
| งบรายจ่ายอื่น                                                        | 0.                                                         | .00 חרע                                                              |                                               |                         |                |                |                  |               |
| งบกลาง                                                               | 0.                                                         | .00 חרע                                                              |                                               |                         |                |                |                  |               |
| งบประมาณทั้งหมด                                                      | 0.0                                                        | 00 บาท                                                               |                                               |                         |                |                |                  |               |
| รปแบบในการวางแผน                                                     | นใช้จ่าย : รายเดือน                                        |                                                                      |                                               |                         |                |                |                  |               |

รูปที่ 41 แสดงหน้าจอข้อมูลทั่วไปของกิจกรรม

#### หน้า 23

#### 3. ระบบสืบค้นข้อมูล/เอกสาร

ตัวอย่าง การค้นหาทะเบียนในโครงการ/ผลผลิต/งาน

1. คลิกเมนู ระบบสืบค้นข้อมูล/เอกสาร > ค้นหาทะเบียนในโครงการ/ผลผลิต/งาน

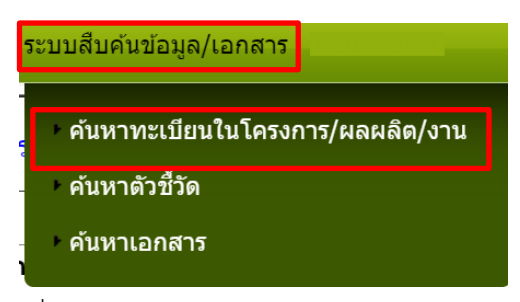

รูปที่ 42 แสดงหน้าจอระบบสืบค้นข้อมูล/เอกสาร

- แสดงหน้าจอระบบสืบค้นทะเบียนในโครงการ/ผลผลิต/งาน ดังรูป สามารถค้นหา ข้อมูลโดยกรอกคำค้น แล้วคลิกปุ่ม Search
- การค้นหาแบบพ้องเสียง หรือค้นหาแบบคำเหมือน ให้คลิกที่ Check box จากนั้น คลิกปุ่ม Search
- 4. ระบบจะแสดงข้อมูลโครงการ/ผลผลิต/งานตามที่ค้นหา

| ระบบสืบค้นทะเบียนในโครงการ/ผล                                                                    | ผลิต/งาน      |
|--------------------------------------------------------------------------------------------------|---------------|
| <ul> <li>⊢เครื่องค้นหา</li> <li>Search</li> <li>ด้นหาแบบพ้องเสียง   </li> <li>ด้นหาแบ</li> </ul> | <br>บคำเหมือน |
|                                                                                                  |               |

รูปที่ 43 แสดงหน้าจอรายงานผลงาน/ โครงการ

#### 4. ระบบรายงาน

เป็นการแสดงรายงานต่างๆ ของระบบงานบริหาร และจัดการโครงการ

#### 4.1 รายงานยุทธศาสตร์, แผนงานประจำปี

- คลิกเมนู รายงาน >> รายงานยุทธศาสตร์, แผนงานประจำปี
- 2. ระบบจะเปิดหน้าจอรายงานยุทธศาสตร์ และแผนงานประจำปีงบประมาณปัจจุบัน

ในส่วนนี้สามารถส่งออกข้อมูลเป็น Excel ได้ โดยคลิกที่ 🔀 ส่งออกเป็น Excel

| ัยุทธศาสตร์: ด้านการสร้างความสามารถในการแข่งขันของประเทศ<br>แผนงานร์ แผนงานที่บฐานด้านการแก้ไขปัญหาความยากจน ลดความเลื่อมล้ำ และสร้างการเดิบโดจากภายใน                                                                                                    | ส่งออกเป็น E |
|----------------------------------------------------------------------------------------------------|--------------|
| ยุทธศาสตร์: ด้านการสร้างความสามารถในการแข่งขันของประเทศ<br>แหนงานร์ แผนงานที่บฐานด้านการแก้ไขมีญหาความยากจน ลดความเลื่อมล้ำ และสร้างการเดินโดจากภายใน                                                                                                    |              |
| แผนงานะ แผนงานพื้นฐาบด้านการแก้ไขปัญหาความยากจน ลดความเลื่อมล้ำ และสร้างการเดินโดจากภายใน                                                                                                    |              |
|                                                                                                    |              |
| ผลผลิต: สหกรณ์และกลุ่มเกษตรกรใต้รับการแนะนำส่งเสริมและกำกับ                                                                                                    |              |
| กิจกรรมหลัก: ชดเชยน้านมโดที่เททิ้งเนื่องจากโรงงานผู้รับชื่อประสบอุทกภัยปี 2554                                                                                                    |              |
| กิจกรรมรอง: อุดหนุนเพื่อชตเซยน้ำนมโคที่เททั้งเนื่องจากโรงงานผู้ชับซื้อประสมอุทกภัยปี 2554                                                                                                    |              |
| กิจกรรมหลัก: ส่งเสริมและพัฒนาสหกรณ์และกลุ่มเกษตรกร                                                                                                    |              |
| กิจกรรมรอง: ส่งเสริมสหกรณ์และกลุ่มเกษตรกรตามระบบ CPS                                                                                                    |              |
| งาน/โครงการ: CPS แบบ 1 [การแนะนำ ส่งเสริม]                                                                                                    |              |
| <b>คิจกรรม:</b> 5เคราะห์สถานภาพของสหกรณ์/กลุ่มเกษตรกร เพื่อกำหนดกำหนดประเด็นในการเข้าแบบข่าส่งเสริม ไม่บับข้ำแห่ง                                                                                                    |              |
| กิจกรรม: การปัดบัญชีของสหกรณ์ที่มีวันสิ้นปีทางบัญชีเดือน ก.ย. 60 - ส.ค. 61 [จัดทำงบการเงินเสร็จ และส่งหนังสือหร้อมเข้ารับการครวจให้ผู้สอบบัญชีแล้ว]                                                                                                    |              |
| <b>กิจกรรม:</b> การปัดบัญชีของกลุ่มเกษตรที่มีวันสิ้บปีหางบัญชีเดือน ก.ย. 60 - ส.ค. 61 [จัดทำงบการเงินล่าเร็จ และส่งหนังสือพร้อมเข้ารับการตรวจให้ผ่สอบบัญชีแล้ว]                                                                                                    |              |
| กิจกรรม: การรับรองงบการเงินของสหกรณ์/กลุ่มเกษตรกร ที่มีวันสิ้นปีทางบัญชีเดือน ก.ย. 60 - ส.ค. 61 โดยผู่สอบบัญชี [สหกรณ์/กลุ่มเกษตรกรได้รับงบการเงินที่รับรองโดยผู่สอบบัญชีแล้ว]                                                                                                    |              |
| <b>กิจกรรม:</b> การจัดประชุมใหญ่สามัญในปีงบประมาณ 2561 ของสหกรณ์ที่มีวันสิ้นปีทางปัญชี ระหว่างเดือน เม.ย. 60 - มี.ค. 61                                                                                                    |              |
| กิจกรรม: การจัดประชุมใหญ่สามัญใบปังบุประมาณ 2561 ของกลุ่มเกษตรกรที่มีวันอื่นปีทางบัญชี ระหว่างเดือน เม.ย. 60 - มี.ค. 61                                                                                                    |              |
| งาน/โครงการ: CPS แบบ 2 [ผลการดำเน็นงานของสหกรณ/กลุ่มเกษตรกร]                                                                                                    |              |
| กิจกรรม: ผลการดำเนินงานตามงบการเงินที่ผ่านการรับรองจากผู้สอบบัญชีแล้วของสหกรณ์ที่มีวันลิ้นปีทางบัญชีเดือน ก.ย. 60 - ส.ค. 61                                                                                                    |              |
| กิจกรรม: ผลการดำเนินงานตามงนการเงินที่ผ่านการรับรองจากผู้สอบบัญชีแล้วของกลุ่มเกษตรกรที่มีวันลั้นปีทางบัญชีเดือน ก.ย. 60 - ส.ค. 61                                                                                                    |              |
| กิจกรรม: สมาชิกสหกรณ์มีส่วนร่วมในการดำเนินธุรกิจกัมสหกรณ์ [เป็นช่อมูลสรุปร่านวนสมาชิกที่ร่วมทำธุรกิจกัมสหกรณ์เมื่อสั้นปีมัญชี วันลิ้นปีทางบัญชีเดือน ก.ย. 60 - ส.ค. 61]                                                                                                    |              |
| <b>คิจกรรม:</b> สมาชิกสหกรณ์ทั้งหมดที่ร่วมทำธุรกิจกับสหกรณ์ แยกตามประเภทธุรกิจ ดังนี้                                                                                                    |              |
| กิจกรรม: สมาชิกสหกรณ์มีส่วนร่วมในการดำเนินธุรกิจกับสหกรณ์ เพิ่มขึ้น [เปรียบเพียบเป็นรายแห่ง]                                                                                                    |              |
| กิจกรรม: สมาชิกกลุ่มเกษตรกรมีส่วนร่วมในการคำเนินธุรกิจกับกลุ่มเกษตรกร [เป็นข้อมูลสรุปจำนวนสมาชิกที่ร่วมทำธุรกิจกับกลุ่มเกษตรกรเมื่อสิ้นปีปัญชี วันสิ้นปีทางบัญชีเดือน ก.ย. 60 - ส.ค. 61]                                                                                                    |              |
| กิจกรรม: สมาชิกกลุ่มเกษตรกรทั้งหมดที่ร่วมทำสุรกิจกับกลุ่มเกษตรกร แบกตามประเภทสุรกิจ ดังนี้                                                                                                    |              |
| กิจกรรม: สมาชิกกลุ่มเกษตรกรมีส่วนร่วมในการตำเน็นธุรกิจกับกลุ่มเกษตรกร เพิ่มชื้น [เปรียบเทียบเป็นรายแห่ง]                                                                                                    |              |
| <b>กิจกรรม:</b> จำนวนสมาชิกที่สหกรณ์ภาคการเกษตร (สหกรณ์การเกษตร ประมง นิคม) และกลุ่มเกษตรกรรับเพิ่มในแต่ละเดือน                                                                                                    |              |
| กิจกรรม: การราชงานวารศการต่ารงต่าแหน่งคณศศรรมการของสหกรณ์ที่มีสถานะดำเนินการ ณ วันที่ 1 ตุลาคม 2560 เป็นปัจจบัน                                                                                                    |              |
| งาน/โครงการ: CPS 3 [การกำกับ ตรวจสอบสหกรณ]                                                                                                    |              |
| คิจกรรม: การตรวจการสหกรณ์โดยทีมตรวจสอบสหกรณ์ (ไม่ข้ากับสหกรณ์เป้าหมายในปี 2559 และ 2560) (จัดห่าหะเบียนคนใว้ที่หน่วยงาน)                                                                                                    |              |
| <b>คิจกรรม:</b> การตรวจการสหกรณ์ตามคำสั่งนายทะเมียนสหกรณ์ ตามความจำเป็น ความเห็น การสั่งการของนายทะเบียนสหกรณ์นอกเหนือจากข้อ 1 [โดยจัดทำทะเบียนสหกรณ์                                                                                                    |              |
| กิจกรรมรอง: ส่งเสริมและพัฒนาความเป็นแข็งของสหกรณ์และกลุ่มเกษตรกร                                                                                                    |              |
| งาน/โครงการ: การออกหนังสือรับรองการทำประโยชน์ในที่ดินนิดมสาหกรณ์                                                                                                    |              |
| <b>กิจกรรม:</b> ออกหนังสืออนุญาตเข้าทำประโยชนไนท์ดินของนิคมสหกรณ์ กลาม.3                                                                                                    |              |
| กิจกรรม: ออกหนังสือแสดงกรทำปนาโยชนในที่ดินของมีคมสาหกรณ์ กลน.5                                                                                                    |              |
| กิจกรรม: การสำรวจงรอบ-รายแปลง                                                                                                    |              |
| กิจกรรม: ผลการเม็กจำแงบบุริณาณ                                                                                                    |              |
| งาน/โครงการ: พัฒนาและส่งเสริมสหกรณ์/กล่มเกษตรกรลัดีเด่น                                                                                                    |              |
| ก็จกรรม: สหกรณ์ภาคการเกษตร                                                                                                    |              |
| กิจกรรม: สหกรณ์บอกวายการเกษตร                                                                                                    |              |
| กิจกรรม: กลัมเกษตรกร                                                                                                    |              |
| คิจกรมะการมีกร้านงามไรมาณ                                                                                                    |              |
| กิจกรรม: ไห้เป็ต้องแบบให้ส่ เอกสาร/หลักสามผ่านระบบ e-project ให้แล้วเสร็จกายใน 28 สิงหาคม 25611 ซึ่งประกอบล้วย                                                                                                    |              |
| กิจกรรม แบบสวนานข้อสุพรณ์ที่เป้าวินการคัดเลือกเป็นสากรณ์ดีเดียระดับจังหวัด/รดับกาค (แบบแจพร sheet แบบ 1-5) ไฟล์บาบสกอ. xis. xisx                                                                                                    |              |
| การระบะ แบบมักเรียนชื่อกลุ่มเกษสรรรที่ได้รับการดัดเลือกเป็นกลุ่มเกษสรรรดีผู้ประสาทางสามารถต่างสามารถต่างสามารถ<br>เป็นการเป็นสามารถต่างสามารถต่างสืบเลือกเป็นกลุ่มเกษสรรรดีผู้ประสาทางสามารถต่างสามารถต่างสามารถต่างสามารถต่างสามา                                                                                                    |              |
| ຄົວຄວາມ ໃນໄດ້ແຮດຮັບເກັດ ເດັ່ນ ແມ່ນແລະເຮັດເຮັດສາມາດທີ່ແຕ່ແກນຂອງຮັບເຮັດເຮັບເຮັດ ໃນເປັນແຮດລູ ກໍ່ໃ                                                                                                    |              |
| สาวราม ให้สามหายการโอสมออมกรรมการกล้องโอกอนกรรโปล่อกองกรรม แต่กลังหรือ ได้สาวหายกลาง dor dory                                                                                                    |              |
|                                                                                                    |              |
| ്ന് സ്. സ്. സ്. സ്. സ്. പ്രത്യം സ്. പ്രത്യാന് സ്. പ്രത്യാന് പ്രത്യാന് പ                                                                                                    |              |
| V DAY THY THE REPORT OF THE REPORT OF THE RE |              |

รูปที่ 44 แสดงหน้าจอรายงานยุทธศาสตร์, แผนงานประจำปี

- 3. ระบบจะแสดงหน้าจอ File Download
- 4. คลิกปุ่ม Open หากต้องการเปิดดูไฟล์ทันที
- 5. คลิกปุ่ม Save เพื่อจัดเก็บไฟล์ไว้ที่เครื่องคอมพิวเตอร์
- 6. คลิกปุ่ม Cancel หากต้องการยกเลิก

| File Dow                               | vnload 🛛 🔀                                                                                                    |  |  |  |  |  |  |  |  |  |  |
|----------------------------------------|----------------------------------------------------------------------------------------------------|--|--|--|--|--|--|--|--|--|--|
| Do you want to open or save this file? |                                                                                                    |  |  |  |  |  |  |  |  |  |  |
|                                        | Name: report_kpi_budget.xls                                                                                                    |  |  |  |  |  |  |  |  |  |  |
| EH                                     | Type: Microsoft Office Excel 97-2003 Worksheet                                                                                                    |  |  |  |  |  |  |  |  |  |  |
|                                        | From: eproject.cpd.go.th                                                                                                    |  |  |  |  |  |  |  |  |  |  |
|                                        | Open Save Cancel                                                                                                    |  |  |  |  |  |  |  |  |  |  |
| 🗹 Alwa                                 | iys ask before opening this type of file                                                                                                    |  |  |  |  |  |  |  |  |  |  |
| 2                                      | While files from the Internet can be useful, some files can potentially harm your computer. If you do not trust the source, do not open or save this file. <u>What's the risk?</u> |  |  |  |  |  |  |  |  |  |  |

รูปที่ 45 แสดงหน้าจอ File Download

#### 4.2 แบบรายงานแผนการปฏิบัติงานตามผลผลิต/ โครงการ (Action Plan)

- คลิกเมนู รายงาน >> แบบรายงานแผนการปฏิบัติงาน ตามผลผลิต/ โครงการ

| เบบรายงานแ | ผนการปฏิบัติงาน ตามผลผลิต/โครงการ             |  |
|------------|-----------------------------------------------|--|
| โครงการ :  |                                               |  |
| หนวยงาน :  | <u>สานกงานสหกร</u> ณจงหวดจนทบุร<br>แสดงข้อมูล |  |

รูปที่ 46 แสดงหน้าจอค้นหาแบบรายงานแผนการปฏิบัติงานตามผลผลิต/ โครงการ

3. ระบบจะเปิดหน้าจอแบบรายงานแผนการปฏิบัติงาน ตามผลผลิต/ โครงการ ในส่วน

|                                                                                                    |              |                 |            |             |                |                             |                                  |                            |                         |              |             |            |            | 🔀 dob              | iaกเป็น Ex |
|----------------------------------------------------------------------------------------------------|--------------|-----------------|------------|-------------|----------------|-----------------------------|----------------------------------|----------------------------|-------------------------|--------------|-------------|------------|------------|--------------------|------------|
|                                                                                                    |              |                 |            | ແນນາ        | ายงานแ<br>สำนั | ผนการป<br>ประจำปี<br>กงานสห | ฏิบัติงาน<br>งบประมา<br>กรณ์จังห | ตามผล<br>ณ 2561<br>เว้ตกาญ | ผลิด/โคร<br> <br>จนบุรี | งการ         |             |            |            |                    |            |
| แผนงาน : แผนงานพื้เ                                                                                                    | นฐานด้าน     | การแก้ไขป้      | ใญหาควา    | มยากจน      | ລດດວານເ        | สื่อมล้ำ แ                  | ละสร้างก                         | ารเดิบโดจ                  | ากภายใน                 |              |             |            |            |                    |            |
| ผลผลิด : สหกรณ์และ                                                                                                    | กลุ่มเกษเ    | ดรกรได้รับเ     | การแนะน่   | าส่งเสริมเ  | เละก่ากับ      |                             |                                  |                            |                         |              |             |            |            |                    |            |
| ำจกรรมหลัก : ส่งเสริม                                                                                                    | ມແລະທັດກ     | นาสหกรณ์เ       | และกลุ่มเ  | កម្មតន្តកន្ |                |                             |                                  |                            |                         |              |             |            |            |                    |            |
| ใจกรรมรอง : ส่งเสริม                                                                                                    | สหกรณ์แ      | ละกลุ่มเกษ      | เตรกรดาม   | ะระบบ CP    | S              |                             |                                  |                            |                         |              |             |            |            |                    |            |
| งาน/โครงการ : CP                                                                                                    | S แบบ 1      | [การแนะ         | น้า ส่งเส  | ີສມ]        |                |                             |                                  |                            |                         |              |             |            |            |                    |            |
|                                                                                                    |              |                 |            |             |                | แผ                          | นการดำเ                          | นินงาน(ร                   | ายเดือนไ                | ม่ไข่ยอดส    | ะสม)        |            |            |                    |            |
| ตัวขี้วัด/กิจกรรม/<br>งาน                                                                                                    | หน่วย<br>งับ | ด่าเป้า<br>หมวย | ۲          | โดรมาสที่   | 1              |                             | ไตรมาสที่                        | 2                          | ۲                       | โดรมาสที่    | 3           | ٦          | .ตรมาสที่  | 4                  | แผน        |
|                                                                                                    |              | IN IL           | ต.ค.<br>60 | พ.ย.<br>60  | ธ.ค.<br>60     | ม.ค.<br>61                  | п.พ.<br>61                       | มี.ค.<br>61                | ເນ.ຍ.<br>61             | พ.ศ.<br>61   | มิ.ย.<br>61 | ก.ค.<br>61 | ส.ค.<br>61 | ก.ย.<br>61         | aran       |
| ไม่พบตัวขี้ก้องวบ/โต                                                                                                    | 51025 - 0    | CPS II III I    | 1 [035113] | ะก่า ส่งเส  | 8u]            |                             |                                  |                            |                         |              |             |            |            |                    |            |
| 0.วิเคราะห์สถานภา                                                                                                    | าพของส       | หกรณ์/ก         | ลุ่มเกษต   | รกร เพื่อ   | กำหนดก่        | ำหนดปร                      | ະເດົນໃນຄ                         | าารเข้าแ                   | นะนำส่งเ                | สริม ไม่นั่ว | บช้าแห่ง    |            |            |                    |            |
| 0.1.สหกรณ์ภาค<br>การเกษตร                                                                                                    | แห่ง         | 74              |            |             | 53             |                             | 21                               | -                          |                         | -            |             |            |            | -                  | -<br>74    |
| 0.2.สหกรณ์บอก<br>ภาคการเกษตร                                                                                                    | แห่ง         | 38              |            |             | 37             |                             | 2                                |                            |                         |              |             |            |            |                    | 39         |
| 0.3.กลุ่มเกษตรกร                                                                                                    | แห่ง         | 40              |            |             | 25             |                             | 11                               |                            |                         |              |             |            |            |                    | 36         |
| <ol> <li>การปิดบัญชีของ<br/>แล้ว]</li> </ol>                                                                                                    | เสหกรณ์      | ที่มีวันสันเ    | ไทางบัญ    | ขีเดือน ก   | า.ย. 60 -      | ส.ค. 61                     | [จัดทำง                          | บการเจ้                    | นเสร็จ แอ               | เะส่งหนัง    | สือพร้อม    | เข้ารับกา  | รดรวจใเ    | <i>เ</i> ีผู้สอบป่ | โญชี       |
| <ol> <li>1.1.สหกรณ์ภาค<br/>การเกษตรปิดบัญชี<br/>ใต้ภายใน 30 วัน<br/>บับแต่วันสิ้นปีหาง<br/>บัญชี</li> </ol>                                                                                                    | แห่ง         |                 | -          |             | 1              |                             |                                  | -                          |                         |              |             | -          | -          | -                  | -<br>1     |
| 1.2.สหกรณ์นอก<br>ภาคการเกษตรปิด<br>มัญชีได้ภายใน 30<br>รัน นับแต่วันสิ้นปี<br>ทางมัญชี                                                                                                    | แห่ง         |                 | 4          | 1           | 1              | 4                           |                                  |                            |                         |              |             |            |            |                    | 10         |
| <ol> <li>1.3.สหครณ์ภาค<br/>การเกษตร ปิดบัญปี<br/>ได้เก้น 30 วัน [จิต<br/>ท่างบการเงินสำเร็จ<br/>และส่งหนังสือพร้อม<br/>เข้ารับการตรวจให้ผู้<br/>สอบบัญชีภายใน 31<br/>- 180 วันนับจากวัน<br/>สื้นปีทางบัญชี]</li> </ol> | แห่ง         | -               | -          | -           | -              | -                           | 6                                | 2                          | 1                       | 6            | -           | -          | 20         | 15                 | <br>50     |
| 1.4.สหกรถในอก<br>ภาคการเกษตร ปิด<br>ปัญชีโต่เกิน 30 รัน<br>[จัดห่างบการเงิน<br>สำเร็จ และส่ง<br>หนังสือพร้อมเข่ารับ<br>การตรวรไห้ผู้สอบ<br>บัญชีภายใน 31 -<br>180 รับนับจากรัน<br>สิ้นปีทางบัญชี]                      | uvio         |                 | -          | -           | -              | -                           | 9                                | 2                          | 2                       | 7            | -           | -          | -          | 4                  | <br>       |
| 1.5.สหกรณ์ภาค<br>การเกษตร ปิดมัญชี<br>ไม่ได้ [เกินกว่า 6<br>เดือน นับแต่วันสิ้นปี<br>หางปัญชี]                                                                                                    | แห่ง         |                 |            |             | -              |                             |                                  |                            |                         | -            |             |            |            | 2                  | 2          |
| 1.6.สหกรณ์นอก<br>ภาคการเกษตร ปีด<br>บัญชีไม่ได้ [เกินกว่า<br>6 เดือน นับแต่วันสิ้น<br>ปีทางบัญชี]                                                                                                    | แห่ง         |                 | -          |             | -              | -                           |                                  | -                          |                         |              | 3           |            |            |                    | -<br>3     |

นี้สามารถส่งออกข้อมูลเป็น Excel ได้ โดยคลิก 🔀 ส่งออกเป็น Excel

รูปที่ 47 แสดงหน้าจอแบบรายงานแผนการปฏิบัติงานตามผลผลิต/ โครงการ

#### 4.3 แบบรายงานแผน/ผลการปฏิบัติงาน ตามผลผลิต/โครงการ

- คลิกเมนู รายงาน >> แบบรายงานแผน/ผลการปฏิบัติงาน ตามผลผลิต/ โครงการ
- 2. จากนั้นคลิกปุ่ม 🛄 เพื่อเลือกผลผลิต/โครงการ แล้วคลิกที่ แสดงข้อมูล

| บบรายงานแผน/ผลก                             | ารปฏิบัติงาน ตามผลผลิต/โครงการ |
|---------------------------------------------|--------------------------------|
| <mark>ผลผลิต/โครงการ :</mark><br>หน่วยงาน : |                                |

รูปที่ 48 แสดงหน้าจอค้นหาแบบรายงานแผน/ผลการปฏิบัติงาน ตามผลผลิต/โครงการ

3. ระบบจะเปิดหน้าจอแบบรายงานแผน/ผลการปฏิบัติงาน ตามผลผลิต/โครงการ ใน

| ส่วนนี้สามารถส่งออกข้อมูลเป็น Excel ได้ | โดยคลิก 🔀 ส่งออกเป็น Excel |
|-----------------------------------------|----------------------------|
|-----------------------------------------|----------------------------|

|                                                                       |                                                                                                    |          |           |            |            |            |            |            |                 |             |            |             |            |            |            | 🔀 ส่งออกเป็น Exce |
|-----------------------------------------------------------------------|----------------------------------------------------------------------------------------------------|----------|-----------|------------|------------|------------|------------|------------|-----------------|-------------|------------|-------------|------------|------------|------------|-------------------|
|                                                                       | แบบรายงานแผน/ผลการปฏิบัติงาน ตามผลผลิต/โครงการ<br>ประจำปังบประมากเ 2561<br>สำนักงานสหกรณ์จังหวัดกระบึ |          |           |            |            |            |            |            |                 |             |            |             |            |            |            |                   |
| แผนงาน : แผนง                                                         | งนงาน : แผนงานบูรณาการการพัฒนาศักยภาพการผลิตภาคเกษตร                                                  |          |           |            |            |            |            |            |                 |             |            |             |            |            |            |                   |
| ผลผลิต: โครงก                                                         | ลผลิต: โครงการตลาดเกษตรกร                                                                             |          |           |            |            |            |            |            |                 |             |            |             |            |            |            |                   |
| ก็จกรรมหลัก:                                                          | จ <b>กรรมหลัก:</b> สบับสบุนตลาดเกษตรกรในสหกรณ์และกลุ่มเกษตรกร                                         |          |           |            |            |            |            |            |                 |             |            |             |            |            |            |                   |
| กิจกรรมรอง: ต                                                         | จิกรรมรอง: ตลาดเกษตรกรของสหกรณ์และกลุ่มเกษตรกร                                                        |          |           |            |            |            |            |            |                 |             |            |             |            |            |            |                   |
| งาน/โครงการ :                                                         | น/โครงการ : ส่งเสริมการจัดตั้งดลาดเกษตรกรในพื้นที่นิคมสหกรณ์ [Co-op Market]                           |          |           |            |            |            |            |            |                 |             |            |             |            |            |            |                   |
|                                                                       | แผน-ผลการดำเนินงาน/ ดวามก้าวหน้าของงาน (รายเดือนไม่ใช่ยอดสะสม)                                        |          |           |            |            |            |            |            |                 |             |            |             |            |            |            |                   |
| ตัวขี้วัด/ หน่วย เป้า โดรมาสที่1 โดรมาสที่2 โดรมาสที่3 โดรมาสที่4 ยอง |                                                                                                    |          |           |            |            |            |            |            |                 |             |            |             |            |            | ยอดสะสม    |                   |
| กจกรรม/งาน                                                            | นบ                                                                                                    | หมาย     |           | ต.ค.<br>60 | พ.ย.<br>60 | ธ.ค.<br>60 | ม.ค.<br>61 | ก.พ.<br>61 | มี.ค. 61        | เม.ย.<br>61 | พ.ค.<br>61 | มิ.ย.<br>61 | ก.ค.<br>61 | ส.ค.<br>61 | ก.ย.<br>61 |                   |
| ไม่พบตัวขี้วัดงา                                                      | น/โครงก                                                                                               | าร:ส่งเ  | สริมการ   | จัดตั้งตล  | าดเกษต     | เรกรในที่  | ใ้นที่นิคม | เสหกรณ์    | [Co-op Marke    | t]          |            |             |            |            |            |                   |
| กิจกรรม                                                               |                                                                                                    |          |           |            |            |            |            |            |                 |             |            |             |            |            |            |                   |
| 1.การจัดตั้งดอ                                                        | าดเกษต                                                                                                | ารกร     |           |            |            |            |            |            |                 |             |            |             |            |            |            |                   |
| 1.1.สามารถ                                                            | แห่ง                                                                                                  | -        | แผน       | -          | -          | 1          | -          | -          | -               | -           | -          | -           | -          | -          | -          | 1.00              |
| ดาเนินการจัด<br>ตั้งตลาด<br>เกษตรกรของ<br>สหกรณ์ได้                   |                                                                                                    |          | ผล        | -          | -          | -          | -          | 1          | -               | -           | -          | -           | -          | -          | -          | 1.00              |
| 1.2.สมาชิก<br>สหกรณ์ร่วมขาย<br>ในดลาด Co-op<br>Market                 | ราย                                                                                                   | -        | แผน<br>ผล | -          | -          | - 20       | -          | - 20       | -               | -           | -          | -           | -          | -          | -          | 20.00<br>20.00    |
| 1.3.ยอด<br>จำหน่ายสินค้า                                              | บาท                                                                                                   | -        | แผน<br>ผล | -          | -          | -          | -          | -          | -<br>112,389.00 | -           | -          | -           | -          | -          | -          | -<br>112,389.00   |
| 2.ผลลัพธ์ของ                                                          | การจัดต้                                                                                              | ึ่งดลาดเ | กษตรศ     | าร         |            |            |            |            |                 |             |            |             |            |            |            |                   |
| 2.1.สมาชิก<br>สหกรณ์ที่เข้า<br>ร่วมโครงการมี<br>รายได้เพิ่มขึ้น       | ราย                                                                                                   | -        | แผน<br>ผล | -          | -          | - 20       | -          | -<br>20    | -               | -           | -          | -           | -          | -          | -          | 20.00<br>20.00    |
| 2.2.สมาชิก<br>สหกรณ์ที่เข้า<br>ร่วมโครงการมี<br>รายได้เพิ่มขึ้น       | บาท                                                                                                   | -        | แผบ<br>ผล | -          | -          | -          | -          | -          | -               | -           | -          | -           | -          | -          | -          | -                 |
| 3.งบประมาณ                                                            | 3.งบประมาณ                                                                                            |          |           |            |            |            |            |            |                 |             |            |             |            |            |            |                   |
| 3.1.ผลการเปิก<br>จ่ายงบประมาณ<br>งบดำเนินงาน                          | บาท                                                                                                   | -        | แผน<br>ผล | -          | -          | -          | -          |            | -               | -           | -          | -           | -          | -          | -          |                   |

รูปที่ 49 แสดงหน้าจอแบบรายงานแผน/ผลการปฏิบัติงาน ตามผลผลิต/โครงการ

#### 4.4 แบบรายงานแผน/ผลการเบิกจ่าย ผลผลิต/ โครงการ

- คลิกเมนู รายงาน >> แบบรายงานแผน/ผลการเบิกจ่าย ตามผลผลิต/ โครงการ
- 2. จากนั้นคลิกปุ่ม 🛄 เพื่อเลือกโครงการ แล้วเลือกหน่วยงานที่ต้องการแสดง

รายงาน, เลือกการแสดงหน่วย แล้วคลิกที่ แสดงข้อมูล

| แบบรายงานแผ             | มน/ผลการเบิกจ่าย ตามผลผลิต/โครงการ                                |
|-------------------------|-------------------------------------------------------------------|
| โครงการ :<br>หน่วยงาน : | …<br>=====_ทุกหน่วยงาน===== ❤<br>แสดงข้อมูล แสดงหน่วย : ล้านบาท ❤ |

รูปที่ 50 แสดงหน้าจอค้นหาแบบรายงานแผน/ผลการเบิกจ่าย ผลผลิต/ โครงการ

3. ระบบจะเปิดหน้าจอแบบรายงานแผน/ผลการเบิกจ่าย ผลผลิต/ โครงการ ในส่วนนี้

สามารถส่งออกข้อมูลเป็น Excel ได้ โดยคลิก 🔀 <mark>ส่งออกเป็น Excel</mark>

|                                                      |                                                                                                    |        |           |            |            |            |            |            |             |             |            |             |            |            | 🔀 ส่งอ      | อกเป็น Excel |
|------------------------------------------------------|----------------------------------------------------------------------------------------------------|--------|-----------|------------|------------|------------|------------|------------|-------------|-------------|------------|-------------|------------|------------|-------------|--------------|
|                                                      | แบบรายงานแผน/ผลการเบิกจ่าย ตามผลผลิต/โครงการ<br>ประจำปังบประมาณ 2561<br>สำนักงานสหกรณ์จังหวัดนนทบุรี |        |           |            |            |            |            |            |             |             |            |             |            |            |             |              |
| แผนงาน : แผนงา                                       | นบูรณาการก                                                                                           | ารพัฒน | าศักยภา   | าพการผลิ   | ตภาคเกษ    | røs        |            |            |             |             |            |             |            |            |             |              |
| ผลผลิต : โครงกา                                      | <i>เ</i> ผลิต : โครงการพัฒนาความเข้มแข็งสหกรณ์และกลุ่มเกษตรกร                                        |        |           |            |            |            |            |            |             |             |            |             |            |            |             |              |
| กิจกรรมหลัก : เสรี                                   | กรรมหลัก : เสริมสร้างความเข้มแข็งภาคการเกษตร 1 อำเภอ 1 สหกรณ์ภาคการเกษตร                             |        |           |            |            |            |            |            |             |             |            |             |            |            |             |              |
| กิจกรรมรอง : พัฒ                                     | งกรรมรอง : พัฒนาสหกรณ์ภาคการเกษตรเป็นองค์กรหลักระดับอำเภอ                                            |        |           |            |            |            |            |            |             |             |            |             |            |            |             |              |
| งาน/โครงการ :                                        | าน/โครงการ : พัฒนาสหกรณ์ภาคการเกษตรเป็นองค์กรหลักระดับอำเภอ                                          |        |           |            |            |            |            |            |             |             |            |             |            |            |             |              |
|                                                      | . หน่วย : ล้านบาท                                                                                    |        |           |            |            |            |            |            |             |             |            |             |            |            |             |              |
|                                                      | โครงการ(                                                                                             |        |           |            |            |            |            |            |             |             |            |             |            |            |             |              |
| โดรงการ/<br>กิจกรรม/งาน                              | โครงการ/ งบ ได้รับ ไดรมาสที่ 1 ไตรมาสที่ 2 ไตรมาสที่ 3 ไตรมาสที่ 4 ย<br>กิจกรรม/งาน ประมาณ โอน       |        |           |            |            |            |            |            |             |             |            |             |            |            | ยอด<br>สะสม |              |
| ,                                                    |                                                                                                    |        |           | ต.ค.<br>60 | พ.ย.<br>60 | ธ.ค.<br>60 | ม.ค.<br>61 | ก.พ.<br>61 | มี.ค.<br>61 | เม.ย.<br>61 | พ.ค.<br>61 | มี.ย.<br>61 | ก.ค.<br>61 | ส.ค.<br>61 | ก.ย.<br>61  |              |
| 1.พัฒนา                                              | 4.9103                                                                                               | -      | แผน       | -          | -          | -          | -          | -          | -           | -           | -          | -           | -          | -          | -           | -            |
| สหกรณภาค<br>การเกษตรเป็น<br>องค์กรหลักระดับ<br>อำเภอ |                                                                                                    |        | ผล        | -          | -          | -          | -          |            | -           | -           | -          | -           | -          | _          | ]           | -            |
| งบลงทุน                                              |                                                                                                    |        | แผน<br>ผล | -          | -          | -          | -          | -          | -           | -           | -          | -           | -          | -          | -           | -            |
| งบเงินอุดหนุน                                        |                                                                                                    |        | แผน<br>ผล | -          | -          | -          | -          | -          | -           | -           | -          | -           | -          | -          | -           | -            |
| งบบุคลากร                                            |                                                                                                    |        | แผน<br>ผล | -          | -          | -          | -          | -          | -           |             | -          | -           | -          | -          |             | -            |
| งบดำเนินงาน                                          |                                                                                                    |        | แผน<br>ผล |            |            | -          |            | -          | -           | -           | -          | -           | -          | -          |             | -            |
| งบรายจ่ายอื่น                                        |                                                                                                    |        | แผน<br>ผล | -          | -          | -          | -          | -          | -           | -           | -          | -           | -          | -          |             | -            |
| งบกลาง                                               |                                                                                                    |        | แผน<br>ผล | -          | -          | -          | -          | -          | -           | -           | -          | -           | -          | -          |             | •            |
| •                                                    |                                                                                                    | -      | -         |            |            |            | •          | -          |             | -           |            | -           | -          |            | -           | Þ            |

รูปที่ 51 แสดงหน้าจอแบบรายงานแผน/ผลการเบิกจ่าย ผลผลิต/ โครงการ

### 4.5 รายงานสรุปผลการปฏิบัติงาน/โครงการ สะสมทั้งปี

- คลิกเมนู รายงาน >> รายงานสรุปผลการปฏิบัติงาน/โครงการ สะสมทั้งปี
- 2. จากนั้นเลือกโครงการที่ต้องการแสดงรายงานจากปุ่ม 🛄
- 3. เลือกรายงานประจำเดือน, เลือกเขตตรวจราชการที่ แล้วคลิกปุ่ม **แสดงข้อมูล**
- 4. ระบบจะแสดงรายงานสรุปผลการปฏิบัติงาน/ โครงการสะสมทั้งปีที่เรียกดู
- 5. ในส่วนนี้สามารถส่งออกข้อมูลเป็น Excel ได้ โดยคลิกที่ ส่งออกเป็น Excel

|                 |                                  | ແສດ                                                    | เงข้อมูล                                    |                                                                    |                                                                    |                                     |                                                  |                                                                |                                        |                                                          |                                                                |                 |                                         |                                  |         |                           |            |         |                            |            |  |  |
|-----------------|----------------------------------|--------------------------------------------------------|---------------------------------------------|--------------------------------------------------------------------|--------------------------------------------------------------------|-------------------------------------|--------------------------------------------------|----------------------------------------------------------------|----------------------------------------|----------------------------------------------------------|----------------------------------------------------------------|-----------------|-----------------------------------------|----------------------------------|---------|---------------------------|------------|---------|----------------------------|------------|--|--|
| แผ<br>ผล<br>กิจ | นงาน : แ<br>เผลิต: โค<br>กรรมหล้ | เผนงานบูรณาการก<br>จรงการธนาดารสิน<br>เก: สนับสนุนการด | ารพัฒน<br>ค้าเกษต<br>าเนินงา                | มาศัย<br>กร<br>เนใน                                                | ายภาพค<br>รูปแบบ:                                                  | ารผลิ<br>ธนาคา                      | <b>ราย</b><br>ตภาศ<br>เรลินเ                     | งานสรุ<br>แกษตร<br>คำเกษต                                      | ปผลก<br>ประท                           | ารป<br>จำปีง<br>หกระ                                     | ฏิบัติงา<br>มบประม<br>น์                                       | าน/โค<br>มาณ 3  | รงกา<br>2561                            | เร สะสง                          | มทั้งปี |                           |            | L       | 🔀 ส่งออ                    | กเป็น Exc  |  |  |
| งาน             | เ/โครงก                          | าร : ธนาดารสินเ                                        | การ                                         | as [                                                               | ข้าว]                                                              |                                     |                                                  |                                                                |                                        |                                                          | ธน                                                             | าคาร            | สินค้                                   | าเกษตา                           | เ[ข้าว] |                           |            |         |                            |            |  |  |
| ที่             | สังกัด<br>พื้นที่                | หน่วยงานที่<br>แสดงผล                                  | 1.<br>สหก<br>บริน<br>ใน<br>ธนา<br>เกษ<br>ผล | . จำเ<br>รณ์<br>เารจ์<br>เรา<br>เรา<br>เรา<br>เกร<br>กลุ่ม<br>(แห่ | นวน<br>ที่มีการ<br>(ดการ<br>เบบ<br>เส็นด้า<br>[ขยาย<br>แด็ม]<br>ง) | 2<br>ธนา<br>เกม<br>กา<br>และ<br>พื้ | . จำเ<br>ตรที่<br>รล่งเ<br>จัดด่<br>ใหญ่<br>(แห่ | มวน<br>สินค้า<br>ได้รับ<br>เสริม<br>เง[ใน<br>ปลง<br>มู่]<br>ง) | 3.<br>ธนา<br>เกษ<br>กา<br>และข<br>พื้า | ุจำเ<br>ดรที่<br>รล่งเ<br>จัดตั้<br>เห็น<br>ใหญ่<br>(แห่ | มวน<br>สินค้า<br>ได้รับ<br>เสริม<br>ง[นอก<br>ปลง<br>มู่]<br>ง) | 4<br>สง<br>บริก | , จำเ<br>เาชิก<br>เารธเ<br>ข้าว<br>(ราย | เวน<br>ที่ใช้<br>เาดาร<br>)<br>) | 5. รายจ | ่ายในคระ<br>ลดลง<br>(บาห) | ານດຈັງ     | 6. ตันห | งันทุนการผลิตลดลง<br>(บาท) |            |  |  |
|                 |                                  |                                                        | แผน                                         | ผล                                                                 | ร้อย<br>ดะ                                                         | แผน                                 | ผล                                               | ร้อย<br>ดะ                                                     | แผน                                    | ผล                                                       | ร้อย<br>ดะ                                                     | แผน             | ผล                                      | ร้อย<br>ละ                       | แผน     | ผล                        | ร้อย<br>ดะ | แผบ     | ыя                         | ร้อย<br>ดะ |  |  |
| 1               | เชต<br>ตราวจ<br>ราชการ<br>ที่ไ   | สำนักงาน<br>สงกรณ์จังหรัด<br>นบรายุชี                  | -                                           | -                                                                  | -                                                                  | -                                   | -                                                |                                                                | -                                      | -                                                        | -                                                              | -               | -                                       | -                                |         | -                         | -          |         | -                          |            |  |  |
| 2               | เขต<br>ตรวจ<br>ราชการ<br>ที่ 1   | สำนักงาน<br>สหกรณ์จังหวัด<br>ปหุมธาบี                  | 1                                           | 1                                                                  | 100.0                                                              | -                                   | -                                                |                                                                | -                                      | -                                                        | -                                                              | 30              | 36                                      | 120.0                            | 136,000 | 136,000                   | 100.0      | 112,244 | 112,244                    | 100.0      |  |  |

#### 4.6 สรุปการส่งรายงาน รายหน่วยงาน

- 1. คลิกเมนู **รายงาน >> สรุปการส่งรายงาน รายหน่วยงาน**
- 2. เลือกปีงบประมาณ, เลือกหน่วยงาน, เลือกรายงานประจำเดือน แล้วคลิกปุ่ม **ค้นหา**
- 3. ระบบจะแสดงรายงานสรุปการส่งรายงาน (เฉพาะแต่ละหน่วยงาน) ที่เรียกดู
- 4. ในส่วนนี้สามารถส่งออกข้อมูลเป็น Excel ได้ โดยคลิกที่ ส่งออกเป็น Excel

|    |                            | สรุปการส่งร                                                                                                    | ายงาน (เฉพาะแต่ละ     | หน่วยงาน)<br>¬ |                    |
|----|----------------------------|----------------------------------------------------------------------------------------------------|-----------------------|----------------|--------------------|
|    |                            | ป็งบประมาณ: 2561 ▼<br>หน่วยงาน : สำนักพัฒนาและถ่ายทอดเทคโนโลยีการส<br>รายงานประจำเดือน: ดุลาคม ▼ - กันยายน ▼<br>ค้นหา | พกรณ์                 |                |                    |
| สา | รุปการส่งราเ<br>องหน่วยงาเ | ยงาน (เฉพาะแต่ละหน่วยงาน) ประจำปึงบประมาณ พ.ศ. 2561<br>เ สำนักพัฒนาและถ่ายทอดเทคโนโลยีการสหกรณ์                       |                       | _              | 🔀 ส่งออกเป็น Excel |
| Г  |                            |                                                                                                    |                       |                |                    |
|    | ลำดับ                      | โครงการ                                                                                                    | สถานะการส่ง<br>รายงาน |                |                    |
|    |                            |                                                                                                    | 60                    |                |                    |
|    | 1)                         | ศูนย์เรียนรู้การเพิ่มประสิทธิภาพการผลิตสินค้าเกษตร[ศพก.]                                                              | 0                     |                |                    |

รูปที่ 53 แสดงหน้าจอสรุปการส่งรายงาน (เฉพาะแต่ละหน่วยงาน)

#### 4.7 สรุปการส่งรายงาน รายโครงการ

- 1. คลิกเมนู **รายงาน >> สรุปการส่งรายงาน รายโครงการ**
- เลือกปีงบประมาณ, จากนั้นเลือกโครงการที่ต้องการแสดงรายงานจากปุ่ม
   เลือกรูปแบบในการเรียกดู และเลือกรายงานประจำเดือน แล้วคลิกปุ่ม ค้นหา
- 3. ระบบจะแสดงสรุปการส่งรายงานในแต่ละเรื่อง ของหน่วยงานต่างๆ ที่เรียกดู
- 4. ในส่วนนี้สามารถส่งออกข้อมูลเป็น Excel ได้ โดยคลิกที่ ส่งออกเป็น Excel

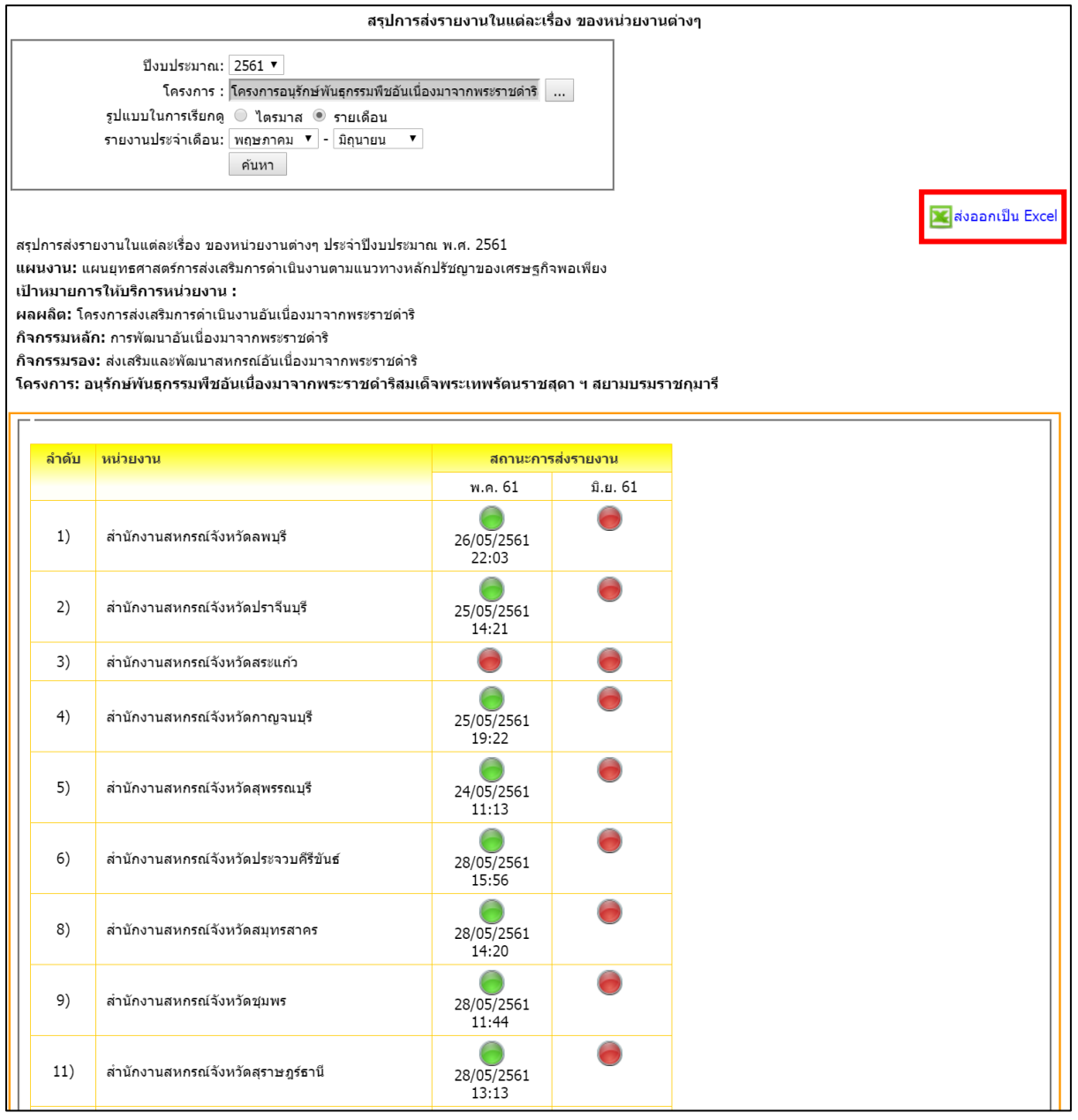

#### รูปที่ 54 แสดงหน้าจอสรุปการส่งรายงาน รายโครงการ

#### 4.8 รายงานสรุปผลเบิกจ่ายงบประมาณสะสม รายหน่วยงาน

- 1. คลิกเมนู **รายงาน >> รายงานสรุปผลเบิกจ่ายงบประมาณสะสม รายหน่วยงาน**
- 2. เลือกปีงบประมาณ, เลือกหน่วยงาน แล้วคลิกปุ่ม **ค้นหา**
- 3. ระบบจะแสดงรายงานสรุปผลเบิกจ่ายงบประมาณสะสมรายหน่วยงานที่เรียกดู
- 4. ในส่วนนี้สามารถส่งออกข้อมูลเป็น Excel ได้ โดยคลิกที่ ส่งออกเป็น Excel

|       |                                                                    |                 |            | รายงานส            | <b>รรปผลเบ็กจ่ายง</b> บ            | ประมาณสะสม                     | รายหน่วยงาน                 |             |            |             |            |             |                 |
|-------|--------------------------------------------------------------------|-----------------|------------|--------------------|------------------------------------|--------------------------------|-----------------------------|-------------|------------|-------------|------------|-------------|-----------------|
|       | ป็งบประมาณ: 2561 ▼<br>หน่วยงาน : สำนักพัฒนาและถ่ายทอดเทค1<br>ดันหา | โนโลยีการสหกรณ์ |            |                    |                                    |                                |                             |             |            |             |            |             |                 |
|       |                                                                    |                 |            |                    |                                    |                                |                             |             |            |             |            | þ           | 🧲ส่งออกเป็น Exc |
|       |                                                                    |                 |            | รายงา<br>ของหน่วยง | นสรุบผลเบกจายงข<br>งาน สำนักพัฒนาแ | บบระมาณสะสม ร<br>ละถ่ายทอดเทคโ | ายหนวยงาน<br>แโลยีการสหกรณ์ |             |            |             |            |             |                 |
|       |                                                                    |                 |            |                    |                                    |                                |                             |             |            |             |            |             |                 |
| สาดับ | โครงการ                                                            | งบล             | งทุน       | งบเงิน             | อุดหมุน                            | งบบุค                          | าดากร                       | งบต่าเนื    | ันงาน      | งบราย       | เจ่ายอื่น  | ຣາມ         | 1               |
|       |                                                                    | งบที่ได้รับ     | ผลเบิกจ่าย | งบที่ใด้รับ        | ผลเบิกจ่าย                         | งบที่ใต้รับ                    | ผลเบิกจ่าย                  | งบที่ได้รับ | ผลเบิกจ่าย | งบที่ได้รับ | ผลเบิกจ่าย | งบที่ใด้รับ | ผลเบิกจ่าย      |
|       | ศูนย์เรียนรู้การเพิ่มประสิทธิภาพการผลิตสินคำ                       | 0.00            | 0.00       | 0.00               | 0.00                               | 0.00                           | 0.00                        | 100,000.00  | 0.00       | 0.00        | 0.00       | 100,000.00  | 0.00            |

รูปที่ 55 แสดงหน้าจอรายงานสรุปผลเบิกจ่ายงบประมาณสะสม รายหน่วยงาน

#### 4.9 รายงานเบิกจ่ายต่องบประมาณเปรียบเทียบกับ % แผนการใช้จ่ายเงินต่อวงเงิน

#### งบประมาณ

- คลิกเมนู รายงาน >> รายงานเบิกจ่ายต่องบประมาณเปรียบเทียบกับ % แผนการใช้จ่ายเงินต่อวงเงินงบประมาณ
- ระบบจะเปิดหน้าจอรายงานเบิกจ่ายต่องบประมาณเปรียบเทียบกับ % แผนการใช้ จ่ายเงินต่อวงเงินงบประมาณ

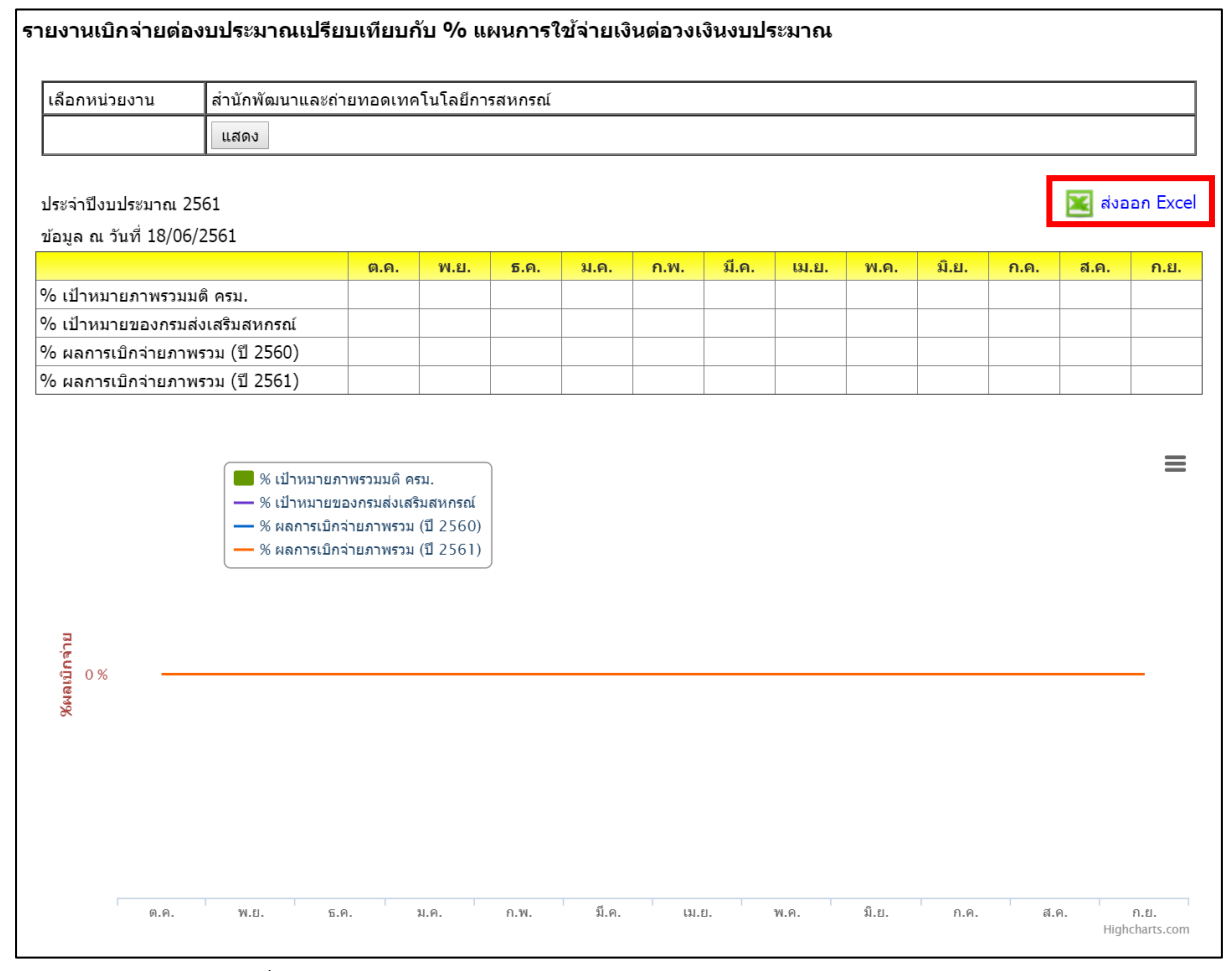

รูปที่ 56 แสดงหน้าจอรายงานเบิกจ่ายต่องบประมาณเปรียบเทียบกับ %

แผนการใช้จ่ายเงินต่อวงเงินงบประมาณ

#### 4.10 ผลการเบิกจ่ายภาพรวม กรมส่งเสริมสหกรณ์ (แยกตามประเภทงบรายจ่าย)

- คลิกเมนู รายงาน >> ผลการเบิกจ่ายภาพรวม กรมส่งเสริมสหกรณ์ (แยกตาม ประเภทงบรายจ่าย)
- ระบบจะแสดงรายงานผลการเบิกจ่ายภาพรวม กรมส่งเสริมสหกรณ์ (แยกตาม ประเภทงบรายจ่าย) ในส่วนนี้สามารถส่งออกข้อมูลเป็น Excel ได้ โดยคลิกที่ ส่งออกเป็น Excel

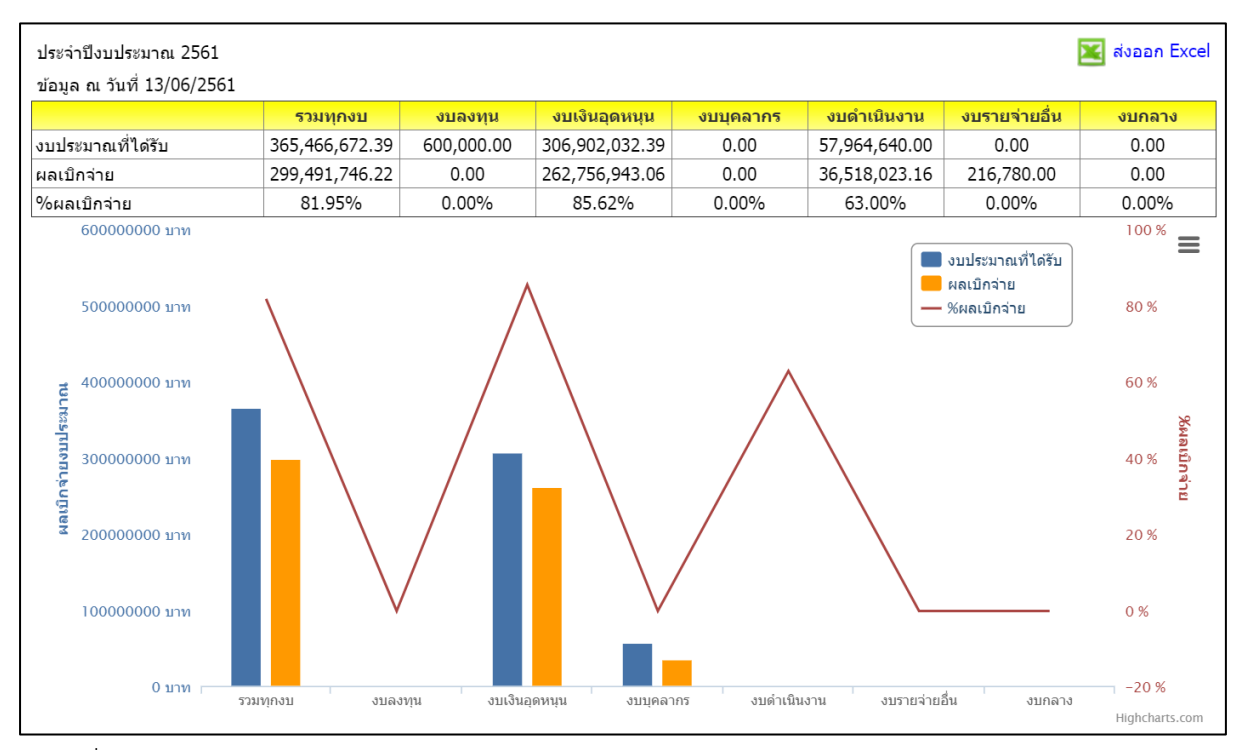

รูปที่ 57 แสดงหน้าจอรายงานผลการเบิกจ่ายภาพรวมกรมส่งเสริมสหกรณ์ (แยกตามประเภทงบรายจ่าย)

#### 4.11 สรุป % ผลการเบิกจ่ายรายหน่วยงาน

- คลิกเมนู รายงาน >> สรุป % ผลการเบิกจ่ายรายหน่วยงาน
- 2. ระบบจะแสดงรายงานสรุป % ผลการเบิกจ่ายรายหน่วยงาน ในส่วนนี้สามารถ

#### ส่งออกข้อมูลเป็น Excel ได้ โดยคลิกที่ **ส่งออกเป็น Excel**

| রহ্⊔ %   | ผลการเบิกจ้ายรายหน่วยงาน                       |                |
|----------|------------------------------------------------|----------------|
| ประจำปี  | งบประมาณ 2561                                  | 🔀 ส่งออก Excel |
| ข้อมูล ถ | เ วันที่ 13/06/2561                            |                |
| ลำดับ    | ชื่อศูนย์ดันทุน                                | %ผลเบิกจ่าย    |
| ส่วนกลา  | 10                                             |                |
| 1        | สำนักงานส่งเสริมสหกรณ์ กรุงเทพมหานคร พื้นที่ 1 | 56.39%         |
| 2        | สำนักงานส่งเสริมสหกรณ์ กรุงเทพมหานคร พื้นที่ 2 | 66.74%         |
| 3        | กลุ่มตรวจสอบภายใน                              | 0.00%          |
| 4        | กลุ่มพัฒนาระบบบริหาร                           | 0.00%          |
| 5        | กองการเจ้าหน้าที่                              | 0.00%          |
| 6        | กองคลัง                                        | 0.00%          |
| 7        | กองประสานงานโครงการพระราชดำริ                  | 0.00%          |
| 8        | กองแผนงาน                                      | 0.00%          |
| 9        | กองพัฒนาระบบสนับสนุนการสหกรณ์                  | 0.00%          |
| 10       | กองพัฒนาสหกรณ์ด้านการเงินและร้านค้า            | 0.00%          |
| 11       | กองพัฒนาสหกรณ์ด้านการเงินและร้านค้า            | 0.00%          |
| 12       | กองพัฒนาสหกรณ์ภาคการเกษตรและกลุ่มเกษตร         | 0.00%          |
| 13       | ผู้ตรวจราชการกรม                               | 0.00%          |
| 14       | ผู้บริหารกรมส่งเสริมสหกรณ์                     | 0.00%          |
| 15       | ศูนย์ดันทุนส่วนกลาง                            | 0.00%          |
| 16       | ศูนย์เทคโนโลยีสารสนเทศและการสื่อสาร            | 0.00%          |
| 21       | สำนักพัฒนาและถ่ายทอดเทคโนโลยีการสหกรณ์         | 0.00%          |

รูปที่ 58 แสดงหน้าจอสรุป % ผลการเบิกจ่ายรายหน่วยงาน

#### 4.12 สรุปผลการเบิกจ่ายรายหน่วยงาน

- คลิกเมนู รายงาน >> สรุปผลการเบิกจ่ายรายหน่วยงาน
- 2. ระบบจะแสดงรายงานสรุปผลการเบิกจ่ายรายหน่วยงาน ในส่วนนี้สามารถส่งออก

#### ข้อมูลเป็น Excel ได้ โดยคลิกที่ **ส่งออกเป็น Excel**

| สรุปผลก  | าารเบิกจ่ายรายหน่วยงาน                                |                              |               |            |               |
|----------|-------------------------------------------------------|------------------------------|---------------|------------|---------------|
|          |                                                       |                              |               |            | -             |
| ประจำปี  | งบประมาณ 2561                                         |                              |               |            | ≚ สงออก Excel |
| ข้อมูล ถ | น วันที่ 13/06/2561                                   |                              |               |            |               |
| ลำดับ    | ชื่อศูนย์ตันทุน                                       | เงินงบประมาณ<br>ที่ได้รับโอน | ผลการเบิกจ่าย | คงเหลือ    | %ผลเบิกจ่าย   |
| ส่วนกล   | าง                                                    |                              |               |            |               |
| 1        | สำนักงานส่งเสริมสหกรณ์ กรุงเทพมหานคร พื้นที่ 1        | 389,800.00                   | 219,816.00    | 169,984.00 | 56.39%        |
| 2        | สำนักงานส่งเสริมสหกรณ์ กรุงเทพมหานคร พื้นที่ 2        | 76,800.00                    | 51,258.00     | 25,542.00  | 66.74%        |
| 3        | กลุ่มตรวจสอบภายใน                                     | -                            | -             | -          | 0.00%         |
| 4        | กลุ่มพัฒนาระบบบริหาร                                  | -                            | -             | -          | 0.00%         |
| 5        | กองถวรเจ้าหบ้านี้                                     | -                            | -             | -          | 0.00%         |
| 10       | กองพัฒนาสหกรณ์ด้านการเงินและร้านค้า                   | -                            | -             | -          | 0.00%         |
| 11       | กองพัฒนาสหกรณ์ด้านการเงินและร้านค้า                   | -                            | -             | -          | 0.00%         |
| 12       | กูองพัฒนาสหกรณ์ภาคการเกษตรและกลุ่มเกษตร               | -                            | -             | -          | 0.00%         |
| 14       | ผู้บริหารกรมส่งเสริมสหกรณ์                            | -                            | -             | -          | 0.00%         |
| 15       | ้ศูนย์ต้นทุนส่วนกลาง                                  | -                            | -             | -          | 0.00%         |
| 16       | ศูนย์เทคโนโลยีสารสนเทศและการสื่อสาร                   | -                            | -             | -          | 0.00%         |
| 17       | สถาบันพัฒนาเครื่องจักรกลและพื้นที่สหกรณ์              | -                            | -             | -          | 0.00%         |
| 18       | สำนักงานเฉขานุการกรม                                  | -                            | -             | -          | 0.00%         |
| 19       | สำนักนายทะเบียนและกฎหมาย                              | -                            | -             | -          | 0.00%         |
| 20       | สำนักพัฒนาระบบการบริหารการจัดการสหกรณ์                | -                            | -             | -          | 0.00%         |
| 21       | สำนักพัฒนาและถ่ายทอดเทคโนโลยีการสหกรณ์                | -                            | -             | -          | 0.00%         |
|          | รวมส่วนกลาง                                           | 466,600.00                   | 271,074.00    | 195,526.00 | 58.10%        |
| ศูนย์ถ่า | ยทอดเทคโนโลยีการสหกรณ์ ที่ 1-20                       |                              |               |            |               |
| 1        | ศูนย์ถ่ายทอดเทคโนโลยีการสหกรณ์ที่ 1 จังหวัดปทุมธานี   | -                            | -             | -          | 0.00%         |
| 2        | ศูนย์ถ่ายทอดเทคโนโลยีการสหกรณ์ที่ 2 จังหวัดปทุมธานี   | -                            | -             | -          | 0.00%         |
| 3        | ศูนย์ถ่ายทอดเทคโนโลยีการสหกรณ์ที่ 3 จังหวัดชลบุรี     | -                            | -             | -          | 0.00%         |
| 4        | ศูนย์ถ่ายทอดเทคโนโลยีการสหกรณ์ที่ 4 จังหวัดนครนายก    | -                            | -             | -          | 0.00%         |
| 5        | ศูนย์ถ่ายทอดเทคโนโลยีการสหกรณ์ที่ 5 จังหวัดนครราชสีมา | -                            | -             | -          | 0.00%         |
| 6        | ศูนย์ถ่ายทอดเทคโนโลยีการสหกรณ์ที่ 6 จังหวัดนครราชสีมา | -                            | -             | -          | 0.00%         |
| 7        | ศูนย์ถ่ายทอดเทคโนโลยีการสหกรณ์ที่ 7 จังหวัดขอนแก่น    | -                            | -             | -          | 0.00%         |
| 8        | ศูนย์ถ่ายทอดเทคโนโลยีการสหกรณ์ที่ 8 จังหวัดขอนแก่น    | -                            | -             | -          | 0.00%         |
| 9        | ศูนย์ถ่ายทอดเทคโนโลยีการสหกรณ์ที่ 9 จังหวัดเชียงใหม่  | -                            | -             | -          | 0.00%         |
| 10       | ศูนย์ถ่ายทอดเทคโนโลยีการสหกรณ์ที่ 10 จังหวัดลำปาง     | -                            | -             | -          | 0.00%         |
| 11       | ศูนย์ถ่ายทอดเทคโนโลยีการสหกรณ์ที่ 11 จังหวัดพิษณุโลก  | -                            | -             | -          | 0.00%         |
| 12       | ศูนย์ถ่ายทอดเทคโนโลยีการสหกรณ์ที่ 12 จังหวัดพิษณุโลก  | -                            | -             | -          | 0.00%         |
| 13       | ศูนย์ถ่ายทอดเทคโนโลยีการสหกรณ์ที่ 13 จังหวัดชัยนาท    | -                            | -             | -          | 0.00%         |
| 14       | ศูนย์ถ่ายทอดเทคโนโลยีการสหกรณ์ที่ 14 จังหวัดชัยนาท    | -                            | -             | -          | 0.00%         |
| 15       | ศูนย์ถ่ายทอดเทคโนโลยีการสหกรณ์ที่ 15 จังหวัดเพชรบุรี  | -                            | -             | -          | 0.00%         |
| 16       | ศูนย์ถ่ายทอดเทคโนโลยีการสหกรณ์ที่ 16 จังหวัดเพชรบุรี  | -                            | -             | -          | 0.00%         |
| 17       | ศูนย์ถ่ายทอดเทคโนโลยีการสหกรณ์ที่ 17 จังหวัดสงขลา     | -                            | -             | -          | 0.00%         |
| 18       | ศูนย์ถ่ายทอดเทคโนโลยีการสหกรณ์ที่ 18 จังหวัดสงขลา     | -                            | -             | -          | 0.00%         |

รูปที่ 59 แสดงหน้าจอสรุปผลการเบิกจ่ายรายหน่วยงาน

#### 4.13 การจัดการหรือปัญหาที่เกิดในพื้นที่

- คลิกเมนู รายงาน >> การจัดการหรือปัญหาที่เกิดในพื้นที่
- 3. ระบบจะแสดงรายงานการจัดการหรือปัญหาที่เกิดในพื้นที่ตามเงื่อนไขที่เรียกดู
- 4. ในส่วนนี้สามารถส่งออกข้อมูลเป็น Excel ได้ โดยคลิก 🔀 ส่งออกเป็น Excel

|                                                            | การจัดการหรือ                                                                                                    | บปัญหาที่เกิดในพื้น                                                                         | เที่ ( สรุปสถานะกา                         | รบริหารจัดการปัจจัยเส่         | สียง)                     |
|------------------------------------------------------------|----------------------------------------------------------------------------------------------------|---------------------------------------------------------------------------------------------|--------------------------------------------|--------------------------------|---------------------------|
|                                                            | ปังบประมาณ: 2561 ▼<br>โครงการ : โครงการอนุรักษพันย<br>แสดง : ==ทั้งหมด==<br>รายงานประจำเดือน : พฤษภาคม ▼<br>คันหา                                                                                                    | รุกรรมพืชอันเนื่องมาจ <sup>ะ</sup><br>▼                                                     | ากพระราชดำรั                               |                                |                           |
| สรุปสถา<br>แผนง<br>เป้าห<br>ผลผะ<br>กิจกร<br>กิจกร<br>โครง | นะการบริหารจัดการปัจจัยเสี่ยง ประจำปีงบร<br>งาน: แผนยุทธศาสตร์การส่งเสริมการดำเนินงาน<br>มายการให้บริการหน่วยงาน :<br>ลิต: โครงการส่งเสริมการดำเนินงานอันเนื่องมา<br>รรมหลัก: การพัฒนาอันเนื่องมาจากพระราชดำริ<br>รรมรอง: ส่งเสริมและพัฒนาสหกรณ์อันเนื่องมา<br>การ: อนุรักษ์พันธุกรรมพืชอันเนื่องมาจากพ | ประมาณ พ.ศ. 256<br>เดามแนวทางหลักปร์<br>จากพระราชดำริ<br>จากพระราชดำริ<br>เระราชดำริสมเด็จง | 51<br>ชิญาของเศรษฐกิจท<br>จระเทพรัดนราชสุด | เอเพียง<br>าา ฯ สยามบรมราชกุมา | <b>™</b> ส่งออกเป็น Excel |
| . લા લે                                                    | A. H. Y., A., .                                                                                                    | ระดับความร้าย                                                                               | จำนวน                                      | หน่วยงาน                       | d                         |
| บจจยท                                                      | ขอบจจยเลยง                                                                                                    | แรง                                                                                         | ที่ยังมีปัจจัยเสี่ยง                       | ที่ไม่มีปัจจัยเสี่ยงแล้ว       | ลถานะบจจุบน               |
| ไม่มีข้อมูล                                                | งปีจจัยเสี่ยง โครงการอนุรักษ์พันธุกรรมพืชอันเนื่                                                                                                    | องมาจากพระราชดำ                                                                             | ริสมเด็จพระเทพรัตน                         | เราชสุดา ฯ สยามบรมราช          | ชกุมารี                   |

รูปที่ 60 แสดงหน้าจอรายงานการจัดการหรือปัญหาที่เกิดในพื้นที่

#### 4.14 รายงานสถานะโครงการโดยรวม

- คลิกเมนู รายงาน >> รายงานสถานะโครงการโดยรวม
- ระบบจะแสดงรายงานสถานะโครงการโดยรวม และแสดงรายชื่อแผนงาน/ โครงการ ทั้งหมด ซึ่งสามารถเรียกดูรายงานผลการดำเนินงานตามตัวชี้วัดโครงการโดยคลิกปุ่ม

ตามรายชื่อโครงการที่ต้องการ

หากต้องการเรียกดูรายงานผลการเบิกจ่ายงบประมาณของโครงการ ให้คลิกปุ่ม 
 ตามรายชื่อโครงการที่ต้องการ

| ดวามดืบหน้าโ                                                                                                    | ดยรวม                                         |                                    |                             |
|----------------------------------------------------------------------------------------------------|-----------------------------------------------|------------------------------------|-----------------------------|
|                                                                                                    | ความคืบหน่าการดำเนินงาบ 35.07%                | ความคืบหน่าการเมืองวนประมาณ 76.77% |                             |
| แผนงาน                                                                                                    | 📃 การดำเนินง                                  | าน 🔲 งบประมาณ                      |                             |
| <ul> <li>แผบงาน<br/>พื้นฐานด้าน<br/>การแก้ไข<br/>ปัญหาความ<br/>ยาคาน ลด<br/>ความเลื่อมลัก<br/>และสร้างแล้มลัก<br/>เติบโดจาก<br/>ภายใน<br/>(รบประมณฑี<br/>ไขไป<br/>1,087,966.00<br/>จาก<br/>2,234,500.00<br/>มาท)</li> </ul> | 0.00%<br>48.69% ( 1,087,966.00/2,234,500.00 ) |                                    | ຄວາມ<br>ຄຳຄັດ<br>ອີ<br>3.00 |
| แผน<br>ยุทธศาสตร์<br>การส่งเสริม<br>การดำเนิน<br>งานดาม<br>แนวทางหลัก<br>ปริชญาของ<br>เศรษฐกิจพอ<br>เพียง<br>(งบประมาณที่<br>ไช่ไป<br>2,524,547.33<br>จาก 0.00 บาท)                                                         | 0.00%<br>0% (2,524,547.33/0.00)               |                                    | ຄວາມ<br>ສຳຄັญ<br>3.00       |
| ► แผนงานบู<br>รณาการขับ<br>เคลื่อนการ<br>แก้ไขปัญหา<br>ในจังหวัด<br>ชายแดนภาค<br>ได้<br>(งบประมาณที่<br>ใช่ไป 0.00 จาก<br>0.00 บาท)                                                                                         | 0.00%<br>0% ( 0.00/0.00 )                     |                                    | ຄວາມ 🔃<br>ສຳຄັນ 💽<br>3.00   |
| <ul> <li>▶ แผนงานบู<br/>รณาการ<br/>พัฒนาพื้นที่<br/>เบตเศรษฐกิจ<br/>พิเศษ<br/>(งบประมาณที่<br/>ใช่ไป<br/>13,511,853.84<br/>จาก<br/>20,788,000.00<br/>มาท)</li> </ul>                                                        | 252.50%<br>65% ( 13,511,853.84/20,788,000.0   | o)                                 | ความ<br>สำคัญ<br>3.00       |

รูปที่ 61 แสดงหน้าจอความคืบหน้าโดยรวม

#### 4.15 รายงานสรุปผลการปฏิบัติงานรายเดือน

- คลิกเมนู รายงาน >> รายงานสรุปผลการปฏิบัติงานรายเดือน
- 2. จากนั้นเลือกหน่วยงาน, ด้าน, หัวข้อจาก List box แล้วคลิกปุ่ม **แสดง**
- ระบบจะแสดงรายงานสรุปผลการปฏิบัติงานรายเดือนที่เรียกดู ในส่วนนี้สามารถ ส่งออกข้อมูลเป็น Excel ได้ โดยคลิกที่ ส่งออกเป็น Excel

| รายง | งานสรุปค   | ผลการป | ฏ็บัติงาน | งรายเดือน                                                                                                    |                      |         |      |      |      |      |       |       |              |             |       |      |      |      |
|------|------------|--------|-----------|----------------------------------------------------------------------------------------------------|----------------------|---------|------|------|------|------|-------|-------|--------------|-------------|-------|------|------|------|
| L.   | ล็อกหน่วยง | มาน    | สำนักพัด  | เนาและถ่ายทอดเทคโนโลยีการสหกรณ์                                                                                                    |                      |         |      |      |      |      |       |       |              |             |       |      |      |      |
| Lê   | ล็อกด้าน   |        | 1.ด้านผง  | มการปฏิบัติงาน ▼                                                                                                    |                      |         |      |      |      | _    |       |       |              |             |       |      |      |      |
| 4    | ล็อกหัวข้อ |        | โปรดเล    | ±<br>5an ▼                                                                                                    |                      |         |      |      |      | -    |       |       |              |             |       |      |      |      |
|      |            |        | แสดง      |                                                                                                    |                      |         |      |      |      | -    |       |       |              |             |       |      |      |      |
|      | duran D    | -      |           |                                                                                                    |                      |         |      |      |      |      |       |       |              |             |       |      |      |      |
|      | NODUN E    | x.cei  |           |                                                                                                    |                      |         | g.A. | W.U. | 5.8. | ม.ค. | 0.11. | มี.ค. | <b>W.</b> 9. | <b>N.A.</b> | ນີ.ຍ. | n.e. | đ.A. | n.u. |
| 14   | 1249       | ชอ     | ขอยอย     | รายการ                                                                                                    | หนวยนบ               | ยอดสะสม | ผล   | ма   | на   | на   | на    | ма    | на           | ма          | на    | на   | на   | ма   |
|      |            |        |           | 1.ระบบงานนายทะเบียนสหกรณ์และงานสนับสนุน                                                                                                    |                      |         |      |      |      |      |       |       |              |             |       |      |      |      |
|      | 1          |        |           | การจัดดังสหกรณ์และกลุ่มเกษตรกร                                                                                                    |                      |         |      |      |      |      |       |       |              |             |       |      |      |      |
|      |            | 1.1    |           | เหต่าแนะนา ความรู เกยวกบหลักการ อุดมการณ และวธการ<br>สุหกรณ์ การคำเนินธุรกิจแก่เกษตรกรทั่วไป และประชาชนทั่วไป                                                                                                    | ตรัง                 | 0       |      |      |      |      |       |       |              |             |       |      |      |      |
|      |            |        |           | ที่สนใจจัดตั้งเป็นสหกรณ์                                                                                                    |                      |         |      |      |      |      |       |       |              |             |       |      |      |      |
|      |            |        |           | -<br>สนกรณ์และกล่มเกษตรกรที่ใต้รับการจอทะเบ็คนจัดตั้ง                                                                                                    | ตน                   | U       |      |      |      |      |       |       |              |             |       |      |      |      |
|      |            | 1.3    |           | ปังบประมาณบัจจุบัน สามารถดำเหินการได้ (รวม 1.3.1 และ<br>1.3.2) แอกเป็น                                                                                                    | ши́о                 | 0       |      |      |      |      |       |       |              |             |       |      |      |      |
|      |            |        | 1.3.1     | สหกรณ์ ที่ตำเนินการได้ โดยได้จัดประชุมใหญ่สามัญครั้งแรก<br>ดามมาตรา 40 และต้องดำเนินธุรกิจ (ปรากฏในงบทตลอง)<br>อย่างน้อย 1 ประเภทแล้ว                                                                                                    | สหกรณ์               | 0       |      |      |      |      |       |       |              |             |       |      |      |      |
|      |            |        | 1.3.2     | กลุ่มเกษตรกร ที่สำเนินการได้ โดยได้จัดประชุมใหญ่สามัญครั้ง<br>แรก ตามมาตรา 16 วรรค 1 และต้องสำเนินธุรกิจ (ปรากฏในงบ<br>ทดลอง) อย่างน้อย 1 ประเภทแล้ว                                                                                                    | กลุ่มเกษตรกร         | 0       |      |      |      |      |       |       |              |             |       |      |      |      |
|      |            | 1.4    |           | สหกรณ์และกลุ่มเกษตรกรที่ได้รับการจดทะเบียนจัดตั้ง<br>ป้อนประเทณที่ค่านมา สมารถตำเนินการใต้ โดยใน<br>ป้อมประเทณขึ้นจ่ามี ก็การประเทณตลกรรมการประจำเดือน<br>การประชุมใหญ่สามัญคร้อแรก (ยกเว้นที่จัดแล้วในปีที่ผ่านมา)<br>การประชุมใหญ่สามัญ และต้องตำเนินธุรกิจ (ปรากฏในงบ<br>พดลอง) | usía                 | 0       |      |      |      |      |       |       |              |             |       |      |      |      |
|      |            |        | 1.4.1     | สหกรณ์ ที่จัดตั้งในปีงบประมาณที่ผ่านมา ตำเนินการได้                                                                                                    | สหกรณ์               | 0       |      |      |      |      |       |       |              |             |       |      |      |      |
|      |            |        | 1.4.2     | กลุ่มเกษตรกร ที่จัดตั้งในปีงบประมาณที่ผ่านมา ต่าเนินการใต้                                                                                                    | กลุ่มเกษตรกร         | 0       |      |      |      |      |       |       |              |             |       |      |      |      |
|      |            | 1.2    |           | สหกรณ์และกลุ่มเกษตรกร ที่ใต้รับการจดทะเบียนจัดตั้ง ใน<br>ปังบประมาณปัจจุบัน (รวม 1.2.1 และ 1.2.2)                                                                                                    | แห่ง                 | 0       |      |      |      |      |       |       |              |             |       |      |      |      |
|      |            |        | 1.2.1     | สหกรณ                                                                                                    | สหกรณ                | 0       |      |      |      |      |       |       |              |             |       |      |      |      |
|      | 2          |        | 1.2.2     | กลุ่มเกษตรกร<br>กระปิดบัณฑ์และแอกระสวเป็นงานของสนุกรณ์/กล่ะแกษตรกร                                                                                                    | กลุ่มเกษตรกร         | 0       |      |      |      |      |       |       |              |             |       |      |      |      |
|      | 2          | 2.1    |           | สหกรณ์และกลุ่มเกษตรกร (ที่มีวันสิ้นปีทางปัญชีเดือน ก.ย. 54<br>- ส.ค. 55) ปิดปัญชีได้ตามศำลังนายทะเบียน แยกเป็น                                                                                                    |                      |         |      |      |      |      |       |       |              |             |       |      |      |      |
|      |            |        | 2.1.1     | ปิดบัญชีได้ ภายใน 30 วัน (นับแต่วันสิ้นปีทางบัญชี)                                                                                                    | ши́з                 | 0       |      |      |      |      |       |       |              |             |       |      |      |      |
|      |            |        |           | สหกรณ์                                                                                                    | สหกรณ์               | 0       |      |      |      |      |       |       |              |             |       |      |      |      |
|      |            |        |           | กลุ่มเกษตรกร                                                                                                    | กลุ่มเกษตรกร         | 0       |      |      |      |      |       |       |              |             |       |      |      |      |
|      |            |        | 2.1.2     | ปิดบัญชีใด้ ภายใน 31 - 150 วัน (นับแต่วันสิ้นปีทางบัญชี)                                                                                                    | แห่ง                 | 0       |      |      |      |      |       |       |              |             |       |      |      |      |
|      |            |        |           | สหกรณ                                                                                                    | สหกรณ์               | 0       |      |      |      |      |       |       |              |             |       |      |      |      |
|      |            |        | 2.1.3     | กลุ่มเกษตรกร<br>ปิดบัญชีได้ เกิน 150 วัน แต่ไม่เกิน 1 ปีบัญชี (นับแต่วันสิ้นปี<br>และเร็ญชีได้                                                                                                    | แห่ง                 | 0       |      |      |      |      |       |       |              |             |       |      |      |      |
|      |            |        |           | ทางปะมูข)<br>สมครถไ                                                                                                    | สนกรณ์               | 0       |      |      |      |      |       |       |              |             |       |      |      |      |
|      |            |        |           | กล่มเกษตรกร                                                                                                    | กลุ่มเกษตรกร         | 0       |      |      |      |      |       |       |              |             |       |      |      |      |
|      |            | 2.2    |           | ในปังบประมาณปัจจุบัน สสจ./สสพ. ใต้รับงบการเงินของ<br>สหกรณ์/กลุ่มเกษตรกร (ที่มีวันสิ้นปีทางบัญชิเดือน ก.ย. 54 -<br>ศ.ต. 55 ) โดยผ่านการรับเรองจากผู้สอเป็ดนี้แล้ว                                                                                                    | ши́о                 | 0       |      |      |      |      |       |       |              |             |       |      |      |      |
|      |            |        | 2.2.1     | สหกรณ์                                                                                                    | สหกรณ์               | 0       |      |      |      |      |       |       |              |             |       |      |      |      |
|      |            |        | 2.2.2     | กลุ่มเกษตรกร                                                                                                    | กลุ่มเกษตรกร         | 0       |      |      |      |      |       |       |              |             |       |      |      |      |
|      |            | 2.3    |           | สหกรณ์และกลุ่มเกษตรกร (ที่มีวันสิ้นปีทางบัญชีเดือน ก.ย. 54<br>- ส.ค. 55) มีผลการศาเน็นงานตามงบการเงินที่ผ่านการรับรอง<br>จากผู้สอบบัญชีแล้ว ไม่อาจคน เช่นเลี้ยวกับรันสิ้นปีทางบัญชีที่<br>ผ่านมา (วันสิ้นปีทางปัญชีเดือน ก.ย. 53 - ส.ค. 54)                                        | usía                 | 0       |      |      |      |      |       |       |              |             |       |      |      |      |
|      |            |        | 2.3.1     | สหกรณ์                                                                                                    | สหกรณ์               | 0       |      |      |      |      |       |       |              |             |       |      |      |      |
|      |            |        | 2.3.2     | กลุ่มเกษตรกร                                                                                                    | กลุ่มเกษตรกร         | 0       |      |      |      |      |       |       |              |             |       |      |      |      |
|      |            | 2.4    |           | ไสหกรณ์และกลุ่มเกษตรกร (ที่มีวินลังบิทางบัญชั่นคือน ก.ย. 54<br>- ส.ศ. 55) มีผลการศาเนินงานตามงบการเงินที่ผ่านการรับรอง<br>จากผู้สอมปัญชันลัว ขาดๆนลคลง เมื่อเทียบกัยวันสั้บไทง<br>ปัญชิที่ผ่านมา (วันสิ้นปีทางปัญชิเดือน ก.ย. 53 - ส.ศ. 54)                                        | uvia                 | 0       |      |      |      |      |       |       |              |             |       |      |      |      |
|      |            |        | 2.4.1     | สหกรณ์                                                                                                    | สหกรณ์               | 0       |      |      |      |      |       |       |              |             |       |      |      |      |
|      |            | 2.5    | 2.4.2     | กลุ่มเกษตรกร<br>สหกรณ์และกลุ่มเกษตรกร (ที่มีวันสิ้นปีทางบัญช์เดือน ก.ย. 54<br>- ส.ต. 55) มีผลการสาเน็นงานตามงบการเงินที่ผ่านการรับรอง<br>ขากปลวงทั้งที่หน้า                                                                                                    | กลุ่มเกษตรกร<br>แห่ง | 0       |      |      |      |      |       |       |              |             |       |      |      |      |
|      |            |        | 2.5.1     | บัญชีที่ผ่านมา (วันสิ้นปีทางบัญชีเดือน ก.ย. 53 - ส.ค. 54)<br>สหกรณ์                                                                                                    | สหกรณ์               | 0       |      |      |      |      |       |       |              |             |       |      |      |      |
|      |            |        | 2.5.2     | กลุ่มเกษตรกร                                                                                                    | กลุ่มเกษตรกร         | 0       |      |      |      |      |       |       |              |             |       |      |      |      |

#### รูปที่ 62 แสดงหน้าจอรายงานสรุปผลการปฏิบัติงานรายเดือน

#### 4.16 รายงานการจัดส่งผลการปฏิบัติงานรายเดือน

- คลิกเมนู รายงาน >> รายงานการจัดส่งผลการปฏิบัติงานรายเดือน
- 2. จากนั้นเลือกด้านที่ต้องการแสดงข้อมูล จาก List box แล้วคลิกปุ่ม **แสดง**
- ระบบจะแสดงรายงานการจัดส่งผลการปฏิบัติงานรายเดือนที่เรียกดู ในส่วนนี้ สามารถส่งออกข้อมูลเป็น Excel ได้ โดยคลิกที่ ส่งออกเป็น Excel

| รา | ยงานการจัดส่งผล | งการปฏิบัติงานร    | รายเดือเ | l    |      |         |      |           |             |      |       |      |      |      |
|----|-----------------|--------------------|----------|------|------|---------|------|-----------|-------------|------|-------|------|------|------|
|    | เลือกด้าน       | 1.ด้านผลการปฏิบัติ | ้งาน     | ¥    |      |         |      |           |             |      |       |      |      |      |
|    |                 | แสดง               |          |      |      |         |      |           |             |      |       |      |      |      |
|    | 🔀 ส่งออก Excel  | *                  |          |      |      |         |      |           |             |      |       |      |      |      |
|    | ສໍ່ວະບ່ວ        |                    |          |      |      |         | สถ   | านะการส่ง | ข้อมูล ปี 2 | 561  |       |      |      |      |
|    | บอนนุภ          | או ענ              | ต.ค.     | พ.ย. | ธ.ค. | ม.ค.    | ค.พ. | มี.ค.     | เม.ย.       | พ.ค. | มิ.ย. | ก.ค. | ส.ค. | ก.ย. |
|    |                 |                    |          |      |      | ไม่พบข้ | อมูล |           |             |      |       |      |      |      |

รูปที่ 63 แสดงหน้าจอรายงานการจัดส่งผลการปฏิบัติงานรายเดือน

รูปที่ 64 แสดงหน้าจอรายงานสรุปผลการปฏิบัติงานตามผลผลิต/ โครงการ CPS

| สรุปผลการปฏิบัดิงานตามผลผลิต/โล                                                                                                    | ครงกา                                                                                                    | s CPS                                                                                                    |                                                                                                    |                                                                                                    |                                                                                                    |                                                                                                    |                                                                                                    |                                                                                            |                                                                                         |
|----------------------------------------------------------------------------------------------------|----------------------------------------------------------------------------------------------------|----------------------------------------------------------------------------------------------------|----------------------------------------------------------------------------------------------------|----------------------------------------------------------------------------------------------------|----------------------------------------------------------------------------------------------------|----------------------------------------------------------------------------------------------------|----------------------------------------------------------------------------------------------------|--------------------------------------------------------------------------------------------|-----------------------------------------------------------------------------------------|
|                                                                                                    |                                                                                                    |                                                                                                    |                                                                                                    | _                                                                                                    |                                                                                                    |                                                                                                    |                                                                                                    |                                                                                            |                                                                                         |
| งกหน่วยงาน สำนักพัฒนาและถ่ายทอดเทค                                                                                                    | โนโลยีก                                                                                                    | าารสหกรณ์                                                                                                    |                                                                                                    |                                                                                                    |                                                                                                    |                                                                                                    |                                                                                                    |                                                                                            |                                                                                         |
| มกเดือน พฤษภาคม ▼ ถึง มิถุนายน                                                                                                    | u '                                                                                                    | •                                                                                                    |                                                                                                    | _                                                                                                    |                                                                                                    |                                                                                                    |                                                                                                    |                                                                                            |                                                                                         |
| แสดง                                                                                                    |                                                                                                    |                                                                                                    |                                                                                                    |                                                                                                    |                                                                                                    |                                                                                                    |                                                                                                    |                                                                                            |                                                                                         |
| Jaan Excel                                                                                                    |                                                                                                    |                                                                                                    |                                                                                                    |                                                                                                    |                                                                                                    |                                                                                                    |                                                                                                    |                                                                                            |                                                                                         |
| ปรายงานผลการปฏิบัติงานตามผลผลิต                                                                                                    | /โครง                                                                                                    | งการ                                                                                                    |                                                                                                    |                                                                                                    |                                                                                                    |                                                                                                    |                                                                                                    |                                                                                            |                                                                                         |
|                                                                                                    |                                                                                                    |                                                                                                    |                                                                                                    |                                                                                                    |                                                                                                    |                                                                                                    |                                                                                                    |                                                                                            |                                                                                         |
| ไาหมายการให้บริการหน่วยงาน :                                                                                                    |                                                                                                    |                                                                                                    |                                                                                                    |                                                                                                    |                                                                                                    |                                                                                                    |                                                                                                    |                                                                                            |                                                                                         |
| น VE6 NwD1 อาสเอ้าปลิ่มัติงานส่งเสลิบสนะ                                                                                                    | MOÚUD                                                                                                    |                                                                                                    | ະດະ ປະກວນໃ                                                                                                    |                                                                                                    |                                                                                                    |                                                                                                    |                                                                                                    |                                                                                            |                                                                                         |
| 10 130 NWP1 การเขาปฏิบัติง ในสิ่งเสรมสตร<br>และสมครั้ง<br>เมื่อเราะเจ้าสี่วัดของคิดกระบบตัด                                                                                                    | 1384444                                                                                                    | เราสุมเกษต                                                                                                    | 2012 1224 10                                                                                                    | เอน                                                                                                    |                                                                                                    |                                                                                                    |                                                                                                    |                                                                                            |                                                                                         |
| 1. ผลการเข้าแนะนำ ส่งเสริม และติดตาม การ                                                                                                    | งาเ                                                                                                    | แส่งเสริมทั่วไ                                                                                                    | ไป (แห่ง)                                                                                                    | งาน                                                                                                    | ดก. พระราช                                                                                                    | ดำริ (แห่ง)                                                                                             | งาน                                                                                                    | โครงการหละ                                                                                 | 10 (urio)                                                                               |
| ดำเนินกิจการของสหกรณ์/กลุ่มเกษตรกร (ผล<br>รวมเป้าหมายเท่ากับชื่อที่ปรากฏในทะเบียน)                                                                                                    |                                                                                                    | สหกรณ์                                                                                                    | กลุ่ม                                                                                                    |                                                                                                    | สหกรณ์                                                                                                    | กลุ่ม                                                                                                   |                                                                                                    | สหกรณ์                                                                                     | กลุ่ม                                                                                   |
| แยกตามสถานะเป็น                                                                                                    | รวม                                                                                                    | 0                                                                                                    | 0<br>0                                                                                                    | รวม                                                                                                    | 0                                                                                                    | 0                                                                                                    | รวม                                                                                                    | 0                                                                                          | 0                                                                                       |
| 1.1 ที่ด่าเนินกิจการ                                                                                                    | 1.1                                                                                                    | ,                                                                                                    | -                                                                                                    | 1.1                                                                                                    | -                                                                                                    |                                                                                                    | 1.1                                                                                                    | -                                                                                          | -                                                                                       |
| 1.2 ที่จัดทะเบียนจัดตั้งใหม่ปี 2556                                                                                                    | 1.2                                                                                                    |                                                                                                    |                                                                                                    | 1.2                                                                                                    |                                                                                                    |                                                                                                    | 1.2                                                                                                    |                                                                                            |                                                                                         |
| 1.3 ที่จัดตั้งก่อนปี 2556 และยังไม่เริ่มด่าเนิน<br>กิจการ                                                                                                    | 1.3                                                                                                    |                                                                                                    |                                                                                                    | 1.3                                                                                                    |                                                                                                    |                                                                                                    | 1.3                                                                                                    |                                                                                            |                                                                                         |
| 1.4 ที่หยุดด่าเนินกิจการ                                                                                                    | 1.4                                                                                                    |                                                                                                    |                                                                                                    | 1.4                                                                                                    |                                                                                                    |                                                                                                    | 1.4                                                                                                    |                                                                                            |                                                                                         |
| 1.5 พื่อมู่ระหว่างกระบวนการเลิก /ข่าระบัญชี<br>(รวมถึงอยู่ระหว่างด่าเบ็นคลี ออฟองอันธะอาย                                                                                                    | 1.5                                                                                                    |                                                                                                    |                                                                                                    | 15                                                                                                    |                                                                                                    |                                                                                                    | 1.5                                                                                                    |                                                                                            |                                                                                         |
| (,,,,,,,,,,,,,,,,,,,,,,,,,,,,,,,,,,,,                                                                                                    | 1.5                                                                                                    |                                                                                                    |                                                                                                    | 1.5                                                                                                    |                                                                                                    |                                                                                                    | 1.5                                                                                                    |                                                                                            |                                                                                         |
| <u>ข้อ 2 กรอกเฉพาะผลงานที่เกิดขึ้นในเ</u> ดือนที่ร                                                                                                    | ายงาน                                                                                                    | ผลเท่านั้น (                                                                                                    | <u>ไม่ต้องราย</u> งา                                                                                                    | านเป็นต                                                                                                    | <u> แลงานสะส</u> มห                                                                                                    | <u> โงปี)</u>                                                                                           |                                                                                                    |                                                                                            |                                                                                         |
| <ol> <li>ผลการเข้าร่วมประชุมประจำเดือนกับสหกรณ์<br/>พอประเอท</li> </ol>                                                                                                    | งาเ                                                                                                    | แส่งเสริมทั่ว                                                                                                    | 1ป (แห่ง)                                                                                                    | งาน                                                                                                    | ดก. พระราช                                                                                                    | ดำริ (แห่ง)                                                                                             | งาน                                                                                                    | โครงการหลา                                                                                 | อง (แห่ง)                                                                               |
| 1. The second second                                                                                                    |                                                                                                    | สหกรณ์                                                                                                    | กลุ่ม<br>เกษตรกร                                                                                                    |                                                                                                    | สหกรณ์                                                                                                    | กลุ่ม<br>เกษตรกร                                                                                        |                                                                                                    | สหกรณ์                                                                                     | กลุ่ม<br>เกษตรกร                                                                        |
|                                                                                                    | รวม                                                                                                    | 0                                                                                                    | 0                                                                                                    | รวม                                                                                                    | 0                                                                                                    | 0                                                                                                    | รวม                                                                                                    | 0                                                                                          | 0                                                                                       |
| 2.1 เข้าร่วมประชุมได้ ในเดือนนี้                                                                                                    | 2.1                                                                                                    |                                                                                                    |                                                                                                    | 2.1                                                                                                    |                                                                                                    |                                                                                                    | 2.1                                                                                                    |                                                                                            |                                                                                         |
| 2.2 ไม่สามารถเข้าร่วมประชุมได้ ในเดือนนี้<br>2.3 ไม่ได้รัดประชบประว่า คือน ในเดือนขึ้                                                                                                    | 2.2                                                                                                    |                                                                                                    |                                                                                                    | 2.2                                                                                                    |                                                                                                    |                                                                                                    | 2.2                                                                                                    |                                                                                            |                                                                                         |
| *** (พ.4พ.กวงถึงกวง4.แตรก เกเตรกฎ                                                                                                    | 2.3                                                                                                    |                                                                                                    |                                                                                                    | 2.3                                                                                                    |                                                                                                    |                                                                                                    | 2.3                                                                                                    |                                                                                            |                                                                                         |
| <ol> <li>ผลการเข้าร่วม ประชุมกลุ่มสมาชิกกับสหกรณ์<br/>ภาคการเกษตร และสหกรณ์นอกภาคการเกษตร<br/>ที่ด่าเนินการในลักษณะสหกรณ์การเกษตร</li> </ol>                                                                                                    | งาเ                                                                                                    | แส่งเสริมทั่ว<br>สหกรณ์                                                                                                    | ไป (แห่ง)<br>กลุ่ม                                                                                                    | งาน                                                                                                    | ดก. พระราช<br>สหกรณ์                                                                                                    | ดำรี (แห่ง)<br>กลุ่ม                                                                                    | งาน                                                                                                    | โครงการหลา<br>สหกรณ์                                                                       | วง (แห่ง)<br>กลุ่ม<br>เกษตรกร                                                           |
|                                                                                                    |                                                                                                    |                                                                                                    | ULT WORLD                                                                                                    |                                                                                                    |                                                                                                    | CITE VINIT                                                                                              |                                                                                                    |                                                                                            |                                                                                         |
|                                                                                                    | ราม                                                                                                    |                                                                                                    | ULEWIN                                                                                                    | รวม                                                                                                    |                                                                                                    |                                                                                                    | รวม                                                                                                    |                                                                                            |                                                                                         |
| หมายเหตุประกอบผลงาน : (ระบุเดือนที่ต้องการห<br>(ป่อมูลเชิงตัวเลย/บรรชาช และระบุเอกสารอ้างอิง<br>1. ปัญหาและอุปสรรค หา<br>2. ปัจริยต่ายรายองาน ••••                                                                                                    | รวม<br>มายเหต<br>ให้ครบส<br>น่วยงาน                                                                                                    | ตุการรายงาน)<br>ถ้วน เพื่อกรม                                                                                                    | (กษตรกร<br>) โดยอ้างอิง//<br>ฯ สามารถวิเคร                                                                                                    | <b>รวม</b><br>กำกับขัง<br>ราะห์ใช้                                                                                                    | อที่อธีบายให้ปั<br>ประโยชน์ได้)                                                                                                    | ัดเจน                                                                                                   | รวม                                                                                                    |                                                                                            |                                                                                         |
| หนายเหตุประกอบผลงาน : (รบุเดือนที่ต่องการห<br>(ปัญหปังสำเลข)บรรชาย และรงบุเอกสารอ้างอิง<br>1. ปัญหาและอุปสรรค ห<br>2. ปัจจับสำเร็จของงาน หา<br>ชี้. อื่นจ่างห้อไปร่อมสรรกอบผลงาน หา                                                                                                    | รวม<br>มายเหต<br>ให้ครบส<br>น่วยงาน<br>น่วยงาน<br>น่วยงาน                                                                                                    | ดุการรายงาน,<br>ถ้วน เพื่อกรม<br>เ                                                                                                    | (กษณฑร<br>) โดยอ้างอิง//<br>ฯ สามารถวิเค                                                                                                    | รวม<br>ว่ากับขัง<br>ราะห์ไข่                                                                                                    | อที่อธิบายให้ชั<br>ประโยชน์ได้)                                                                                                    | ัดเจน                                                                                                   | รวม                                                                                                    |                                                                                            |                                                                                         |
| หนายเหตุประกอบผลงาน : (ระบุเดือบที่ต่องการท<br>(ช่อมูลเป็งสังเตะ/บรรยาย และระบุเอกสารมี่งยัง<br>1. ปัญหาและอุปสรรค ท<br>2. ปัจจัยส่าเร็จของงาน หา<br>3. ขึ้นจง หรือไฟข์อมูลประกอบผลงาน หา                                                                                                    | รวม<br>มายเหต<br>ให้ครบะ<br>น่วยงาน<br>น่วยงาน                                                                                                    | ตุการรายงาน)<br>ถ้วน เพื่อกรม<br>เ                                                                                                    | เกษตรกร<br>) โดยอ้างอิง//<br>ฯ สามารถวิเค                                                                                                    | รวม<br>กำกับข้ะ<br>ราะห์ไข้                                                                                                    | อที่อธิบายให้ปั<br>ประโยชน์ใด้)                                                                                                    | ົດເຈນ                                                                                                   | รวม                                                                                                    |                                                                                            |                                                                                         |
| หมายแหตุประกอมผลงาน : (ระบุเดือนที่ต่องการเ<br>(ปัญหายิงสำเตะ)บรรชาย และระบุเอกการย้างยัง<br>1. ปัญหาแหละอุปสรรก หา<br>2. ปีรับสำหรับสงงาน หา<br>3. ชี้แจง หรือให้ปัญหาประกอบผลงาน หา<br>1.<br>1.<br>1.<br>1.<br>1.<br>1.<br>1.<br>1.<br>1.<br>1.<br>1.<br>1.<br>1.                                                                                                    | รวม<br>มายเหต<br>ให้ครบะ<br>น่วยงาน<br>น่วยงาน<br>น่วยงาน                                                                                                    | ตุการรายงาน)<br>ก้วน เพื่อกรม<br>เ<br>ดรกร ประจำ                                                                                          | (กษุษุรกร<br>) โดยอ้างอิง//<br>ฯ สามารถวิเค:<br>กเดือน                                                                                                    | รวม<br>กำกับข์ส                                                                                                    | อที่อธิบายให้ขั<br>ประโยชน์ใด้)                                                                                                    | ัดเจบ                                                                                                   | รวม                                                                                                    |                                                                                            |                                                                                         |
| หมายเหตุประกอบผลงาน : (ระบุเดือบที่ต้องการห<br>(ข้อมูลเบิงคัวเลข/บรรมาย และระบุแอกสารอ้างอิง<br>1. มีสุมากและอุปสรรก หา<br>3. ปีแรง หรือไห้ข้อมูลประกอบผลงาบ หา<br>3. ปีแรง หรือไห้ข้อมูลประกอบผลงาบ หา<br><b>ม Y56 NwP2 ผลงานส่งเสริมสหกรณ์ และก</b><br>ผลงาบอานดัวชี้โชของกิจกรรมหลัก<br>4. สมาวิตภาพระไ กลุ่มเกษตรกร มีสำหรัวมไน<br>สาการณ์เป็นธุรกิจกินตากรณ์กลุ่มเกษตรกร<br>ผิงหายกามสร้างสี่โชของกิจกรรมหลัก<br>4. สมาวิตภาพระป กลุ่มเกษตรกร ได้สำหรัวมไน<br>สาการณ์เป็นธุรกิจกินตากรณ์กลุ่มเกษตรกร<br>เป็นข้อมูลสร้างเรามายสาวิตภีรามาเรตริกวัน<br>สาการณ์ผู้ในชิมาน 5.5 - ส. 5.5                                                                                                    | รวม<br>มายเหต<br>ให้คราย<br>น่วยงาน<br>น่วยงาน<br>ฉุ่มเกษ<br>ฉุ่มเกษ                                                                                                    | ตุการรายงาน,<br>ก้าน เพื่อกรม<br>เ<br>ดรกร ประจำ<br>แล่งเสริมทั่ว                                                                         | (และสาร<br>) โดยอำงอิง/<br>ๆ สามารถวิเค<br>าเดือน<br>1ป (แห่ง)                                                                                                    | รวม<br>กำกับขัง<br>ราะห์ไข่<br>งาน                                                                                                    | อที่อธิบายให้ปั<br>ประโยชน์ได)<br>คุก. พระราช                                                                                       | ด้ารี (แห่ง)                                                                                            | รวม                                                                                                    | โครงการพละ                                                                                 | то (шіо)                                                                                |
| หมายเหตุประกอบผลงาน : (ระบุเดือบที่ต่องการห<br>(ข่อมูลเปิงสัเลย/บรรมาย และระบุแอกสารอ้างอิง<br>1. บิฐหาและอุปสรรก หา<br>3. ปีแรง เพื่อให้ขอบูลประกอบผลงาบ หา<br>3. ปีแรง เพื่อให้ขอบูลประกอบผลงาบ หา<br><b>ม V56 NwP2 ผลงานส่งเสริมสหกรรณ์ และก</b> .<br><b>เสราบตรามสว้าขี้โรของกิจกรรมหลัก</b><br>ค.สมาวิตสาหารติ (กลุ่มเกษตรกร มีสำหรัวมไน<br>สาหารน์ประกิจร์ (กลุ่มเกษตรกร<br>สิ่งเป็นข้อมูลอยู่ไป กลุ่มเกษตรกร<br>เป็นข้อมูลอยู่ไป กลุ่มเกษตรกร<br>เป็นข้อมูลอยู่ไป กลุ่มเกษตรกร<br>เป็นข้อมูลอยู่ไป เครื่าง 25 ค.ส. 55<br>โดยเมือกประกาศรกร เปิลสิ่งปีปฏิยุไปให้เห็นปี<br>หาวณ์ภูมิเดียน                                                                                                    | รวม<br>มายเหต<br>ให้ครบะ<br>น่วยงาน<br>น่วยงาน<br>น่วยงาน                                                                                                    | ลุการรายงาน)<br>ก่าน เพื่อกรมา<br>เ<br>ดรกร ประจำ<br>แส่งเสริมทั่ว<br>สหกรณ์                                                              | ประหาร<br>1) โดยอำงอิง/<br>1 สามารถวิเค<br>า สามารถวิเค<br>า เคือน<br>1ป (แห่ง)<br>กลุ่ม<br>เกษตรกร                                                                                            | รวม<br>า่ากับข้อ<br>ราะห์ไข่<br>งาน                                                                                                    | อที่อฮิบายให้ปั<br>ประโยชน์ได้)<br>คุณ. พระราช<br>สหกรณ์                                                                            | ด้าริ (แห่ง)<br>กลุ่ม<br>เกษตรกร                                                                        | งาน                                                                                                    | โครงการหล<br>สหกรณ์                                                                        | าง (แห่ง)<br>กลุ่ม<br>เกษารุกร                                                          |
| หมายมหลุปราชอมผลงาน : (รามุเดือบที่ต้องการห<br>(ช่อมูลเชิงจักเตะ/บรายาย และรามุแอกสารย้างอิง<br>1. ปัญหาและอุปสรรก ทา<br>3. ชี้นจา เพื่อให้ชื่อมูลประกอบผลงาบ ทา<br>11. <b>155 NwP2</b> ผลงานส่งเสริมสหกรณ์ และก<br>และวานตามส่วนชี้วิชาสงกำสารมหลัก<br>และการกำเนียรกิจกับสารการมหลัก<br>การลำเป็นธรกิจกับสารการมีสำนารบาไน<br>การลำเป็นธรกิจกับสารการมีสำนารบาไน<br>การลำเป็นธรกิจกับสารการมีสำนารบาไน<br>การลำเป็นธรกิจกับสารการมีสำนารบาไน<br>การลำเป็นธรกิจกับสารการได้เป็นผู้ผู้ใจนั้นปี<br>หาวเมืองไหน                                                                                                    | รวม<br>มายเหตุ<br>ให้ครมย<br>น่วยงาน<br>น่วยงาน<br>ม่วยงาน<br>ม่วยงาน<br>ม่วยงาน<br>ราย<br>ราย                                                                                                    | ลุการรายงาน,<br>ก้าน เพื่อกรม<br>เ<br>เ<br>ดรกร ประจำ<br>สหกรณ์<br>0                                                                      | ) โดยอำงอิง/<br>1 สามารถวิเค:<br>าเดือน<br>1ป (แห่ง)<br>กลุ่ม<br>เกษตรกร                                                                                                    | รวม<br>า่ากับข้อ<br>ราะห์ไป<br>ราย<br>ราย                                                                                                    | อที่อสับานให้ปั<br>ประโยชนได้)<br>คุณ พระราช<br>สหกรณ์<br>0                                                                         | ต่าริ (แห่ง)<br>กลุ่ม<br>เกษตรกร<br>0                                                                   | งาม<br>ราย<br>ราย                                                                                                    | โครงการนอ:<br>สมกรณ์<br>0                                                                  | อง (แห่ง)<br>กลุ่ม<br>เกษตรกร<br>0                                                      |
| มายเหตุปรากอมผลงาน : (ระบุเดือบที่ต่องการห<br>โอมูลเอิงตัวเลข)บรรยาน และระบุเอกลารอ้างอิง<br>. มีรูหาและอุปตรรก หา<br>. มีรูหวัดที่จะของาน หา<br>. มีสะมาที่จะของาน หา<br>. มีแรง หรือไห้ข้อมูลปรากอมผลงาน หา<br>. มีแรง หรือไห้ข้อมูลปรากอมผลงาน หา<br>. มีแรง หรือไห้ข้อมูลปรากอมผลงาน หา<br>. มายากสางหรือไห้ข้อมูลปรากรรมศ์ภา<br>                                                                                                    | รวม<br>มายเหต<br>ให้ครบย<br>ม่วยงาน<br>ม่วยงาน<br>ม่วยงาน<br>ม่วยงาน<br>ราย<br>ราย<br>(1)                                                                                                    | ลุการรายงาน,<br>ก้าน เพื่อกรม<br>ดรกร ประจำ<br>สหกรณ์<br>0                                                                                | 11 (แห่ง)<br>กลุ่ม<br>เกษตรกร<br>0                                                                                                    | รวม<br>กำกับบัง<br>ราะห์ไป<br>ราย<br>ราย<br>(1)                                                                                                    | อที่อฮิมายไห้ขั<br>ประโยชนได)<br>คุณ พระราช<br>สหกรณ์                                                                               | ด้าริ (แห่ง)<br>กลุม<br>เกษตรกร<br>0                                                                    | งาม<br>ราย<br>ราย<br>(1)                                                                                               | โครงการแล<br>สหกรณ์<br>0                                                                   | าง (แห่ง)<br>กลุ่ม<br>เกษตรกร<br>0                                                      |
| มายเหตุประกอบผลงาน : (ระบุเดือบที่ต้องการท<br>้อมูลเอิงตัวเลย)ประราย และระบุเอกสารอ้างอิง<br>. ธิญาาและอุปสรรก หา<br>1. รั้นร่าง หรือไห้ข้อมูลประกอบผลงาน หา<br>. รั้นร่าง หรือไห้ข้อมูลประกอบผลงาน หา<br>. รั้นร่าง หรือไห้ข้อมูลประกอบผลงาน หา<br>. รั้นร่าง หรือไห้ข้อมูลประกอบผลงาน หา<br>. รับริธ NwP2 ผลงานส่งเสริมสหกรณ์ และก<br>. คมาบริลสาหกรณี / กลุ่มเกษรรรก รับไม่ข้างมาไน<br>เหตรณ์ / กลุ่มเกษรรรก รับสินชีวนให้เห็นข้างมาน<br>เหตรณ์ / กลุ่มเกษรรรก รับสินชีวนใหญ่ใหม่หมือ<br>เป็นข้อมูลสุปาวามหมายสำรังหมอ<br>เป็นข้อมูลสุปาวามหาวิตรีรับกมอ<br>เปล่อมการกองาน<br>1.2 สนาบิลสาหกรณ์/กลุ่มเกษรรกร ใจรมขลั<br>1.2 สนาบิลสาหกรณ์/กลุ่มเกษรรกร ใจรมขลั<br>1.2 สนาบิลสาหกรณ์/กลุ่มเกษรรกร ใจรมขลั<br>1.2 สนาบิลสาหกรณ์/กลุ่มเกษรรกร ใจรมขลั<br>1.2 สนาบิลสาหกรณ์/กลุ่มเกษรรกร ใจรมขลั<br>1.2 สนาบิลสาหกรณ์/กลุ่มเกษรรกร ใจรมขลั<br>1.2 สนาบิลสาหกรณ์/กลุ่มเกษรรกร ใจรมขลั<br>1.2 สนาบิลสาหกรณ์/กลุ่มเกษรรกร ใจรมขลั<br>1.2 สนาบิลสาหกรณ์/กลุ่มเกษรรกร ใจรมขลั<br>1.2 ประการกรรกร้างใหม่อ                                                                                                    | รวม<br>มายเหต<br>ให้ครบย<br>ม่วยงาน<br>ม่วยงาน<br>ม่วยงาน<br>ม่วยงาน<br>ราย<br>ราย<br>(1)<br>(2)                                                                                                    | ดูการรายงาน)<br>ก่าน เพื่อกรม<br>ดรกร ประจำ<br>แส่งเสริมทั่ว<br>สหกรณ์<br>0                                                               | ) โดยอ้างอิง/<br>ๆ สามารถวิเค<br>าเดือน<br>1ป (แห่ง)<br>กลุ่ม<br>เกมตรกร                                                                                                    | รวม<br>เก้าบับขัง<br>ราะห์ไป<br>ราย<br>ราย<br>(1)<br>(2)                                                                                                    | อที่อฮีมายไห้ยั<br>ประโยชนได้)<br>คุก. พระราช<br>สหกรณ์<br>0                                                                        | (แระม<br>คำริ (แระ่ง)<br>กลุ่ม<br>เกมตรกร<br>0                                                          | งาม<br>ราย<br>(1)<br>(2)                                                                                               | โครงการพล<br>สมกรณ์<br>0                                                                   | าง (แห่ง)<br>กลุ่ม<br>เกษตรกร<br>0                                                      |
| มาแหลุประกอมผลงาน : (ระบุเดือนที่ต้องการท<br>อบูลเปิงสังคะ)บรรบาย และระบุเอกสารยังอีง<br>. ถึงกางและอุปสรรก หง<br>. ปีจิรัยสำเร็จของงาน หง<br>. ซึ่งเร็งหรือไห้ข้อมูลประกอบผลงาน หง<br>. ซึ่งเร็งหรือไห้ข้อมูลประกอบผลงาน หง<br>                                                                                                    | รวม<br>มายเหต<br>ให้ครมะ<br>ม่วยงาน<br>ม่วยงาน<br>ม่วยงาน<br>สุมุ่มเกษ<br>ราย<br>(1)<br>(2)<br>(3)                                                                                                    | ลูการรายงาน)<br>ก้าน เพื่อกรม<br>ดรกร ประจำ<br>แส่งเสริมทั่ว<br>สหกรณ์<br>0                                                               | ) โดยอ้างอิง/<br>ๆ สามารถวิเค<br>าเดือน<br>ไป (แห่ง)<br>กลุ่ม<br>เกมตรกร                                                                                                    | ราม<br>ก่ากับบัย<br>ราย<br>ราย<br>(1)<br>(2)<br>(3)                                                                                                    | อที่อธิบายให้ขั<br>ประโยชน์ได้)<br>คุณ. พระราช<br>สหกรณ์<br>0                                                                       | ตำริ (แห่ง)<br>กลุม<br>เกษตรกร<br>0                                                                     | งาม<br>ราย<br>ราย<br>(1)<br>(2)<br>(3)                                                                                 | โครงการหล<br>สหกรณ์<br>0                                                                   | าง (แห่ง)<br>กลุ่ม<br>เกษตรกร<br>0                                                      |
| มาแหลงประกอบผลงาน : (ระบุเดือบที่ต้องการห<br>อมูลเชิงตัวเลข/บรรยาย และระบุเอกสารอ้างอิง<br>. อียุงานละอุปสรรก หา<br>. อีนจ่า เพื่อข้องาน หา<br>. อันจ่า เพื่อให้ขอมูลประกอบผลงาน หา<br>Y56 NwP2 ผลงานส่งเสริมสหกรรณ์ และกา<br>ลงานตามสำวัชีว้อของกิจกรรบหลัก<br>สมาชิกสางกรณ์ / กลุ่มเกษสรรร มีส่วนร่ามใน<br>ระส่งานขามสำวัชีว้อของกิจกรรบหลัก<br>สมาชิกสางกรณ์ / กลุ่มเกษสรรร มีส่วนร่ามใน<br>เหล่ายผู้กลุ่มเกษสรรร มีส่วนร่ามใน<br>เป็นข่อมูลสุป ขาวมาณาชิกที่ง่ามให้เป็ญรู้ใหม่ไป<br>มีข้อม่อมูลสุป ขาวมาณาชิกที่ง่ามการรรก<br>เหล่ายการสร้ายเรื่อมาร้องหลังกรรร<br>เสมเร็จกับสางกรณ์/กลุ่มเกษสรรร วิม<br>รายการที่สูงสุด แบกตามประเภทธุรกิจ ดังนี่<br>1) ประเภทธุรกิจสิมเรื่อม<br>2) ประเภทธุรกิจสิมเรื่อ                                                                                                    | รวม<br>มายเหตุ<br>ไปตราย<br>ม่วยงาน<br>ม่วยงาน<br>ม่วยงาน<br>สุมุ่มเกษ<br>ราย<br>(1)<br>(2)<br>(3)<br>(4)                                                                                                    | ลูการรายงาน,<br>ก่าน เพื่อกรม                                                                                                    | ) โดยอำงอิง/<br>                                                                                                    | ราม<br>ทำกับมัย<br>ราย/ไป<br>ราย<br>(1)<br>(2)<br>(3)<br>(4)                                                                                                 | อที่อสีมายไห้ขั<br>ประโยชน์ได้)<br>คุณ พระราช<br>สหกรณ์<br>0                                                                        | ต่ารี (แห่ง)<br>กลุ่ม<br>เกษตรกร<br>0                                                                   | งาม<br>ราม<br>(1)<br>(2)<br>(3)<br>(4)                                                                                 | โครงการมล<br>สหกรณ์<br>0                                                                   | าง (แห่ง)<br>กลุ่ม<br>เกษตรกร<br>0                                                      |
| านเหตุประกอบแลงาน : (ระบุเดือบที่ต้องการผ<br>อมูลเชิงตัวเลข/บรรยาย และระบุเอกลารอ่างอิง<br>มิถุมานละอุปสรรค หา<br>เว็ญราและอุปสรรค หา<br>เว็บสวง หรือให้ขอมูลประกอบผลงาน หา<br><b>รับสวง หรือให้ขอมูลประกอบผลงาน</b> หา<br><b>Y56 NwP2 ผลงานส่งเสร็มสหกรรณ์ และก</b><br>ลงานตามสว้าที่วัตวลงศิวกรรมหลัก<br>สมาชิกสางกรณ์ / กลุ่มเกษะรรกร มีส่วนร่วมใน<br>มารล่านในสุรกิจรับสางสารกรรมส่ง<br>สมาชิกสางกรณ์ / กลุ่มเกษะรรกร มีส่วนร่วมใน<br>มารล่านในสุรกิจรับสางสารกรรมส่ง<br>มายันส่งคุณรู้จะการสารกรรมส่ง<br>เป็นข่อมูลรูปราชาวมหมาชิกสารวมหรือก็จ<br>จุญหารายงาน<br>1. สมาชิกสางกรณ/กลุ่มเกษะรกร ทั้งหมลที่<br>มารณกรรกิจรัดมาชิกสารวมหรือก็จ<br>จุญหาราชาวน<br>1. สมาชิกสางกรณ/กลุ่มเกษะรกร ทั้งหมลที่<br>มายังสางกรรกิจรัดมาสิ่งสารกรรมกรรม<br>2) ประเภทธุรกิจรัดหาสินกรรม                                                                                                    | รวม<br>มายเหตุ<br>ไม่ครบงาน<br>ม่วยงาน<br>ม่วยงาน<br>สุมุ่มเภษ<br>ราย<br>(1)<br>(2)<br>(3)<br>(4)<br>(5)                                                                                                    | ลุการรายงาน<br>ก่าน เพื่อกรม                                                                                                    | 1) โดยอำงอิง/<br>                                                                                                    | ราม<br>เกิกับข์อา<br>ราย<br>(1)<br>(2)<br>(3)<br>(4)<br>(5)                                                                                                  | อที่อธิบายให้ขั<br>ประโยชนใส)<br>คุณ พระราช<br>สหกรณ์<br>0                                                                          | ดาริ (แห่ง)<br>กลุ่ม<br>เกษตรกร<br>0                                                                    | งาม<br>ราย<br>(1)<br>(2)<br>(3)<br>(4)<br>(5)                                                                          | โครงการพล<br>สหกรณ์<br>0                                                                   | าง (แห่ง)<br>กลุ่ม<br>เกษตรกร<br>0                                                      |
| มาแหลุปรากอมแลงาน : (ระบุเดือบที่ต้องการผ<br>้อยูลเชิงตัวเลข/มารถาน และระบุเอกสารถึงอิง<br>. ถิญาาและอุปสรรค หา<br>. รู้สันต่างร้ององาน หา<br>. รู้สันต่างร้องว่าน หา<br>. รู้สันต่างร้องว่าน หา<br>. รู้สันต่างร้องว่าน หา<br>. รู้สันต่างร้องว่าน หา<br>. รู้สันต่างร้องว่าน หา<br>. รู้สันต่างร้องว่าน หา<br>. รู้สันต่างร้องว่าน หา<br>. มาบิตาสงกรณ์ / กลุ่มเกษสรรร มีส่วนร่วมไน<br>กรณ์ (กลุ่มเกษสรรร มีส่วนร่วมไน<br>กรณ์ (กลุ่มเกษสรรร มีส่วนร่วมไน<br>กรณ์ (กลุ่มเกษสรรร มีส่วนร่วมไน<br>กรณ์ (กลุ่มเกษสรรร มีส่วนร่วมไน<br>กรณ์ (กลุ่มเกษสรรร มีส่วนร่วมไน<br>กรณ์ (กลุ่มเกษสรรร มีส่วนร่วมไน<br>กรณ์ (กลุ่มเกษสรรร มีส่วนร่วมไน<br>กรณ์ (กลุ่มเกษสรรร มีส่วนร่วมเราสุรกิจ<br>ลุ่งเตารายวาน<br>.1 สมาชิกสหรรณ์/กลุ่มเกษสรกร โจมาสร้างเหลร์<br>กรณฑ์สูงสุด แยกตามประเภทสรริส จึงปี<br>1) ประเทศรริกิจสิมเชื่อ<br>1) ประเทศรริกิจสิมเชื่อ<br>1) ประเทศรริกิจสามาสินต่ามาจำหน่าย<br>1) ประเทศรริกิจสามาสินต่ามาจำหน่าย<br>1) ประเทศรริกิจสวนต่าว                                                                                                    | รวม<br>มายเหตุ<br>ให้ครบย<br>ม่วยงาน<br>ม่วยงาน<br>ม่วยงาน<br>ม่วยงาน<br>ม่วยงาน<br>ม่วยงาน<br>งาน<br>ราย<br>(1)<br>(2)<br>(3)<br>(4)<br>(5)<br>(6)<br>(7)                                                                                                    | ลูการรายงาบ<br>ถ้าบ เพื่อกรม<br>                                                                                                    | ) โดยอำงอิง/<br>- สามารถวิเค<br>าเดือน<br>                                                                                                    | ราม<br>เกิกับขัย<br>ราย<br>ราย<br>(1)<br>(2)<br>(3)<br>(4)<br>(5)<br>(6)<br>(7)                                                                              | อที่อธิบายให้ป<br>องร้อยบได้)<br>คก. พระราช<br>สหกรณ์<br>0                                                                          | ดาริ (แห่ง)<br>กระ<br>เกษตรกร<br>0                                                                      | งาม<br>ราย<br>(1)<br>(2)<br>(3)<br>(4)<br>(5)<br>(6)<br>(7)                                                            | โครงการพล<br>สมกรณ์<br>0                                                                   | วง (แห่ง)<br>กลุ่ม<br>เกษตรกร<br>0                                                      |
| หมายแหลูประกอบผลงาน : (รายุเดือบที่ต่องการท<br>(ไขมูลเป็งสักละ)/บรรมาย และระบุเอกสารยังได้ง<br>1. ปัญหาและอุปสรรก หา<br>3. ขึ้นจง หรือให้ย้อมูลประกอบผลงาน หา<br>3. ขึ้นจง หรือให้ย้อมูลประกอบผลงาน หา<br><b>บบ V56 NwP2 ผลงานส่งเสริมสหกรณ์ และก</b><br><b>และานตามส่วนี้รัสของกิจารเหล็ก</b><br>4. ส.มานิตสหกรณ์ / กลุ่มเกษตรกร เริ่มชามาใน<br>การส่งเป็นธุรกิจกับสามหายภูมิ(ในในปี<br>(ปั้นข้อมูลอยุโปง) กอมเกษตรกร เริ่มชามาใน<br>การส่งเป็นธุรกิจกับสามหายภูมิ(ในในปี<br>ในขมองการประมายสายก็สร้างส่งหาย<br>4.1 สมาชิกสหกรณ์/กลุ่มเกษตรกร ใน<br>ประเภทรุศิลิปามกรณ์/กลุ่มเกษตรกร ใน<br>ประเภทรุศิลิปามกรณี<br>(1) ประเภทรุศิลิปามการป<br>(1) ประเภทรุศิลิปามการป<br>(2) ประเภทรุศิลิปามการป<br>(2) ประเภทรุศิลิปามการป                                                                                                    | รวม<br>มายเหตุ<br>ไห้ครบย<br>ม่วยงาน<br>ม่วยงาน<br>ม่วยงาน<br>ม่วยงาน<br>ม่วยงาน<br>ม่วยงาน<br>ม่วยงาน<br>ม่วยงาน<br>ม่วยงาน<br>ม่วยงาน<br>ม่วยงาน<br>ม่วยงาน<br>(1)<br>(2)<br>(3)<br>(4)<br>(5)<br>(6)<br>(7)                                                                                                    | ลูการรายงาบ<br>ก้าน เพื่อกรม                                                                                                    | 1) โดยอำงอิง/<br>า สามารถวิเค<br>าเดือน<br>1ป (แห่ง)<br>กลุม<br>เกษตรกร<br>0                                                                                                    | ราม<br>งาน<br>ราย<br>(1)<br>(2)<br>(3)<br>(4)<br>(5)<br>(6)<br>(7)                                                                                           | งที่อธิบายให้ปั<br>คุณ. พระราช<br>สหกรณ์<br>0                                                                                       | ดำริ(แห่ง)<br>กรุง<br>เกษตรกร<br>0                                                                      | зли<br>57ш<br>(1)<br>(2)<br>(3)<br>(4)<br>(5)<br>(6)<br>(7)                                                            | โครงการนอ<br>สหกรณ์<br>0                                                                   | าง (แห่ง)<br>กลุ่ม<br>เกษตรกร<br>0                                                      |
| งหมายเหตุประกอบผลงาน : (ระบุเดือบที่ต่องการท<br>(ว้อมูลเป้งด้านตะ/มระชาม และระบุเอกการย้างอัง<br>1. มีญาาและอุปสรรก มา<br>3. ขึ้นจา หรือไท้มีอมูลประกอบผลงาม หา<br>3. ขึ้นจา หรือไท้มีอมูลประกอบผลงาม หา<br>1. <b>1756 NwP2 ผลงานส่งเสริมสหกรณ์ และก</b><br>และวานอานด้าวขึ้วสามองศึกกรรมหลัก<br>4. ส.มาวิตสหกรณ์ / กลุ่มเกษตรรร มีส่งหว่ามไน<br>การสำเป็นธรักรกับสายกลายใหญ่ไปเป้นปี<br>1. โมเมชิกสารกรณ์/กลุ่มเกษตราร<br>4.1 สมานิกสหกรณ์/กลุ่มเกษตราร<br>4.2 สมาชิกสหกรณ์/กลุ่มเกษตราร ไม่<br>ประเภทรุสกิจเลี้ยงใหญ่<br>4.1 สมานิกสหกรณ์/กลุ่มเกษตราร ไม่<br>ประเภทรุสกิจสุดมาร์ไหม่า<br>1.1 ประเภทรุสกิจสิงเหลิมสำนาร์ทหมาย<br>(1.1 ประเภทรุสกิจสิงเหลิมสำนาร์ทหมาย<br>(2.1 ประเภทรุสกิจสิงเหลิมสำนาร์ทหมาย<br>(3.1 ประเภทรุสกิจสิงเหลิมสำนาร์ทหมาย<br>(4.1 ประเภทรุสกิจสิงเหลิมสำนาร์ทหมาย<br>(5.1 ประเภทรุสกิจสิงเหลียกว่างหมาย<br>(5.1 ประเภทรุสกิจสิงเหลียกว่างหมาย<br>(5.1 ประเภทรุสกิจสิงเราไม่มีการ<br>(7.1 ประเภทรุสกิจสิงาร                                                                                                    | รรม<br>มายเหตุ<br>มักตรมน<br>มักของาน<br>มายเงาน<br>มาย<br>มาย<br>มาย<br>รรม<br>(1)<br>(2)<br>(3)<br>(4)<br>(5)<br>(6)<br>(7)<br>(6)<br>(7)<br>มาย<br>มายเหตุ<br>(1)<br>(2)<br>(3)<br>(4)<br>(5)<br>(6)<br>(7)<br>(7)<br>(7)<br>(7)<br>(7)<br>(7)<br>(7)<br>(7)<br>(7)<br>(7                                                        | ดุการรายงาบ<br>ก้าน เพื่อกรม                                                                                                    | 1 โดยอ้างอิง/<br>1 สามารถวิเค<br>าเดือน<br>1ป (แห่ง)<br>กลุ่ม<br>เกษตรกร<br>0<br>0<br>155 - ส.ค. 5<br>.55<br>.55 - ส.ค. 5<br>.55<br>.15<br>.15<br>.15<br>.15<br>.15<br>.15<br>.15<br>.15<br>.1 | ราม<br>งาน<br>ราย<br>(1)<br>(2)<br>(3)<br>(4)<br>(5)<br>(6)<br>(7)<br>(7)<br>(7)<br>(7)<br>(7)<br>(7)<br>(7)<br>(7)<br>(7)<br>(7                             | งที่อธิบายไห้ขั<br>คก. พระราช<br>สหกรณ์<br>0<br>กมตรกร เพิ่ม<br>กมตรกร เพิ่ม<br>กมตรกร เพิ่ม                                        | ดาร (แห่ง)<br>กรม<br>เกษตรกร<br>0<br>ขึ้น (เปรียบเ<br>อ<br>มารถิงกับสงก<br>มารรภิจ. ค.ศ.<br>ศารี (แห่ง) | รวม<br>ราย<br>(1)<br>(2)<br>(3)<br>(4)<br>(5)<br>(6)<br>(7)<br>พียมเป็<br>สรถม์/กล<br>รถม์/กล                          | โครงการบอะ<br>สหกรณ์<br>0<br>นรายแห่ง) โ<br>มเกมหลรกร (<br><u>ยงาบ)</u><br>โครงการบอะ      | าง (แห่ง)<br>กลุ่ม<br>เกษตรกร<br>0<br>ดุยเป็นผล<br>เกษตรีม เมื่อ<br>วง (แห่ง)           |
| หมายแหลูประกอบผลงาน : (รามุเดือบที่ต่องการท<br>(ปรมุณชิงด้านต/)งระบาบ และระบุเอกลารยังอัง<br>1. ปัญหาและอุปตรรก หา<br>3. ชิ้นจา หรือให้ชื่อมูลประกอบผลงาบ หา<br>3. ชิ้นจา หรือให้ชื่อมูลประกอบผลงาบ หา<br>1. <b>1756 NuP2 เสงานส่งเสริมสหกรณ์ และก</b><br>และานตามส่วชิ้ <i>รสาสงกิจการเหล็ก</i><br>4. ส.มาวิตสหกรณ์ / กลุ่มเกษตรกร ถึงหายสา<br>4. ส.มาวิตสหกรณ์ / กลุ่มเกษตรกร ถึงหายสา<br>4.1 สมาชิกสหกรณ์/กลุ่มเกษตรกร ทั้งหมด<br>4.2 สมาชิกสหกรณ์/กลุ่มเกษตรกร ทั้งหมด<br>4.2 สมาชิกสหกรณ์/กลุ่มเกษตรกร ทั้งหมด<br>4.2 สมาชิกสหกรณ์/กลุ่มเกษตรกร ทั้งหมด<br>4.2 สมาชิกสหกรณ์/กลุ่มเกษตรกร ทั้งหมด<br>4.2 สมาชิกสหกรณ์/กลุ่มเกษตรกร ทั้งหมด<br>4.2 สมาชิกสหกรณ์/กลุ่มเกษตรกร ทั้งหมด<br>4.3 ประเภทธุรกิจริมปากประการศูลิจ ดังปี<br>(1) ประเทศฐากิจรายประการ<br>(2) ประเทศฐากิจรายประการ<br>(3) ประเทศฐากิจรายประการ<br>(3) ประเทศฐากิจการใบชิการ<br>(3) ประเทศฐากิจรายประการ<br>(3) ประเทศฐากิจรายประการ<br>(3) ประเทศฐากิจรายประการ<br>(3) ประเทศฐากิจรายประการ<br>(3) ประเทศฐากิจรายประการ<br>(3) ประเทศฐากิจรายประการ<br>(4.3 สมาชิกสนุกรณ์/กลุ่มเกษตรกร มีส่วนร่าม<br>การดำเนินจากประกายใหม่านหางกุญชิล่านตร (รับสัมชิม<br>การดำเนินจากประกายให้สามาจางกุญชิล | รรม<br>มายเหตุ<br>มักธรม<br>มักธราน<br>มักราย<br>รราย<br>(1)<br>(2)<br>(3)<br>(4)<br>(5)<br>(5)<br>(6)<br>(7)<br>มในการา<br>มามีญว่า<br>มามามัญว่า<br>มามาระคา<br>(1)<br>(2)<br>(3)<br>(4)<br>(5)<br>(5)<br>(5)<br>(5)<br>(5)<br>(6)<br>(7)<br>(7)<br>มามามาย<br>(7)<br>(7)<br>(7)<br>(7)<br>(7)<br>(7)<br>(7)<br>(7)<br>(7)<br>(7) | ลูการรายงาบุ่า<br>ก้าน เพื่อกรม                                                                                                    | 1) โดยอำงอิง/<br>1 สามารถวิเค<br>14) (แห่ง)<br>กลุ่ม<br>เกษตรกร<br>0<br>จะกับสนกรถ(<br>55 - ส.ค. 5<br>55)<br>(เมื่อกประเภา<br>(เมื่อนประเภา<br>(เมื่อนประเภา)                                  | ราม<br>ราย<br>(1)<br>(2)<br>(3)<br>(4)<br>(5)<br>(6)<br>(7)<br>(7)<br>(7)<br>(7)<br>(6)<br>(7)<br>(7)<br>(7)<br>(7)<br>(7)<br>(7)<br>(7)<br>(7)<br>(7)<br>(7 | อที่อธิบายให้ยั<br>ประโยชนได้)<br>ค.ก. พระราช<br>สหกรณ์<br>0<br>กมตรกร เพิ่ม<br>เาชิกรณ์                                            | ดำริ (แห่ง)<br>กลุ่ม<br>เกษตรกร<br>0<br>ขั้ม (เปรียบเ<br>รูเกิจกับสหก<br>มม่ายรูกิจ สงค<br>สุม          | ราม<br>ราย<br>(1)<br>(2)<br>(3)<br>(4)<br>(5)<br>(6)<br>(7)<br>พีผินมเป็<br>รถม์/กะ<br>งาม                             | โครงการพล<br>สหกรณ์<br>0<br>มรายแห่ง) โ<br>เมเกษอารา<br>เองการแล<br>ธรรการแล               | าง (แห่ง)<br>กลุ่ม<br>เกษตรกร<br>0<br>ดยเป็นผล<br>เพิ่มชื่ม เมื่อ<br>วง (แห่ง)<br>กลุ่ม |
| <ul> <li>หมายเหตุประกอบผลงาน : (ราบุเดือบที่ต่องการท<br/>(ม้อมูณซิงด์ทะตะ/มรรยาย และระบุเอกสารอำงอัง<br/>1. ปัญหาและอุปสรรก หา<br/>3. ปั้นจะ หรือไท้มีอยุคมรรกอบผลงาน หา<br/>3. ปั้นจะ หรือไท้มีอยุคมรรกอบผลงาน หา<br/>หมา Y56 NwP2 ผลงานส่งเสริมสหกรณ์ และก<br/>และบายเหายเร็ามีร้อยองกิจการมหลัก<br/>4. สมาวิตสหกรณ์ กลุ่มเกษะสรร<br/>สามาริตร์กันสายกรณ์/กลุ่มเกษะสรรร รัสงายสา<br/>4.2 สมาวิตสหกรณ์/กลุ่มเกษะสรรร รัสงายสา<br/>4.1 สมาวิตสหกรณ์/กลุ่มเกษะสรรร รัสงายสา<br/>4.1 สมาวิตสหกรณ์/กลุ่มเกษะสรรร รัสงายสา<br/>4.1 สมาวิตสหกรณ์/กลุ่มเกษะสรรร รัสงายสา<br/>4.2 สมาวิตสหกรณ์/กลุ่มเกษะสรรร รัสงายสา<br/>4.2 สมาวิตสหกรณ์/กลุ่มเกษะสรรร รัสงายสา<br/>5.1 เป็นร้องคุมสาวิตสามาราหน่าย<br/>(1) ประเกณรรักร้องกาลิ่มกำมาร่าหน่าย<br/>(2.) ประเกณรรักร้อมว่า<br/>(3.) ประเกณรรักร้อมๆ</li> <li>4.3 สมาวิทสหกรณ์/กลุ่มเกษะสรรร มีส่วนร่าม<br/>การเร่าเป็นจากในร่วมไปมีกฎร้องกรร มีส่วนร่าม<br/>การเร่าเป็นจากในร่วมปีปัญชิลเลต (รัมส์ปัญหา<br/>เป็นหายมีมีผู้หมือน</li> </ul>                                                                                                    | รรม<br>มายเหตุ<br>ไม่หระมะ<br>เม่าธงาน<br>เม่าธงาน<br>เม่าธงาน<br>เม่าธงาน<br>เม่า<br>รราย<br>รราย<br>(1)<br>(2)<br>(3)<br>(4)<br>(5)<br>(5)<br>(6)<br>(7)<br>(7)<br>เป็นการา<br>เป็นการน<br>(1)                                                                                                    | สุการรายงาม<br>ก่าน เพื่อกรม<br>เ<br>ดรกร ประจำ<br>สหกรณ์<br>0<br>รถ่าเป็นธุรกิ<br>มีเดือน ค.ย.<br>ย. 54 - ส.ค<br>แส่งเสริมห้าว<br>สหกรณ์ | 1) โดยอำงอิง/<br>) โดยอำงอิง/<br>าเดือน<br>1ป (แห่ง)<br>กลุ่ม<br>เกษารกร<br>0<br>จรับสนกรถ(<br>55 - ส.ค. 5<br>55)<br>(เดือกประเภา<br>ไป (แห่ง)<br>กลุ่ม<br>เกษารกร<br>ไป (แห่ง)                | ราม<br>จาน<br>ราย<br>ราย<br>(1)<br>(2)<br>(3)<br>(4)<br>(5)<br>(6)<br>(7)<br>//กลุ่มแ<br>(6)<br>(7)<br>//กลุ่มแ<br>(1)<br>(1)                                | อที่อธิบายให้ยั<br>ประโยชนได้)<br>ค.ค.พระราช<br>สหกรณ์<br>0<br>กมตรกร เพิ่ม<br>เาชิกร่วมทำร<br>ทัศมาชิกเรรว<br>ค.ค.พระราช<br>สหกรณ์ | ตำริ (แก่ง)<br>กลุ่ม<br>เกษตรกร<br>0<br>ขั้น (เปรียมเ<br>รุงกิจกับสะค<br>มหายกัง คะค<br>เกษตรกร         | ราม<br>ราย<br>(1)<br>(2)<br>(3)<br>(4)<br>(5)<br>(6)<br>(7)<br>รรณ(/กล<br>รรณ(/กล<br>รรณ(/กล<br>รรณ(/กล<br>รรณ)<br>(1) | โครงการหละ<br>สมกรณ์<br>0<br>มหรายแห่ง) โ<br>มุ่มกษตรกร เ<br>ยงาน)<br>โครงการหละ<br>สมกรณ์ | าง (แห่ง)<br>กลุ่ม<br>เกษตรกร<br>0<br>ดยเป็นผล<br>เกษตรกร<br>กลุ่ม<br>เกษตรกร           |

คู่มือการใช้งานระบบงานบริหารและจัดการโครงการ สำหรับ ผู้ใช้งานระบบ (ส่วนกลาง)

คลิกเมนู รายงาน >> รายงานสรุปผลการปฏิบัติงานตามผลผลิต/โครงการ CPS

เลือกหน่วยงานและเดือนที่ต้องการแสดงข้อมูลจาก List box แล้วคลิกปุ่ม **แสดง** 

3. ระบบจะแสดงรายงานสรุปผลการปฏิบัติงานตามผลผลิต/โครงการ CPS ที่เรียกดู

4.17 รายงานสรุปผลการปฏิบัติงานตามผลผลิต/โครงการ CPS

1.

2.